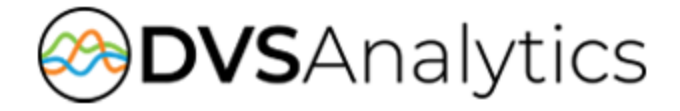

# Encore™ Report Guide

Encore Workforce Optimization Solution Version 7.0

LAST UPDATED: November 1, 2018

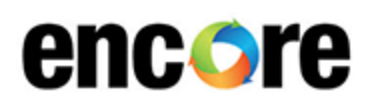

DVSAnalytics, Inc. 17255 N. 82nd Street, Suite 120, Scottsdale, AZ 85255 Phone: (480) 538-2020 • Fax: (480) 538-2021 Email: info@DVSAnalytics.com Web: www.DVSAnalytics.com

PROPRIETARY NOTICE

This document is prepared for DVSAnalytics dealer and customer use only. Information contained herein is proprietary and confidential, and may not be disclosed, distributed, or reproduced without the express written permission of DVSAnalytics. 2018 DVSAnalytics, Inc. All rights reserved.

For Dealer and Customer Use Only

### Contents

| Information Index                      | 4  |
|----------------------------------------|----|
| Active KPI List                        | 8  |
| Agent Analysis                         | 10 |
| Agent Evaluation                       | 14 |
| Agent Evaluation (Percentages)         | 16 |
| Agent Evaluation Count                 | 18 |
| Agent List                             | 20 |
| Agent Notes                            | 21 |
| Agent Performance Analysis             | 23 |
| Agent Performance Trending             | 26 |
| Agent Score Analysis                   | 28 |
| Agent Scores by Question               | 32 |
| Agents Not Scheduled                   | 35 |
| Agents Scheduled                       | 36 |
| Agents Scheduled Below Target          | 37 |
| Agents Scheduled Not Recorded          | 38 |
| Assignment List                        | 39 |
| Audit Log Report                       | 40 |
| Average Time Between Recordings        | 42 |
| Business Intelligence Results          | 45 |
| Call Count Ranking                     | 47 |
| Call Distribution                      | 49 |
| Categorized KPI                        | 50 |
| Dynamic Playlist Export                | 51 |
| eCoaching Module List                  | 52 |
| eCoaching Performance Impact v2        | 54 |
| eCoaching Performance Impact Detail v2 | 56 |
| eCoaching Quiz Results                 | 58 |
| eLearning Lesson Duration              | 60 |
| eLearning Lesson List                  | 61 |
| Evaluation Form Export                 | 62 |
| Evaluation List                        | 63 |
| Evaluation Score Ranking               | 65 |
| Evaluation Scores by Category          | 67 |

| Evaluator Calibration       Image: Constraint of the system of the system  | Evaluator Calibration                           | 69    |
|----------------------------------------------------------------------------------------------------|-------------------------------------------------|-------|
| Evaluator Calibration – Category                                                                                                    | Further Colliburation Cotomous                  |       |
| Evaluator Calibration – Question                                                                                                    | Evaluator Calibration – Category                | 71    |
| Evaluator Calibration – Recording                                                                                                    | Evaluator Calibration – Question                | 73    |
| Evaluator Productivity                                                                                                    | Evaluator Calibration – Recording               | 75    |
| Evaluator Productivity Per Time Period                                                                                                    | Evaluator Productivity                          | 77    |
| Evaluator Scores by Question                                                                                                    | Evaluator Productivity Per Time Period          | 79    |
| Form Usage By Time Period       1         Hold Time Ranking       1         KPI Comparison Chart       1         KPI Comparison Report       1         Overdue Assignment List       1         Peak Period Daily       1         Peak Period Hourly       1         Post Contact Survey – Average Score by Question       1         Quiz Score Ranking       1         Recording Distribution Over Time       1         Recording Distribution Top 20       1         Reward Points Statement       1         Sales Trending       1                                                                                                    | Evaluator Scores by Question                    | 81    |
| Hold Time Ranking       4         KPI Comparison Chart       4         KPI Comparison Report       4         Overdue Assignment List       4         Peak Period Daily       4         Peak Period Hourly       4         Post Contact Survey – Average Score by Question       5         Quiz Score Ranking       9         Recording Analysis Detail       9         Recording Distribution Over Time       9         Reward Points Statement       11         Sales Results       11         Sales Trending       11                                                                                                    | Form Usage By Time Period                       | 83    |
| KPI Comparison Chart       Image: Second Second Secon | Hold Time Ranking                               | 84    |
| KPI Comparison Report                                                                                                    | KPI Comparison Chart                            | 86    |
| Overdue Assignment List       4         Peak Period Daily       4         Peak Period Hourly       5         Post Contact Survey – Average Score by Question       5         Quiz Score Ranking       6         Recording Analysis Detail       6         Recording Distribution Over Time       6         Recording Distribution Top 20       6         Reward Points Statement       10         Sales Results       10         Sales Trending       10                                                                                                    | KPI Comparison Report                           | 87    |
| Peak Period Daily       a         Peak Period Hourly       a         Post Contact Survey – Average Score by Question       a         Quiz Score Ranking       a         Recording Analysis Detail       a         Recording Distribution Over Time       a         Recording Distribution Top 20       a         Reward Points Statement       10         Sales Results       10         Sales Trending       10                                                                                                    | Overdue Assignment List                         | 88    |
| Peak Period Hourly       9         Post Contact Survey – Average Score by Question       9         Quiz Score Ranking       9         Recording Analysis Detail       9         Recording Distribution Over Time       9         Recording Distribution Top 20       9         Reward Points Statement       10         Sales Results       10         Sales Trending       10                                                                                                    | Peak Period Daily                               | . 89  |
| Post Contact Survey – Average Score by Question       9         Quiz Score Ranking       9         Recording Analysis Detail       9         Recording Distribution Over Time       9         Recording Distribution Top 20       9         Reward Points Statement       10         Sales Results       10         Sales Trending       10                                                                                                    | Peak Period Hourly                              | . 90  |
| Quiz Score Ranking       9         Recording Analysis Detail       9         Recording Distribution Over Time       9         Recording Distribution Top 20       9         Reward Points Statement       10         Sales Results       10         Sales Trending       10                                                                                                    | Post Contact Survey – Average Score by Question | . 92  |
| Recording Analysis Detail       9         Recording Distribution Over Time       9         Recording Distribution Top 20       9         Reward Points Statement       10         Sales Results       10         Sales Trending       10                                                                                                    | Quiz Score Ranking                              | 93    |
| Recording Distribution Over Time       9         Recording Distribution Top 20       9         Reward Points Statement       10         Sales Results       10         Sales Trending       10                                                                                                    | Recording Analysis Detail                       | 95    |
| Recording Distribution Top 20                                                                                                    | Recording Distribution Over Time                | . 97  |
| Reward Points Statement   10     Sales Results   10     Sales Trending   10                                                                                                    | Recording Distribution Top 20                   | 99    |
| Sales Results10<br>Sales Trending10                                                                                                    | Reward Points Statement                         | .101  |
| Sales Trending                                                                                                    | Sales Results                                   | 103   |
|                                                                                                    | Sales Trending                                  | 105   |
| Screen Recording Error Summary10                                                                                                    | Screen Recording Error Summary                  | .106  |
| Survey Analysis                                                                                                    | Survey Analysis                                 | .109  |
|                                                                                                    | Team Analysis                                   | .113  |
| Team Analysis1                                                                                                    | Team Performance Analysis                       | . 115 |
| Team Analysis       1'         Team Performance Analysis       1'                                                                                                    | Team Score Analysis                             | .118  |
| Team Analysis       1'         Team Performance Analysis       1'         Team Score Analysis       1'                                                                                                    | Team Scores by Question                         | 122   |

## **Information Index**

This index displays the information you might be looking for and the best report to view that information. If viewing this table in a PDF reader, click the report name in the table to see a report sample and additional information about that report.

| The information I am looking for is                                                                             | Best report to view that information                                |  |
|----------------------------------------------------------------------------------------------------|---------------------------------------------------------------------|--|
| Agent Information                                                                                               |                                                                     |  |
| A list of agent assignments                                                                                     | Assignment List                                                     |  |
| A list of agents and the team they belong to                                                                    | Agent List                                                          |  |
| A list of agents and their extension and email addresses                                                        | Agent List                                                          |  |
| A list of agents and their status                                                                               | Agent List                                                          |  |
| A list of evaluations for an agent                                                                              | Evaluation List                                                     |  |
| A list of overdue agent assignments                                                                             | Overdue Assignment List                                             |  |
| Agent's score history for a certain key performance indicator                                                   | Agent Scores by Question                                            |  |
| Agent's average score                                                                                           | Sales Results                                                       |  |
| Agent's total idle time                                                                                         | Average Time Between Recordings                                     |  |
| Agent's total recording time                                                                                    | Average Time Between Recordings                                     |  |
| Agent's total time between recordings                                                                           | Average Time Between Recordings                                     |  |
| Average score earned by agents on an evaluation form with the organization's score on the same form             | Agent Score Analysis                                                |  |
| How agents average score at the scoring category or question level compares to the organization's average score | Agent Analysis                                                      |  |
| How agents rank in the number of calls each handles in a time period                                            | Recording Distribution Top 20                                       |  |
| How agents score in each category for a recording                                                               | Agent Evaluation                                                    |  |
| How agents score in each scoring category                                                                       | Evaluation Scores by Category                                       |  |
| How agents score on a particular key performance indicator compared to their team                               | Agent Scores by Question                                            |  |
| How agents score on an evaluation form compared to other agents                                                 | Agent Score Analysis                                                |  |
| How agents score on an evaluation form compared to the call center's average score                              | Agent Score Analysis                                                |  |
| How agents score on an evaluation form on average over a period of time                                         | Agent Performance Trending                                          |  |
| How agents score on average on a particular key performance indicator                                           | Agent Scores by Question                                            |  |
| How many calls an agent is answering on average                                                                 | Recording Distribution Over Time                                    |  |
| How to view a list of agents according to specific performance measurements                                     | Evaluation Score Ranking<br>Hold Time Ranking<br>Quiz Score Ranking |  |
| The details for a certain evaluation                                                                            | Evaluation List                                                     |  |

| The information I am looking for is                                                                            | Best report to view that information |
|----------------------------------------------------------------------------------------------------|--------------------------------------|
| The number of sales an agent has made compared to the number of attempts                                       | Sales Results                        |
| The number of sales made compared to the number of attempts on a trending basis (by day, week, month, or year) | Sales Trending                       |
| Which agents are handling the highest average number of calls                                                  | Recording Distribution Over Time     |
| Which agents are handling the most calls                                                                       | Recording Distribution Top 20        |
| Which agents are my top performers for each KPI                                                                | Categorized KPI                      |
| Which agents might provide a good example for a particular KPI                                                 | Categorized KPI                      |
| Which KPI shows the greatest difference between an agent and the team                                          | Agent Scores by Question             |
| Calibration Project Information                                                                                |                                      |
| Evaluators' scores for a specific calibration project                                                          | Evaluator Calibration                |
| Evaluators' scores for a specific calibration project, form and recording                                      | Evaluator Calibration – Recording    |
| Evaluators' scores for a specific calibration project, form, recording and scoring category                    | Evaluator Calibration – Category     |
| Evaluators' scores for a specific calibration project, form, recording and scoring category and question       | Evaluator Calibration – Question     |
| Contact Information                                                                                            |                                      |
| How many recordings (audio or screen) are made for a certain time period                                       | Screen Recording Error Summary       |
| How many recordings are made each hour, half hour, or quarter hour for the call center                         | Call Distribution                    |
| How many recordings are received each day of the week for the call center                                      | Peak Period Daily                    |
| How many recordings are received each hour for the call center                                                 | Peak Period Hourly                   |
| Contest Information                                                                                            |                                      |
| How can I view all reward point transactions                                                                   | Reward Points Statement              |
| Which reports can be associated with a contest                                                                 | Evaluation Score Ranking             |
|                                                                                                    | Hold Time Ranking                    |
|                                                                                                    | Call Coord Haining                   |
| eCoaching Information                                                                                          |                                      |
| A list of all available eLearning lessons (active and inactive).                                               | eLearning Lesson List                |
| A list of all eCoaching modules, active and inactive                                                           | eCoaching Module List                |
| A list of all outstanding or completed eCoaching modules<br>assigned to agents                                 | Assignment List                      |

| The information I am looking for is                                                                                                   | Best report to view that information                                       |  |  |
|----------------------------------------------------------------------------------------------------|----------------------------------------------------------------------------|--|--|
| A list of assigned eCoaching modules that are overdue                                                                                 | Overdue Assignment List                                                    |  |  |
| Compare the time an agent spends on an assignment to the duration allocated for the assignment                                        | eCoaching Performance Impact Detail v2                                     |  |  |
| How the eCoaching modules are improving performance                                                                                   | eCoaching Performance Impact v2; eCoaching<br>Performance Impact Detail v2 |  |  |
| View a list of all eLearning lessons available in Encore, both active and inactive                                                    | See eCoaching Quiz Results                                                 |  |  |
| View the results of how agents performed on quizzes                                                                                   | eCoaching Quiz Results                                                     |  |  |
| View the results of how agents rank, according to their quiz scores                                                                   | Quiz Score Ranking                                                         |  |  |
| View the time an agent spends on an assignment compared<br>to the standard duration allotted for the agent to complete the<br>lesson. | eLearning Lesson Duration                                                  |  |  |
| Evaluator Information                                                                                                    |                                                                            |  |  |
| A list of all KPIs currently available on one or more forms                                                                           | Active KPI List                                                            |  |  |
| Evaluations completed for an agent                                                                                                    | Agent Evaluation                                                           |  |  |
| How an evaluator is scoring a KPI compared to other evaluators                                                                        | KPI Comparison Report; KPI Comparison Chart                                |  |  |
| How an evaluator is scoring a KPI compared to the average system score assessed by all evaluators in the system                       | Evaluator Scores by Question                                               |  |  |
| Number of recordings an evaluator completed                                                                                           | Evaluator Productivity; Evaluator Productivity Per<br>Time Period          |  |  |
| Number of recordings an evaluator completed on average each hour                                                                      | Evaluator Productivity                                                     |  |  |
| Number of recordings an evaluator listened to last week                                                                               | Audit Log Report                                                           |  |  |
| Number of times a form is used during a certain time period                                                                           | Form Usage By Time Period                                                  |  |  |
| The average length of recordings evaluated compared to the average length of time spent evaluating the recordings                     | Evaluator Productivity<br>Evaluator Productivity Per Time Period           |  |  |
| The average score an evaluator assigns to a KPI                                                                                       | Evaluator Scores by Question                                               |  |  |
| The average score an evaluator has assigned to recordings during a certain time period                                                | Evaluator Productivity Per Time Period                                     |  |  |
| The suggestions evaluators added for agents when evaluating recordings                                                                | Agent Notes                                                                |  |  |
| Post Contact Survey Project Information                                                                                               |                                                                            |  |  |
| Average score for each question on a survey evaluation                                                                                | Post Contact Survey – Average Score by Question                            |  |  |
| Schedule Information                                                                                                    |                                                                            |  |  |
| A list of agents currently active in one or more recording schedules                                                                  | Agents Scheduled                                                           |  |  |
| A list of agents currently active in one or more recording schedules that have not been recorded                                      | Agents Scheduled Not Recorded                                              |  |  |

| The information I am looking for is                                                                                              | Best report to view that information |
|----------------------------------------------------------------------------------------------------|--------------------------------------|
| A list of agents currently active in one or more recording<br>schedules that have not been recorded a minimum number of<br>times | Agents Scheduled Below Target        |
| A list of agents that are not active in any recording schedule                                                                   | Agents Not Scheduled                 |
| Recorded Contact Information                                                                                                    |                                      |
| Data from a dynamic playlist to either print or export                                                                           | Dynamic Playlist Export              |
| System Information                                                                                                    |                                      |
| Activity performed by a certain user on the system                                                                               | Audit Log Report                     |
| If the screen recording component is logging errors                                                                              | Screen Recording Error Summary       |
| The time a user logged in or out of the system                                                                                   | Audit Log Report                     |
| Team Information                                                                                                    |                                      |
| A list of all evaluations for a team                                                                                             | Evaluation List                      |
| How teams are scoring on a particular question compared to<br>the average system score assessed by all teams in the<br>system    | Team Scores by Question              |
| How teams are scoring on an evaluation form compared to other teams sorted by evaluation date                                    | Team Analysis                        |
| How teams score on an evaluation form compared to other teams                                                                    | Team Score Analysis                  |
| How teams score on an evaluation form compared to the call center's average score                                                | Team Score Analysis                  |
| The average score a team assigns to a KPI                                                                                        | Team Scores by Question              |

## **Active KPI List**

This report lists each active Key Performance Indicators (KPIs); these may also be called "questions" in Encore.

#### Criteria

The following criteria are unique to this report and are explained below for clarification.

| Criteria         | Description                                                                                                    |
|------------------|----------------------------------------------------------------------------------------------------|
| Question Type    | This criterion enables you to select different question types, such as pick list, scale, text, or yes/no questions. This may be helpful to review certain question types all at one time. For instance, you may want to review all scale questions to verify that these questions are presented in a similar manner. |
| Scoring Category | Use this criterion to select scoring categories to include on the report. Scoring categories include different types of questions. This may be helpful to review all questions in a certain category to verify they are focused and consistently address the area of service.                                        |

#### Sample

| Category                 | % Of Points | KPI \ Selection                                                                                                    |
|--------------------------|-------------|----------------------------------------------------------------------------------------------------|
| Call Closing and Wrap Up |             | Closes call properly                                                                                                    |
|                          | 100%        | Y                                                                                                    |
|                          | 0%          | N                                                                                                    |
| Procedures               |             | Reviews relationship to make good business decisions (offer direct deposit, IDSafeChoice, Balance, SBO, ATM and going into the branch) |
|                          | 100%        | HP(High Performer)                                                                                                    |
|                          | 90%         | ME(Meets Expectations)                                                                                                    |
|                          | 80%         | F(Fair)                                                                                                    |
|                          | 50%         | NI(Needs Improvement)                                                                                                    |
|                          | 0%          | U(Unacceptable)                                                                                                    |
| Commitment               |             | Takes ownership, uses resources to resolve concerns and build the relationship:                                                        |
|                          | 100%        | S(Superior)                                                                                                    |
|                          | 90%         | ME(Meets Expectations)                                                                                                    |
|                          | 80%         | F(Fair)                                                                                                    |
|                          | 50%         | NI(Needs Improvement)                                                                                                    |
|                          | 0%          | U(Unacceptable)                                                                                                    |
| Commitment               |             | Show interest by identifying and offering services that meet the members needs                                                         |
|                          | 100%        | Y                                                                                                    |
|                          | 0%          | M                                                                                                    |

#### Columns

Columns that are unique to this report are explained below:

% Of Points is the percentage of points assigned to each answer available for the question. In the sample, 100% of the points are given to an agent if the evaluator chooses **S(Superior)** for the **Takes ownership...** KPI. If the evaluator chooses **F(Fair)**, the agent only receives 80% of the points.

KPI\Selection is the actual question or KPI entered in the system and the answers available to the evaluator.

## **Agent Analysis**

This report provides the agent's average score at the question or scoring category level compared to the organization's average score. For the agent's average score at the evaluation level compared to the organization's average score, use the Agent Score Analysis report.

**CAUTION** If you choose to run this report by form rather than by scoring category or question, consider that the **Org. Score** is normalized for each agent which removes all questions marked as N/A from the **Org. Score** total. This normalization causes the **Org. Score** to vary for each agent (see <u>Org. Score</u> below for more information on normalization).

#### Criteria

The following criteria are unique to this report and are explained below for clarification.

| Criteria                   | Description                                                                                                    |  |  |
|----------------------------|----------------------------------------------------------------------------------------------------|--|--|
| Form / Category / Question | This enables the report to include selected evaluation forms, scoring categories, and/or evaluation questions. Select the form and the revision number at the top of the window, and the scoring categories and questions open in the lower portion of the window. Then select the scoring category and/or the questions to include on the report.                                                                                                    |  |  |
| Only Show Evaluations      | <ul> <li>Limits the number of returned evaluations based on whether a recording was evaluated.</li> <li>With Recordings only shows evaluations with recordings; evaluations without recordings are excluded.</li> <li>Without Recordings only shows evaluations without recordings; evaluations based on recordings are excluded.</li> </ul>                                                                                                    |  |  |
| Report Grouping            | <ul> <li>This enables you to group the information in various ways, such as by month, form, scoring category, etc. If you select:</li> <li>Month, you can view evaluations grouped by month.</li> <li>Site, you can view evaluations by site.</li> <li>Site Then Form, you can view evaluations by site and then the form used to evaluate the recording.</li> <li>Site Then Form Then Scoring Category, you can view all evaluations by site, the form used to evaluate the recording, and the scoring category for the form.</li> <li>Site Then Form Then Question, you can view all evaluations by site. then the form used to evaluate the recording, and then the question on the form.</li> <li>Site Then Form Then Evaluator, you can view all evaluations by site, then the form used to evaluate the recording, and then the question on the form.</li> </ul> |  |  |

### Sample

| Form \$                                        | Agent \$        | Avg ‡<br>Score | Org. ‡<br>Score | Difference 🛟 | # Of \$<br>Evals | Last Evaluation 💲      |
|------------------------------------------------|-----------------|----------------|-----------------|--------------|------------------|------------------------|
| Customer Service - Main Form<br>(rev.9)        | Christy Johnson | 73.22          | 85.18           | -11.96       | 3                | 1/6/2016 4:03:34 PM    |
| Customer Service - Main Form<br>(rev.9)        | Michael Axe     | 88.00          | 86.78           | 1.22         | 4                | 12/18/2015 1:33:01 PM  |
| Customer Service - Main Form<br>(rev.9)        | Peter Lindell   | 86.75          | 86.78           | -0.03        | 4                | 12/18/2015 1:32:42 PM  |
| Post Contact Survey - Customer<br>Care (rev.3) | Christy Johnson | 65.00          | 61.46           | 3.54         | 1                | 12/10/2015 10:54:01 AM |
| Post Contact Survey - Customer<br>Care (rev.3) | Michael Axe     | 63.57          | 61.46           | 2.11         | 1                | 12/9/2015 3:40:58 PM   |
| Post Contact Survey - Customer<br>Care (rev.3) | Peter Lindell   | 57.50          | 61.46           | -3.96        | 1                | 12/10/2015 11:37:47 AM |
|                                                |                 | 80.71          | 1               |              | 14.00            | 1/6/2016 4:03:34 PM    |

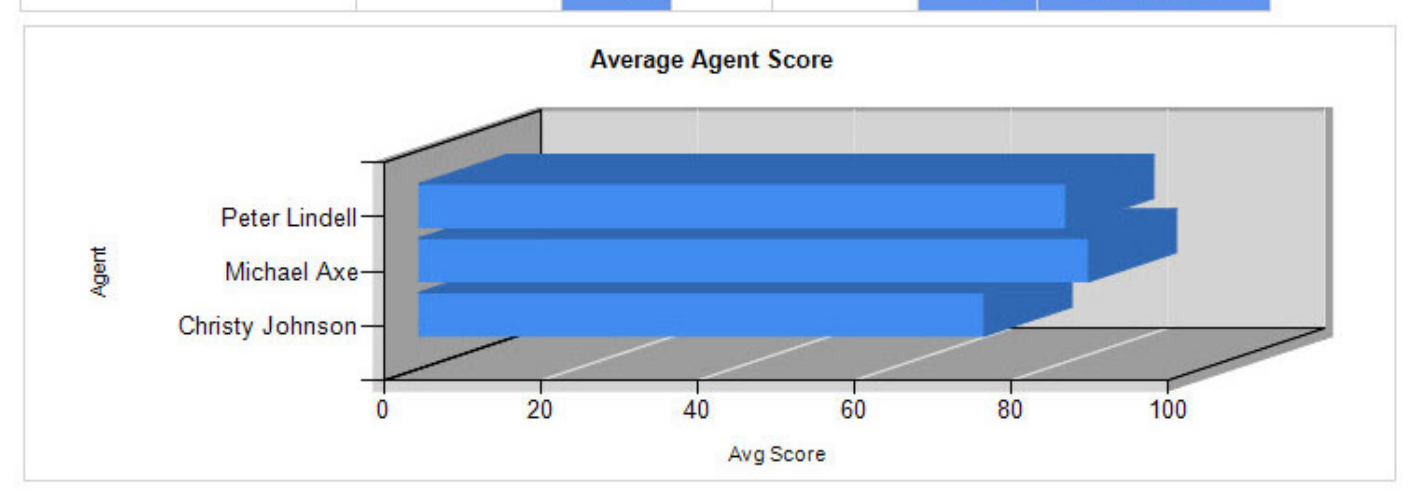

### **Drill-Down**

This report provides drill-down links in the **# of Evals** column to show a list of the evaluations completed for the associated form.

| Agent       | Score | Form                         | Evaluator | Date      | Team          |
|-------------|-------|------------------------------|-----------|-----------|---------------|
| Michael Axe | 78.67 | Customer Service - Main Form | vsmith    | 4/25/2016 | Customer Care |

If you click a link in the Form column, Encore opens the evaluation that was completed.

| AgentEvaluation |                      |                       |                              |  |
|-----------------|----------------------|-----------------------|------------------------------|--|
| Agent:          | Michael Axe          | ModifiedBy:           | vsmith                       |  |
| Team:           | Customer Care        | ModifiedDate:         | 4/25/2016 9:24:56 AM         |  |
| EvaluatedBy:    | vsmith               | ContactRecordingDate: | 8/14/2013 11:23:37 AM        |  |
| EvaluatedDate:  | 4/25/2016 9:24:56 AM | FormUsed:             | Customer Service - Main Form |  |

### ScoreByCategories

| Accuracy Skills             | 80.0%  | 64.0 / 80.0   |
|-----------------------------|--------|---------------|
| Effective Communication     | 80.0%  | 8.0 / 10.0    |
| Procedures                  | 52.0%  | 26.0 / 50.0   |
| Strengthen the Relationship | 200.0% | 20.0 / 10.0   |
| Total:                      | 78.7%  | 118.0 / 150.0 |

### Agent Performance

| Introduction                                                           |                       |             |
|------------------------------------------------------------------------|-----------------------|-------------|
| Introduces self using full name and company                            | Yes                   | 10.0 / 10.0 |
| Client was reasonably and accurately verified                          | 2                     | 2.0 / 10.0  |
| Actively listens and clearly defines the call's purpose                | G: Good               | 8.0 / 10.0  |
| Client Experience                                                      |                       |             |
| provides correct solution for customers request                        | ME: Meets Expectation | 54.0 / 60.0 |
| Bonus-Demonstrates a genuine desire to ensure customer satisfaction.   | Yes                   | 10.0 / 0.0  |
| Adhered to One and Done (took ownership, used resources)               | NI: Needs Improvement | 10.0 / 20.0 |
| Followed correct process for solution                                  | NI: Needs Improvement | 10.0 / 20.0 |
| Call Closing                                                           |                       |             |
| Call was closed properly and client is clear on next<br>steps/results. | 4                     | 4.0 / 10.0  |
| Asked if anything else the customer needed assistance with?            | Yes                   | 10.0 / 10.0 |

**NOTE** When the report is exported as an Excel, Word or PDF file, all drill-down links are disabled.

#### Columns

Columns that are unique to this report are explained below:

**Avg. Score** is the average score earned by the agent for the form noted, in the date range selected. Encore totals all the scores earned by the agent when evaluated with the form during the specified time range, and divides them by the number shown in the **# of Evals**.

**Org. Score** is the average score earned by all agents that have been evaluated with the form. In the first report sample above, Michael Axe received an average score of 88.00 on the Customer Service - Main Form (rev.9) and the organization's score is 86.78. This means his score is higher than the average score earned by all the agents. **Important:** The Org. Score is normalized to each agent. In the report above, Christy, Peter and Michael may have different questions marked as N/A; the Org. Score is adjusted to remove questions marked as N/A from the score. This means that agents evaluated with the same form may show different Org. Scores, which allows the difference value (Avg. Score minus Org. Score) to only include questions which are NOT marked N/A.

Difference is the Avg. Score minus the Org. Score. If the Avg. Score is less than the Org. Score, the difference shows in red.

**# Of Evals** shows the number of evaluations completed for the agent using that form, in the date range selected (per the **Evaluation Date** or **Recording Date** criteria).

Last Evaluation shows the last date and time that the agent was evaluated with the form. This may be helpful to understand how long ago the agent was evaluated to determine if training has occurred since the last evaluation, or if the agent is only periodically evaluated with a particular form.

#### Widget Requirements

This report can only be included in the list of dashboard widgets if it is added to either **Shared Reports** or **My Reports** and follows these rules:

- The Report Grouping criterion cannot be used.
- Must have at least one and no more than five agents selected.
- The selected date range for the Evaluation Date or Recording Date criteria must be less than 400 days.
- The Ask at Execution option cannot be selected.

## **Agent Evaluation**

This report lists detailed information for each evaluation that was created during the date range selected. It shows all scores as the actual number of points earned by the agent.

### Criteria

The following criteria are unique to this report and are explained below for clarification.

| Criteria                   | Description                                                                                                    |
|----------------------------|----------------------------------------------------------------------------------------------------|
| Form / Category / Question | This enables the report to include selected evaluation forms, scoring categories, and/or evaluation questions. Select the form and the revision number at the top of the window, and the scoring categories and questions open in the lower portion of the window. Then select the scoring category and/or the questions to include on the report. |
| NA Questions               | Questions that are not answered by evaluators may be automatically marked as Not Applicable (NA). These questions have no impact on the score. Selecting <b>Yes</b> displays the NA questions on the form and selecting <b>No</b> hides them. The default setting is it to display the questions with NA as an answer.                             |
| Report Grouping            | By default, the report lists each question and does not identify the scoring category of each question. This criterion enables you to group the questions by scoring category and provides a total score for each category.                                                                                                    |

#### Sections

This report has four sections:

- 1. The first section provides the agent information.
- 2. The second section shows the category scores in a graph.
- 3. The third section shows the score the agent received on each evaluation question and the total amount of points possible for the question.
- 4. The fourth section shows any notes the evaluator has given to the agent.

#### Sample

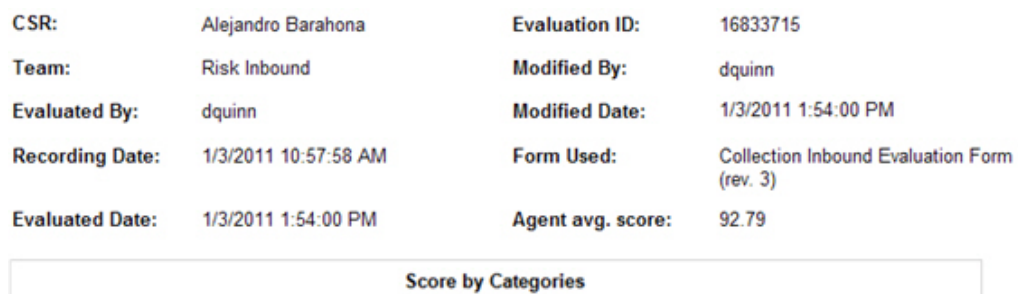

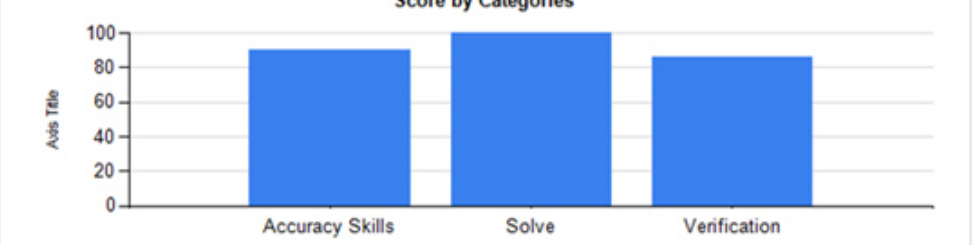

#### Agent Evaluation

| Question                                                                                     | Answer                     | Score / Possible |
|----------------------------------------------------------------------------------------------|----------------------------|------------------|
| Was the member verified according to policy?                                                 | Yes                        | 15.00 / 15.00    |
| Was the home number updated/verified?                                                        | Yes                        | 3.00 / 3.00      |
| Was the work number updated/verified?                                                        | No                         | 0.00 / 2.00      |
| Was the cell number updated/verified?                                                        | No                         | 0.00 / 2.00      |
| Was the address updated/verified?                                                            | Yes                        | 2.00 / 2.00      |
| Was the POE updated/verified?                                                                | Yes                        | 2.00 / 2.00      |
| Trapped Number was captured                                                                  | Yes                        | 3.00 / 3.00      |
| Executes proper workflow(s)                                                                  | Yes                        | 5.00 / 5.00      |
| Correctly processed workflows                                                                | F: Fair                    | 8.00 / 10.00     |
| Updating the LKE field with the member's POE information and<br>completed this step.         | the appropriate date stamp | would have       |
| Executes proper notes                                                                        | Yes                        | 5.00 / 5.00      |
| Was the reason for delinquency identified?                                                   | Yes                        | 10.00 / 10.00    |
| Did the representative offer applicable resolution that addresses the<br>entire delinquency? | S: Superior                | 17.00 / 17.00    |
| Were arrangements clearly stated in the call including when and how much?                    | Yes                        | 10.00 / 10.00    |
| Were consequences for broken arrangements (hard close) stated<br>during the call?            | Yes                        | 8.00 / 8.00      |
| Offers appropriate referral tools when applicable                                            | Yes                        | 6.00 / 6.00      |
|                                                                                              |                            | 94.00/100.00     |
|                                                                                              |                            | 04.00 %          |
|                                                                                              |                            | 94.00 %          |

#### **Evaluation Comment:**

You did a good job reminding the member about their option of setting up an automatic transfer to help avoid future oversight, delinquency and late fees.

## **Agent Evaluation (Percentages)**

This report lists detailed information for each evaluation that was created during the date range selected. It shows all scores as the percentage of points earned by the agent.

### Criteria

The following criteria are unique to this report and are explained below for clarification.

| Criteria                   | Description                                                                                                    |
|----------------------------|----------------------------------------------------------------------------------------------------|
| Form / Category / Question | This enables the report to include selected evaluation forms, scoring categories, and/or evaluation questions. Select the form and the revision number at the top of the window, and the scoring categories and questions open in the lower portion of the window. Then select the scoring category and/or the questions to include on the report. |
| NA Questions               | Questions that are not answered by evaluators may be automatically marked as Not Applicable (NA). These questions have no impact on the score. Selecting <b>Yes</b> displays the NA questions on the form and selecting <b>No</b> hides them. The default setting is it to display the questions with NA as an answer.                             |
| Report Grouping            | By default, the report lists each question on the report and does not identify the scoring category of each question. This criterion enables you to group the questions by scoring category and provides a total score for each category.                                                                                                    |

#### Sections

This report has four sections:

- 1. The first section provides the agent information.
- 2. The second section shows the category scores in a graph.
- 3. The third section shows the percentage of the score that the agent received on each evaluation question.
- 4. The fourth section shows any notes the evaluator has given to the agent.

#### Sample

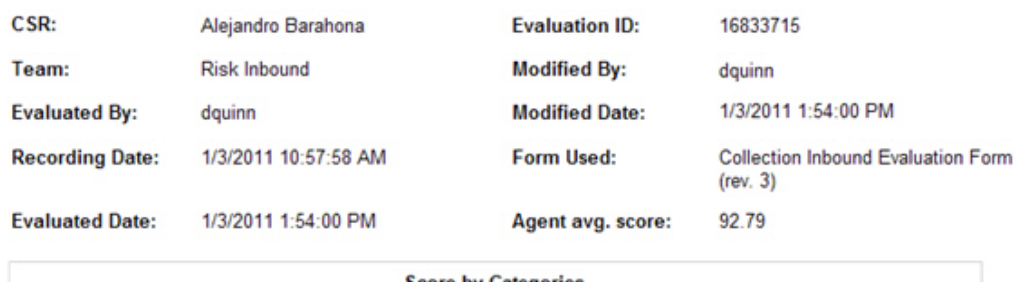

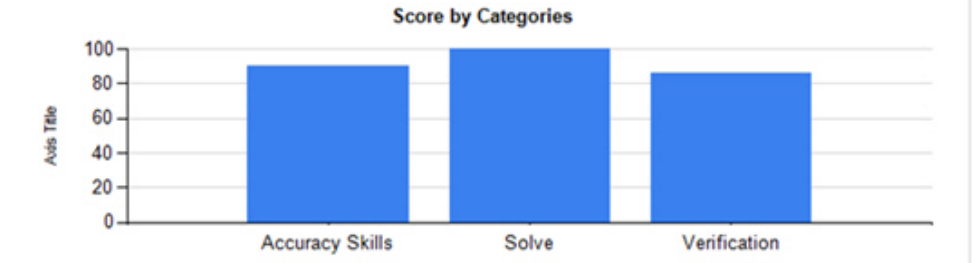

#### Agent Evaluation (Percentages)

| Question                                                                                     | Answer                       | Score      |
|----------------------------------------------------------------------------------------------|------------------------------|------------|
| Was the member verified according to policy?                                                 | Yes                          | 100.00 %   |
| Was the home number updated/verified?                                                        | Yes                          | 100.00 %   |
| Was the work number updated/verified?                                                        | No                           | 0.00 %     |
| Was the cell number updated/verified?                                                        | No                           | 0.00 %     |
| Was the address updated/verified?                                                            | Yes                          | 100.00 %   |
| Was the POE updated/verified?                                                                | Yes                          | 100.00 %   |
| Trapped Number was captured                                                                  | Yes                          | 100.00 %   |
| Executes proper workflow(s)                                                                  | Yes                          | 100.00 %   |
| Correctly processed workflows                                                                | F: Fair                      | 80.00 %    |
| Updating the LKE field with the member's POE information and<br>completed this step.         | the appropriate date stamp w | vould have |
| Executes proper notes                                                                        | Yes                          | 100.00 %   |
| Was the reason for delinquency identified?                                                   | Yes                          | 100.00 %   |
| Did the representative offer applicable resolution that addresses the<br>entire delinquency? | S: Superior                  | 100.00 %   |
| Were arrangements clearly stated in the call including when and how much?                    | Yes                          | 100.00 %   |
| Were consequences for broken arrangements (hard close) stated<br>during the call?            | Yes                          | 100.00 %   |
| Offers appropriate referral tools when applicable                                            | Yes                          | 100.00 %   |
|                                                                                              |                              | 94.00 %    |

#### **Evaluation Comment:**

You did a good job reminding the member about their option of setting up an automatic transfer to help avoid future oversight, delinquency and late fees.

## **Agent Evaluation Count**

This report lists the number of evaluations completed per agent that meet the report criteria.

#### Criteria

The following criteria are unique to this report and are explained below for clarification.

| Criteria        | Description                                                                                                    |
|-----------------|----------------------------------------------------------------------------------------------------|
| Evaluation Type | Select the type of evaluations you would like to view on the report: either evaluations of interactions ( <b>Evaluation</b> ) or post contact surveys completed by customers ( <b>Surveys</b> ).                                                                                                    |
| Evaluation Date | Select a date range that includes the evaluation dates you need to view.                                                                                                    |
| Forms           | Select one or more evaluation forms to view on the report. All revisions of the form are included in the count value.                                                                                                    |
| Number of Evals | Use this criterion to view agents that have a certain number of evaluations completed for them. For instance, if you want to view agents that have less than 10 evaluations completed in a month, select the date range in the <b>Evaluation Date</b> criteria, then select <b>Number of Evals</b> . Choose the <b>Less Than</b> option and enter <b>10</b> in the <b>Less Than</b> number field near the bottom of the window. Only agents that meet this criteria are included in the report. |

#### Sample

| Agent 🗅        | Team ‡    | Evaluation Count ⊙ |
|----------------|-----------|--------------------|
| Vic Lowther    | GenAgents | <u>6</u>           |
| Ashley Black   | GenAgents | 2                  |
| Tim Adams      | GenAgents | 1                  |
| Luciane Castro | GenAgents | 1                  |
| Geoffrey Adams | GenAgents | 0                  |
| Victoria Adams | GenAgents | 0                  |

#### **Drill-Down**

This report provides a drill-down link in the **Evaluation Count** column (see the sample above). To view the list of evaluations for an agent that meet the report's criteria, click the number in the **Evaluation Count** column. A sample of the drill-down report is shown below.

| Agent        | Score | Form                    | Evaluator        | Date                 | Team      |
|--------------|-------|-------------------------|------------------|----------------------|-----------|
| Ashley Black | 72.50 | Customer Service        | JWilson          | 8/29/2017 3:00:49 PM | GenAgents |
| Ashley Black | 91.67 | Customer Service Survey | SURVEY_EVALUATOR | 2/2/2018 11:29:36 AM | GenAgents |

On the second level drill-down, the form name shown in the **Form** column is a link and, when clicked, shows a copy of the evaluation completed for the agent.

**NOTE** When the report is exported as an Excel, Word or PDF file, all drill-down links are disabled.

#### Columns

Columns that are unique to this report are explained below:

**Evaluation Count** is the number of evaluations completed for the agent that also match the report's selected criteria.

Score is the score earned by the agent for that evaluation.

Form is the name of the form without the revision number.

Evaluator is the name of the person that evaluated the interaction.

Date is the date the interaction was evaluated.

## **Agent List**

This report displays a list of agents and their statuses.

#### Criteria

The following criteria are unique to this report and are explained below for clarification.

| Criteria        | Description                                                            |
|-----------------|------------------------------------------------------------------------|
| Agent Status    | Use this criterion to include active agents, inactive agents, or both. |
| Report Grouping | This criterion lets you group the agents by teams.                     |

### Sample

| Agent ¢            | Team ≎                   | Extension \$ | E-Mail 🗘                   | Status 🗘 |
|--------------------|--------------------------|--------------|----------------------------|----------|
| Aaron Oplinger     | Collections              | 1207         | aaron.oplinger@ABCCo.com   | Inactive |
| Abigail Urquizo    | Loan Underwriting        | 3246         |                            | Active   |
| Adam lvins         | Account Protection       | 1232         | adam.ivins@ABCCo.com       | Active   |
| Adam Key           | Technical Sales          | 1358         | adam.key@ABCCo.com         | Inactive |
| Adrian Rivas       | Teleservices             | 1969         | adrian.rivas@ABCCo.com     | Inactive |
| Adrian Rivas       | Eservices                | 1969         | adrian.rivas@ABCCo.com     | Inactive |
| Adriana Gloria     | Teleservices             | 1896         | adriana.gloria@ABCCo.com   | Inactive |
| Adrienne Peterson  | Loan Services            | 1518         |                            | Inactive |
| Adrienne Tilly     | Teleservices             | 1168         |                            | Inactive |
| Alane Wachholz     | Teleservices             | 1411         | alane.wachholz@ABCCo.com   | Inactive |
| Alejandro Barahona | Risk Inbound             | 1238         |                            | Active   |
| Alex Flores        | Teleservices             | 1836         | alejandro.flores@ABCCo.com | Inactive |
| Alex Manasan       | Risk Specialists         | 1352         | alex.manasan@ABCCo.com     | Active   |
| Alice lordanescu   | Collections              | 1378         |                            | Inactive |
| Allison Benedict   | Risk Outbound            | 6100         |                            | Active   |
| Alma Chavez        | Teleservices             | 1000         |                            | Inactive |
| Alvecia            | Teleservivces Escalation | 1961         | hnson@ABCCo.com            | Inactive |

## **Agent Notes**

This report lists detailed information regarding the notes entered on evaluation forms. It is most helpful when determining where to focus training for a particular agent, or focus training on certain KPIs that may be more challenging for agents.

#### Criteria

The following criteria are unique to this report and are explained below for clarification.

| Criteria                       | Description                                                                                                    |
|--------------------------------|----------------------------------------------------------------------------------------------------|
| Date (Evaluation or Recording) | This report can be executed to include evaluations by the date the evaluation was created ( <b>Evaluation Date</b> ) or by the date the recordings were created ( <b>Recording Date</b> ).                                                                                     |
| Evaluation Score               | This criterion enables you to view the notes for evaluations that received a certain overall score. For instance, if you want to see the notes for evaluations with a score below 80%, select <b>Less Than</b> and then enter <b>80</b> in the <b>Select Eval Score</b> field. |
| Evaluator                      | Use this criterion to view the notes given by a certain evaluator. This is a good method to review the evaluator's feedback and consider areas for improvement.                                                                                                    |
| Forms                          | Use this criterion to see the notes given to agents for a certain form. Since forms are generally set up for each department or job function, this may be a good way to target areas for training.                                                                             |
| Questions                      | Use this criterion to view notes given for a certain question.                                                                                                    |
| Report Grouping                | By default, the report lists each agent and their notes by the time and date they were created. This criterion enables you to group the agent notes by <b>Site</b> , <b>Site Then Agent</b> , or <b>Site Then Agent Then Form</b> .                                            |

#### Sample

| Site                                                          | Agent ¢                                       | Form ¢                                                      | Evaluation Date \$                                                                                                    | Evaluated<br>By                               | Eval. Score                           |  |  |
|---------------------------------------------------------------|-----------------------------------------------|-------------------------------------------------------------|----------------------------------------------------------------------------------------------------|-----------------------------------------------|---------------------------------------|--|--|
| Site 1                                                        | Duryan<br>Durocher                            | Collection Inbound Evaluation<br>Form (rev.3)               | 1/3/2011 11:52:00 AM                                                                                                    | dquinn                                        | 97.33                                 |  |  |
| Question: Was the<br>Question: Did the<br>the entire delinque | cell number upda<br>representative of<br>ncy? | ated/verified?<br>Ifer applicable resolution that addresses | Note: Updating the number provided for the co-borrower since she<br>is the only person being contacted at this time would have allowed<br>future calls to route to the correct person responsible for payment<br>Note: Excellent handling of the conversation regarding the<br>outstanding balance of a vehicle loan that involves a divorce and the<br>member's responsibility for the loan since the other party filed<br>bankruotev |                                               |                                       |  |  |
| Site 1                                                        | Duryan<br>Durocher                            | Collection Inbound Evaluation<br>Form (rev.3)               | 1/3/2011 2:12:00 PM                                                                                                    | dquinn                                        | 95.45                                 |  |  |
| Eval Note:                                                    | Good job Du<br>POE and cor                    | ryan! Thank you for notating the ac<br>ntact information.   | count as necessary and fo                                                                                                    | r requesting the me                           | mber's current                        |  |  |
| Question: Was the                                             | cell number upda                              | ated/verified?                                              | Note: Asking the member to<br>number would have compl                                                                                                    | o verify the remaining po<br>leted this step. | ortion of this                        |  |  |
| Question: Correct                                             | ly processed wo                               | rkflows                                                     | Note: Updating the date st                                                                                                    | amp within the LKE field                      | while completing<br>pleted this step. |  |  |
|                                                               |                                               | And Antion Inbound Evel                                     |                                                                                                    |                                               | 07                                    |  |  |

#### Columns

The first row of each entry contains the information about where the note was originally created.

The second row shows the question that includes an evaluator comment. For instance in the sample, the first entry shows two questions on the left and the evaluator's note for each on the right. The second entry also shows two questions with corresponding notes. It also shows an **Eval Note** which is an overall note for the entire evaluation, not just one particular question.

## **Agent Performance Analysis**

#### This report is no longer supported. The Agent Score Analysis report should be used instead.

This report lists agents' performances on each form in which they are scored and helps to show how the agent is performing compared to the overall organization and other, individual agents. The agents are sorted by form and listed from the lowest to the highest score per form. The **Difference** column lists the change, positive or negative, between the organization's score earned on the form (**Org. Score**) and the agent's average score earned on the form (**Avg. Score**).

#### Criteria

The following criteria are unique to this report and are explained below for clarification.

| Criteria                   | Description                                                                                                    |
|----------------------------|----------------------------------------------------------------------------------------------------|
| Average Score              | Use this criterion to only view agents that match a certain average score. For instance, if you want to view all agents with an average score of less than 70%, choose <b>Less Than</b> and enter <b>70</b> in the <b>Select Average Score</b> field.                                                                                                    |
| Avg Score Threshold        | Use this criterion to highlight agents that match a certain average score. For instance, if you want to view all agents with a score greater than 80%, choose <b>Greater Than</b> and enter <b>80</b> in the field. All agents are listed on the report but only agents with an average score greater than 80% are highlighted.                                                                                                    |
| Detail Rows                | <ul> <li>This criterion specifies how the detail rows in the report are grouped.</li> <li>Group By Form (Default) – When this option is selected (or the criterion is not used) the report detail rows are grouped according to Form, then Agent, showing one row for each unique combination of form/agent. This is the detail row grouping shown in the report example. The Org Score that is presented shows the combined score for all agents using that form. The difference is calculated based on that number. This type of detail is useful when different forms have different point structures and you want to compare similar data.</li> <li>Group By Agent – When this option is selected each detail row combines all the agent's evaluations into one row and one score. In addition, the Org Score combines the scores of all the different forms that were used, giving a single number for all forms. The difference is calculated based on that number.</li> </ul> |
| Form / Category / Question | This enables the report to include selected evaluation forms, scoring categories, and/or evaluation questions. Select the form and the revision number at the top of the window, and the scoring categories and questions open in the lower portion of the window. Then select the scoring category and/or the questions to include on the report.                                                                                                    |
| Number of Evals            | Use this criterion to view agents that have a certain number of evaluations completed for them. For instance, if you want to view agents that have less than 10 evaluations completed in a months time, select the date range in either the <b>Evaluation Date</b> or <b>Recording Date</b> criteria, then select <b>Number of Evals</b> . Choose <b>Less Than</b> and enter <b>10</b> in the <b>Select Number of Evals</b> field.                                                                                                    |
| Report Grouping            | This enables you to group the information in various ways, such as by form, scoring category, etc. If you select:                                                                                                    |

| Criteria | Description                                                                                                    |
|----------|----------------------------------------------------------------------------------------------------|
|          | <ul> <li>Site, you can view evaluations by site.</li> <li>Site Then Form, you can view evaluations by site and then the form used to evaluate the recording.</li> <li>Site Then Form Then Scoring Category, you can view all evaluations by site, the form used to evaluate the recording, and the scoring category for the form.</li> <li>Site Then Form Then Question, you can view all evaluations by site. then the form used to evaluate the recording, and then the question on the form.</li> <li>Site Then Form Then Evaluator, you can view all evaluations by site, then the form used to evaluate the recording, and then the question on the form.</li> </ul> |

#### Sample

| Form ¢                                                                                                    | Agent ¢               | Avg.<br>Score | Org.<br>Score | Difference | # Of<br>Evals | Last Evaluation 🗘    | Last<br>Evaluated By |
|----------------------------------------------------------------------------------------------------|-----------------------|---------------|---------------|------------|---------------|----------------------|----------------------|
| Collection Inbound Evaluation Form (rev.3)                                                                                                    | Alejandro<br>Barahona | 92.79         | 89.10         | 3.69       | 4             | 1/5/2011 9:08:00 AM  | dquinn               |
| Collection Inbound Evaluation Form (rev.3)                                                                                                    | Ameka Phillips        | 84.42         | 89.10         | - 4.68     | 4             | 1/5/2011 9:31:00 AM  | dquinn               |
| Collection Inbound Evaluation Form (rev.3)                                                                                                    | April Swanson         | 86.72         | 89.10         | - 2.38     | 3             | 1/4/2011 5:37:00 PM  | dquinn               |
| Collection Inbound Evaluation Form (rev.3)                                                                                                    | Christi Weeks         | 97.00         | 89.10         | 7.90       | 1             | 1/4/2011 8:44:00 AM  | dquinn               |
| Collection Inbound Evaluation Form (rev.3)                                                                                                    | Duryan Durocher       | 96.68         | 89.10         | 7.58       | 3             | 1/4/2011 4:05:00 PM  | dquinn               |
| Collection Inbound Evaluation Form (rev.3)                                                                                                    | Gary Castle           | 95.00         | 89.10         | 5.90       | 3             | 1/4/2011 3:27:00 PM  | dquinn               |
| Collection Inbound Evaluation Form (rev.3)                                                                                                    | Griselda<br>Memushaj  | 98.58         | 89.10         | 9.48       | 3             | 1/4/2011 4:37:00 PM  | dquinn               |
| Collection Inbound Evaluation Form (rev.3)                                                                                                    | Jorge Morales         | 91.50         | 89.10         | 2.40       | 3             | 1/5/2011 9:37:00 AM  | dquinn               |
| Collection Inbound Evaluation Form (rev.3)                                                                                                    | Lisa Ashley           | 54.81         | 89.10         | - 34.28    | 3             | 1/4/2011 2:01:00 PM  | dquinn               |
| Collection Inbound Evaluation Form (rev.3)                                                                                                    | Matilda Perez         | 95.18         | 89.10         | 6.08       | 2             | 1/4/2011 5:09:00 PM  | dquinn               |
| Collection Inbound Evaluation Form (rev.3)                                                                                                    | Phillip Liebold       | 89.78         | 89.10         | 0.68       | 3             | 1/4/2011 4:30:00 PM  | dquinn               |
| Collection Inbound Evaluation Form (rev.3)                                                                                                    | Renae Geiger          | 93.97         | 89.10         | 4.88       | 3             | 1/4/2011 4:15:00 PM  | dquinn               |
| Collection Outbound Evaluation Form<br>(rev.3)                                                                                                    | Allison Benedict      | 93.18         | 84.76         | 8.43       | 2             | 1/4/2011 11:26:00 AM | dquinn               |
| Collection Outbound Evaluation Form<br>(rev.3)                                                                                                    | Arthur Won            | 40.83         | 84.76         | - 43.93    | 2             | 1/4/2011 4:04:00 PM  | dquinn               |
| Collection Outbound Evaluation Form<br>(rev.3)                                                                                                    | Catherine Perez       | 100.00        | 84.76         | 15.24      | 2             | 1/4/2011 10:45:00 AM | dquinn               |
| and the second second se | - Christi Weeks       | 100.00        | -             |            |               | 17:00 AM             | douinn               |

#### Columns

Columns that are unique to this report are explained below:

**Avg. Score** is the average score earned by the agent on that form for the date range selected. You can group the report by agent if you need to view all the scores received by a certain agent on multiple forms, or you can group it by team, form, site, etc.

**Org. Score** is the average score earned by all agents that have been evaluated with the form. In the sample above, Alejandro Barahona received an average score of 92.79 and the organization's score is 89.10. This means his score is higher than the average score earned by all the agents. It may be helpful to review

Alejandro's calls and see if there are tips or methods that can be shared with other agents to improve their scores.

This score may vary per agent.

**Difference** is the **Avg. Score** minus the **Org. Score**. If the **Avg. Score** is less than the **Org. Score**, the agent has an average score that is less than the average score earned by all agents in the organization for that form. These numbers show in red.

**# Of Evals** shows the number of evaluations included in the **Avg. Score** for the agent for the evaluation form noted. This number depends on the date range selected in the **Evaluation Date** or **Recording Date**.

**Last Evaluation** shows the last date and time that the agent was evaluated with the form. This may be helpful to understand how long ago the agent was evaluated to determine if training has occurred since the last evaluation, or if the agent is only periodically evaluated with a particular form.

Last Evaluated By shows which evaluator most recently evaluated the agent.

## **Agent Performance Trending**

This report displays how agents have performed over time on each form.

#### Criteria

The following criteria are unique to this report and are explained below for clarification.

| Criteria        | Description                                                                                                    |
|-----------------|----------------------------------------------------------------------------------------------------|
| Evaluation Date | Select a date range that includes the evaluation dates you would like to include in the report.                          |
| Forms           | Select a form to see how an agent has performed over time in certain areas.                                              |
| Recording Date  | Select a date range that includes the recording dates for completed evaluations you would like to include in the report. |
| Site/Team/Agent | Use this criterion to see how a certain site, team, or agent is performing on a form over time.                          |

### Sample

| ronn. Customer Care |        |        |       |        |        |       |       |       |       |       |        |        |         |
|---------------------|--------|--------|-------|--------|--------|-------|-------|-------|-------|-------|--------|--------|---------|
|                     |        |        |       |        |        |       |       |       |       |       |        | -      |         |
| Agent Name          | Jan    | Feb    | Mar   | Apr    | Мау    | Jun   | Jul   | Aug   | Sep   | Oct   | Nov    | Dec    | Average |
| Cora Sponhouse      | 93.95  | 90.55  | 99.34 | 90.87  | 94.34  | 91.87 | 91.91 | 91.58 | 91.24 | 96.27 | 93.46  | 97.05  | 93.70   |
| Cynthia Maloney     | 95.53  | 99.44  | 94.25 | 97.12  | 98.67  | 95.57 | 83.95 | 97.07 | 98.54 | 95.08 | 100.00 | 94.97  | 95.50   |
| Jorge Morales       |        |        |       |        | 100.00 | 89.13 |       |       |       |       |        |        | 91.85   |
| Karla Morales       | 99.78  | 100.00 | 97.14 | 100.00 | 99.76  | 96.35 | 96.45 | 99.58 | 99.72 | 96.97 | 93.33  | 98.38  | 98.13   |
| Tami Frederick      | 100.00 | 100.00 | 98.26 | 100.00 | 98.70  | 97.35 | 96.62 | 99.09 | 96.73 | 98.30 | 98.33  | 98.70  | 98.27   |
| Virginia Ocano      | 98.79  | 98.27  | 98.81 | 99.33  |        |       |       |       | 97.22 | 97.50 | 98.53  | 100.00 | 98.65   |
| William Johnson     | 89.50  | 98.64  | 95.01 | 92.93  | 92.76  | 99.18 | 82.18 | 92.48 | 96.75 | 95.83 |        |        | 93.82   |
| Average:            | 96.45  | 97.82  | 97.13 | 96.33  | 96.97  | 95.52 | 90.22 | 95.71 | 96.68 | 96.61 | 96.83  | 97.77  | 96.10   |

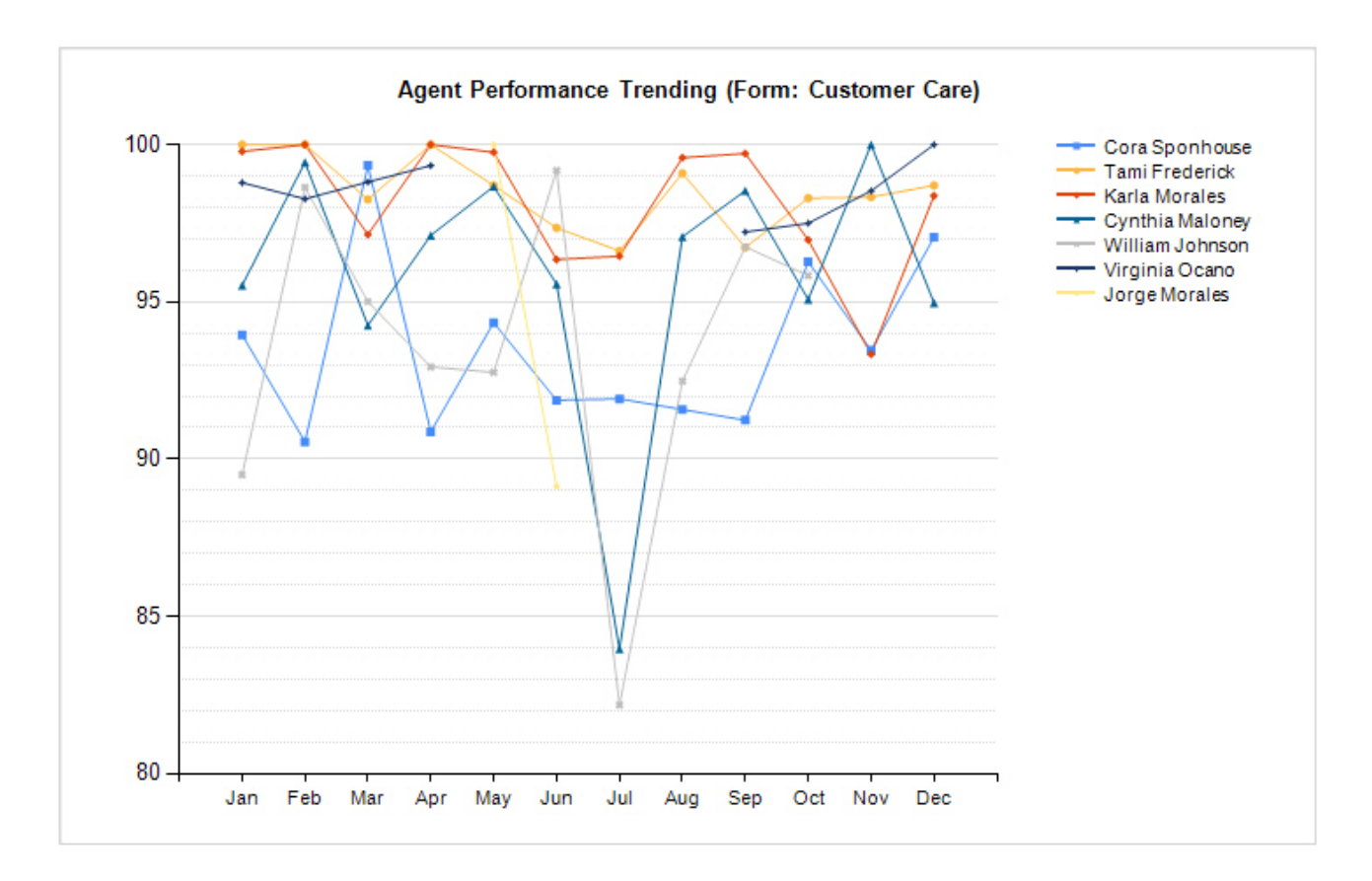

#### Graph

The graph illustrates the data shown on the report. It helps to quickly see obvious deviations, either positive or negative.

#### **Widget Requirements**

This report can only be included in the list of dashboard widgets if it is added to either **Shared Reports** or **My Reports** and follows these rules:

- Must have at least one and no more than five agents selected.
- The selected date range for the Evaluation Date criterion must be less than 400 days.
- The Ask at Execution option cannot be selected.

## **Agent Score Analysis**

This report provides the agent's average evaluation score compared to the organization's average score. To view the agent's average score at the question or scoring category level compared to the organization's average score, use the Agent Analysis report.

#### Criteria

The following criteria are unique to this report and are explained below for clarification.

| Criteria              | Description                                                                                                    |  |  |  |  |
|-----------------------|----------------------------------------------------------------------------------------------------|--|--|--|--|
| Detail Rows           | This criterion specifies how the detail rows in the report are grouped.                                                                                                    |  |  |  |  |
|                       | <ul> <li>Group By Form (Default) – When this option is selected (or the criterion is not used) the report detail rows are grouped according to Form, then Agent, showing one row for each unique combination of form/agent. This is the detail row grouping shown in the report example. The Org Score that is presented shows the combined score for all agents using that form. The difference is calculated based on that number. This type of detail is useful when different forms have different point structures and you want to compare similar data.</li> <li>Group By Agent – When this option is selected each detail row combines all the agent's evaluations into one row and one score. In addition, the Org Score combines the scores of all the different forms that were used, giving a single number for all forms. The difference is calculated based on that number.</li> </ul> |  |  |  |  |
| DNIS                  | Select the DNIS codes to include in the report. This list is limited to the distinct DNIS numbers used within the last year.                                                                                                    |  |  |  |  |
| Evaluation Date       | Select a date range that includes the evaluation dates you need to review.                                                                                                    |  |  |  |  |
| Evaluation Score      | This criterion limits the evaluations included in the report calculations so that only evaluations that match the score criteria are included. For instance, if you need to include all evaluations with an average score of less than 70%, choose <b>Less Than</b> and enter <b>70</b> in the field below the comparison options.                                                                                                    |  |  |  |  |
| Evaluation Type       | Select the type of evaluations you would like to view on the report: either evaluations of recorded conversations or post contact surveys completed by customers.                                                                                                    |  |  |  |  |
| Number of Evals       | Use this criterion to view agents that have a certain number of evaluations completed for them. For instance, if you want to view agents that have less than 10 evaluations completed in a months time, select the date range in either the <b>Evaluation Date</b> or <b>Recording Date</b> criteria, then select <b>Number of Evals</b> . Choose <b>Less Than</b> and enter <b>10</b> in the in the field below the comparison options. Only agents having a number of evaluations that meet this criterion are included in the report.                                                                                                    |  |  |  |  |
| Only Show Evaluations | Limits the number of returned evaluations based on whether a recording was evaluated.                                                                                                    |  |  |  |  |
|                       | <ul> <li>With Recordings only shows evaluations with recordings; evaluations without recordings are excluded.</li> <li>Without Recordings only shows evaluations without recordings; evaluations based on recordings are excluded.</li> </ul>                                                                                                    |  |  |  |  |
| Recording Date        | Select a date range that includes the recording dates for completed evaluations you need to review.                                                                                                    |  |  |  |  |

#### Sample

The sample below shows the report with the default Detail Rows setting, Group by Form, selected:

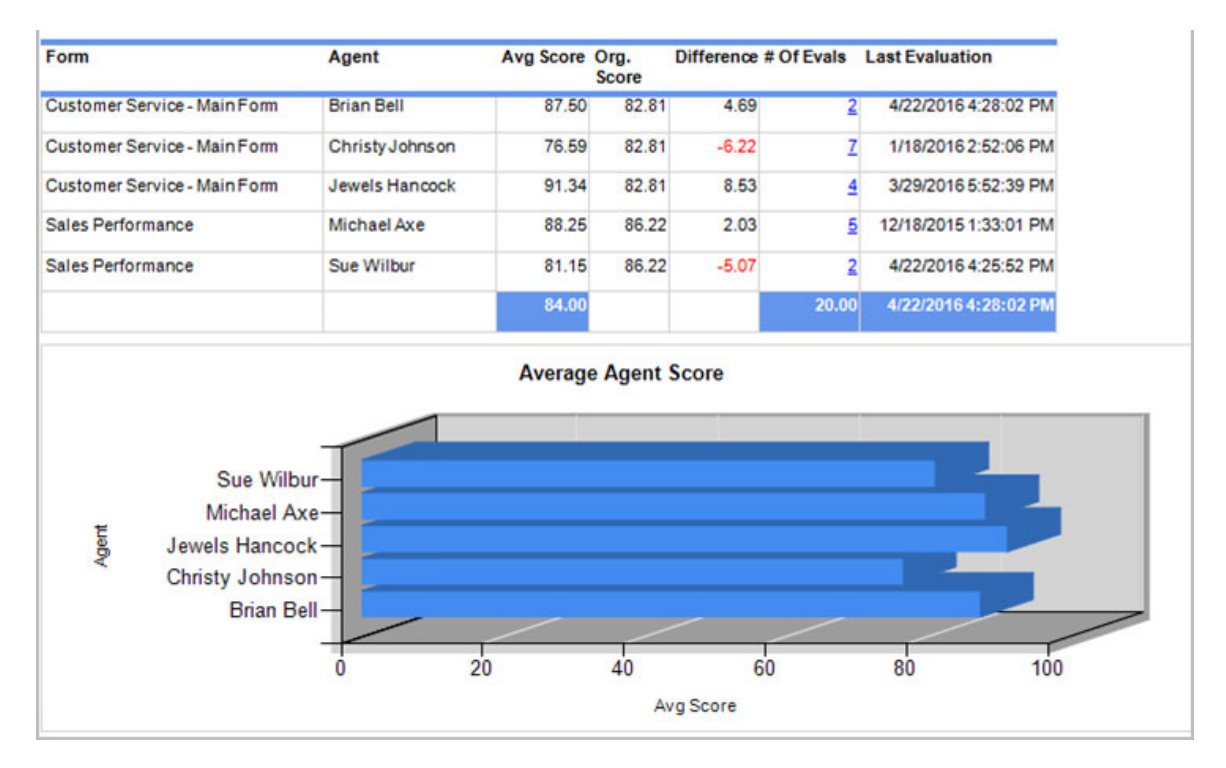

This second sample illustrates how the report looks with the Detail Rows criterion set to Group by Agent.

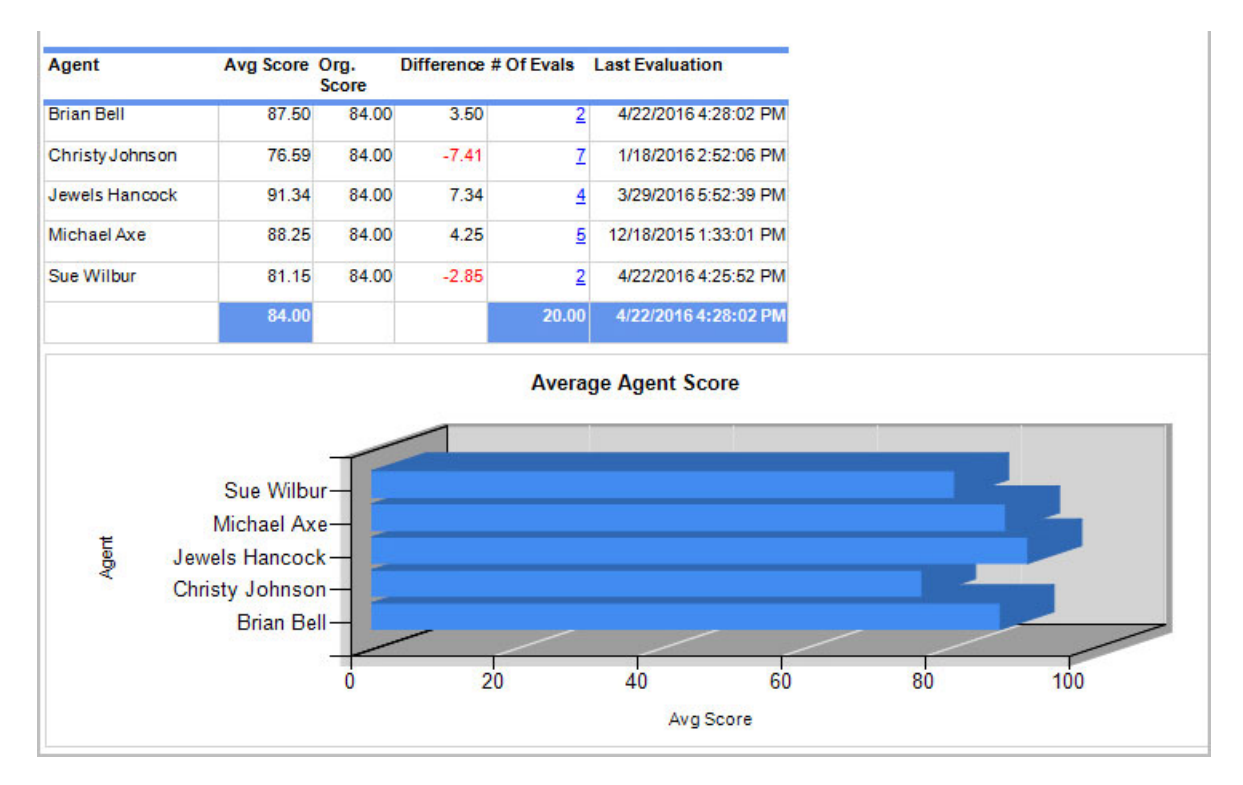

#### **Drill-Down**

This report provides a drill-down link in the **# of Evals** column (see samples above) to show a list of evaluations completed for the agent that meet this report's criteria (see sample below).

| Agent        | Score | Form             | Evaluator     | Date       | Team             |
|--------------|-------|------------------|---------------|------------|------------------|
| Karyn Peters | 93.33 | Customer Service | Administrator | 12/14/2016 | Customer Support |
| Karyn Peters | 90.00 | Customer Service | Administrator | 12/14/2016 | Customer Support |
| Karyn Peters | 60.00 | Customer Service | Administrator | 12/14/2016 | Customer Support |
| Karyn Peters | 96.67 | Customer Service | Administrator | 10/13/2016 | Customer Support |
| Karyn Peters | 98.33 | Customer Service | Administrator | 10/13/2016 | Customer Support |
| Karyn Peters | 96.67 | Customer Service | Administrator | 10/13/2016 | Customer Support |
| Karyn Peters | 96.67 | Customer Service | Administrator | 10/13/2016 | Customer Support |
| Karyn Peters | 96.67 | Customer Service | Administrator | 10/13/2016 | Customer Support |
| Karyn Peters | 93.33 | Customer Service | Administrator | 10/13/2016 | Customer Support |
| Karyn Peters | 46.67 | Customer Service | Administrator | 10/13/2016 | Customer Support |

On the second level drill-down, the form name shown in the **Form** column is a link and, when clicked, shows a copy of the evaluation completed for the agent.

**NOTE** When the report is exported as an Excel, Word or PDF file, all drill-down links are disabled.

#### Columns

Columns that are unique to this report are explained below:

**Form** is the name of the form without the revision number. If the report is grouped by agent, this column does not show.

Avg. Score is the average score earned by the agent. It is different depending on the value selected for the Detail Rows criterion:

- If the **Detail Rows** criterion is set to **Group By Agent**, the **Avg. Score** value is calculated by averaging the scores of all evaluations for an agent that meet the report criteria. Only data that meets both the agent and evaluation criteria are shown on the report.
- If the **Detail Rows** criterion is set to **Group By Form**, either by specifically choosing this option or by default, the **Avg. Score** value is calculated by averaging the scores of all evaluations for an agent and a form that meet the report criteria. Only data that meets both the agent and form criteria are shown on the report.

Org. Score is the average score of all evaluations that meet the selected criteria.

- If the **Detail Rows** criterion is set to **Group By Agent**, the **Org. Score** value is calculated by averaging the scores of all evaluations that meet the report criteria. Each agent shows the same **Org. Score** on the report.
- If the **Detail Rows** criterion is set to **Group By Form**, either by specifically choosing this option or by default, the **Org. Score** value is calculated by averaging the scores of all evaluations for a form that meet the report criteria.

Difference is the Avg. Score minus the Org. Score. If the Avg. Score is less than the Org. Score, the difference shows in red.

**# Of Evals** shows the number of evaluations completed for the agent using that form, in the date range selected (per the **Evaluation Date** or **Recording Date** criteria).

**Last Evaluation** shows the last date and time that the agent was evaluated with the form. This may be helpful to understand how long ago the agent was evaluated to determine if training has occurred since the last evaluation, or if the agent is only periodically evaluated with a particular form.

#### **Widget Requirements**

This report can only be included in the list of dashboard widgets if it is added to either **Shared Reports** or **My Reports** and follows these rules:

- Must have at least one and no more than five agents selected.
- The selected date range for the Evaluation Date or Recording Date criteria must be less than 400 days.
- The Ask at Execution option cannot be selected.

### **Agent Scores by Question**

This report provides a comprehensive list of the agent's accumulated scores for questions answered on evaluations. Only evaluations created during the report's date range are included. It can be used to provide report cards for agents or to evaluate the difficulty and effectiveness of different questions.

#### Criteria

The following criteria are unique to this report and are explained below for clarification.

| Criteria                   | Description                                                                                                    |
|----------------------------|----------------------------------------------------------------------------------------------------|
| Average Score              | Use this criterion to only view questions that match a certain average score. For instance, if you want to view questions with an average score of less than 70%, choose <b>Less Than</b> and enter <b>70</b> in the <b>Select Average Score</b> field.                                                                                                    |
| Average System Score       | Use this criterion to view questions that match a certain average system score. For instance, if you want to view questions with an average system score greater than 80%, choose <b>Greater Than</b> and enter <b>80</b> in the <b>Select Average System Score</b> field.                                                                                                    |
| Form / Category / Question | This enables the report to include selected evaluation forms, scoring categories, and/or evaluation questions. Select the form and the revision number at the top of the window, and the scoring categories and questions open in the lower portion of the window. Then select the scoring category and/or the questions to include on the report.                                                                                                    |
| Number of Evals            | Use this criterion to view questions that have a certain number of evaluations completed for them. For instance, if you want to view questions that have less than 10 evaluations completed in a months time, select the date range in the <b>Recording Date</b> criterion, then select <b>Number of Evals</b> . Choose <b>Less Than</b> and enter <b>10</b> in the <b>Select Number of Evals</b> field.                                                                                                    |
| Report Grouping            | <ul> <li>This enables you to group the information in various ways, such as by question, scoring category, etc. If you select:</li> <li>Site, you can view question scores grouped by site.</li> <li>Agent, you can view question scores grouped by agent.</li> <li>Question, you can view question scores grouped by question.</li> <li>Scoring Category, you can view question scores grouped by scoring category.</li> <li>Site Then Agent, you can view question scores grouped by site and then agent.</li> <li>Site Then Question, you can view question scores grouped by site and then question.</li> </ul> |

### Sample

| Site ‡ | Agent Name 💲                | Question \$                                                         | # of Second | 4 | Average ‡<br>Agent<br>Score | Average C<br>Team<br>Score | Average<br>System<br>Score | Difference<br>(Agent -<br>Team) | Difference ‡<br>Agent<br>System |
|--------|-----------------------------|---------------------------------------------------------------------|-------------|---|-----------------------------|----------------------------|----------------------------|---------------------------------|---------------------------------|
| Site 1 | Travis Boontjer             | Tone of voice was appropriate and confidence was<br>evident(Rev. 3) |             | 1 | 100.00                      | 100.00                     | 100.00                     | 0.00                            | 0.00                            |
| Site 1 | Cathy Mally                 | Tone of voice was appropriate and confidence was<br>evident(Rev. 3) |             | 1 | 100.00                      | 100.00                     | 100.00                     | 0.00                            | 0.00                            |
| Site 1 | Rhonda Federico             | Tone of voice was appropriate and confidence was<br>evident(Rev. 3) |             | 1 | 100.00                      | 100.00                     | 100.00                     | 0.00                            | 0.00                            |
| Site 1 | Dave Macphail               | Tone of voice was appropriate and confidence was<br>evident(Rev. 3) |             | 2 | 100.00                      | 100.00                     | 100.00                     | 0.00                            | 0.00                            |
| Site 1 | Tanner Allen                | Tone of voice was appropriate and confidence was<br>evident(Rev. 3) |             | 1 | 100.00                      | 100.00                     | 100.00                     | 0.00                            | 0.00                            |
| Site 1 | Alex Manasan                | Tone of voice was appropriate and confidence was<br>evident(Rev. 3) |             | 2 | 100.00                      | 100.00                     | 100.00                     | 0.00                            | 0.00                            |
| Site 1 | Lisa Ashley                 | Was the address updated/verified?(Rev. 2)                           |             | 3 | 33.33                       | 93.94                      | 93.22                      | -60.61                          | -59.89                          |
| Site 1 | Matilda Perez               | Was the address updated/verified?(Rev. 2)                           |             | 2 | 100.00                      | 93.94                      | 93.22                      | 6.06                            | 6.78                            |
| Site 1 | Gary Castle                 | Was the address updated/verified?(Rev. 2)                           |             | 3 | 100.00                      | 93.94                      | 93.22                      | 6.06                            | 6.78                            |
| Site 1 | <u>Griselda</u><br>Memushaj | Was the address updated/verified?(Rev. 2)                           |             | 3 | 100.00                      | 93.94                      | 93.22                      | 6.06                            | 6.78                            |
| Site 1 | Allison Benedict            | Was the address updated/verified?(Rev. 2)                           |             | 2 | 100.00                      | 95.83                      | 93.22                      | 4.17                            | 6.78                            |
| Site 1 | Alejandro<br>Barahona       | Was the address updated/verified?(Rev. 2)                           |             | 4 | 100.00                      | 93.94                      | 93.22                      | 6.06                            | 6.78                            |
| Site 1 | Jennifer Garcia             | Was the address updated/verified?(Rev. 2)                           |             | 2 | 100.00                      | 95.83                      | 93.22                      | 4.17                            | 6.78                            |
| Site 1 | Phillip Liebold             | Was the address updated/verified?(Rev. 2)                           |             | 3 | 100.00                      | 93.94                      | 93.22                      | 6.06                            | 6.78                            |
| C.1    |                             | Wees updated/verified?(Rev. 2)                                      |             | * |                             |                            | 93.22                      | 4.17                            | 6.78                            |

### **Drill-Down**

This report provides drill-down links in the Agent Name and Question columns to show additional information. If you select the Gary Castle link in the Agent column, the report lists each evaluation where that question was answered for this agent and the score assessed for the evaluation.

#### AgentID: Gary Castle

| Create Date       | Evaluator | Form                                       | Score |  |
|-------------------|-----------|--------------------------------------------|-------|--|
| 1/3/2011 10:31 AM | dquinn    | Collection Inbound Evaluation Form (rev.3) | 92.00 |  |
| 1/3/2011 3:34 PM  | dquinn    | Collection Inbound Evaluation Form (rev.3) | 95.00 |  |
| 1/4/2011 3:27 PM  | dquinn    | Collection Inbound Evaluation Form (rev.3) | 98.00 |  |

If you select the question link in the **Question** column on the first level of the report, it shows the score this question received on each evaluation. This helps to determine if this particular question affected the total evaluation score.

#### Agent: Gary Castle

| Create Date          | Evaluator | Form                                  | Question Score | Eval Score<br>92.00 |  |
|----------------------|-----------|---------------------------------------|----------------|---------------------|--|
| 1/3/2011 10:31:00 AM | dquinn    | Collection Inbound Evaluation<br>Form | 2.00 / 2.00    |                     |  |
| 1/3/2011 3:34:00 PM  | dquinn    | Collection Inbound Evaluation<br>Form | 2.00 / 2.00    | 95.00               |  |
| 1/4/2011 3:27:00 PM  | dquinn    | Collection Inbound Evaluation<br>Form | 2.00 / 2.00    | 98.00               |  |

#### Question: Was the address updated/verified?

**NOTE** When the report is exported as an Excel, Word or PDF file, all drill-down links are disabled.

#### Columns

Columns that are unique to this report are explained below:

*#* of Evals shows the number of evaluations included to calculate the average scores for questions. This number depends on the date range selected in the **Recording Date**.

Average Agent Score is the average score earned by the agent for a particular question. You can group the report by agent if you need to view all the scores received by a certain agent on multiple questions, or you can group it by team, form, site, etc.

Average Team Score is the average score earned by a team for a particular question.

Average System Score is the average score earned by all agents for a particular question.

**Difference (Agent – Team)** shows the difference between the average agent score and the average team score for a question. If the agent score is less than the team score, this number shows as red. This calculation shows how the agent is performing compared to his team.

**Difference (Agent – System)** shows the difference between the average agent score and the average system score for a question. If the agent score is less than the system score, this number shows as red. This calculation shows how the agent is performing compared to all agents in the system.

### **Agents Not Scheduled**

This report is most helpful for customers that use scheduled recording instead of full-time recording. It displays a list of agents that are not currently scheduled.

#### Notes

When an agent is assigned directly to a schedule, he is explicitly assigned to the schedule. When the agent is not directly assigned to a schedule but his team is assigned, the agent is implicitly assigned to the schedule. Agents that are implicitly or explicitly scheduled are considered to be scheduled and are not displayed on this report.

#### Criteria

The following criteria are unique to this report and are explained below for clarification.

| Criteria        | Description                                                                   |
|-----------------|-------------------------------------------------------------------------------|
| Agent Status    | Use this criterion to view agents that are active or those that are inactive. |
| Report Grouping | This enables you to group the information by team.                            |

#### Sample

| Agent ¢           | Active ¢ | Team ¢            |  |
|-------------------|----------|-------------------|--|
| Arthur Won        | Y        | Risk Specialist   |  |
| Barbara Hitchings | Y        | Loan Underwriting |  |
| Bryan Valdivia    | Y        | Member Response   |  |
| Catherine Perez   | Y        | Risk Outbound     |  |
| Daria Spane       | Y        | Teleservices      |  |
| David DeLuc       | Y        | Risk Leads        |  |
| Gary Castle       | Y        | Risk Inbound      |  |
| Guadalupe Romero  | Y        | Risk Outbound     |  |
| Harmony Stevens   | Y        | Teleservices      |  |
| Heather Kindred   | Y        | Teleservices      |  |
| Juan Tellez       | Y        | Teleservices      |  |
| Julie Frank       | Y        | Customer Service  |  |

## **Agents Scheduled**

This report is most helpful for customers that use scheduled recording instead of full-time recording. It displays a list of agents that are scheduled.

#### Notes

When an agent is assigned directly to a schedule, he is explicitly assigned to the schedule. When the agent is not directly assigned to a schedule but his team is assigned, the agent is implicitly assigned to the schedule. Agents that are implicitly or explicitly scheduled are considered to be scheduled and are displayed on this report.

#### Criteria

The following criteria are unique to this report and are explained below for clarification.

| Criteria        | Description                                                                   |
|-----------------|-------------------------------------------------------------------------------|
| Agent Status    | Use this criterion to view agents that are active or those that are inactive. |
| Report Grouping | This enables you to group the information by team.                            |

#### Sample

| Agent ¢            | Team 🗘                            | Active \$                                    |
|--------------------|-----------------------------------|----------------------------------------------|
| Aaron Oplinger     | Collections                       | N                                            |
| Abigail Urquizo    | Loan Underwriting                 | Y                                            |
| Adam lvins         | Account Protection                | Y                                            |
| Adam Key           | Technical Sales                   | N                                            |
| Adrian Rivas       | Eservices                         | N                                            |
| Adrian Rivas       | Teleservices                      | N                                            |
| Adriana Gloria     | Teleservices                      | N                                            |
| Adrienne Peterson  | Loan Services                     | N                                            |
| Adrienne Tilly     | Teleservices                      | N                                            |
| Alane Wachholz     | Teleservices                      | N                                            |
| Alejandro Barahona | Risk Inbound                      | Y                                            |
| Alex Flores        | Teleservices                      | N                                            |
| Alex Manasan       | Risk Specialists                  | Y                                            |
| Alice lordanescu   | Collections                       | N                                            |
| Allison Benedict   | Risk Outbound                     | Y                                            |
| Alma Chavez        | Teleservices                      | N                                            |
| Alyssia Johnson    | Teleservivces Escalation Magement | N                                            |
| Amaniel Habte      | Teleservices                      | N                                            |
| Ameka Phillips     | Risk Inbound                      | Y                                            |
| Amelia Puente      | Collections                       | N                                            |
| Am                 | Teleservices                      | N                                            |
|                    |                                   | Name of Concession, Name of Street, or other |
# **Agents Scheduled Below Target**

This report is most helpful for customers that use scheduled recording instead of full-time recording. It displays a list of agents that have handled a number of recordings that is less than the set threshold value. This threshold is set in CenterPlus.

#### Notes

When an agent is assigned directly to a schedule, he is explicitly assigned to the schedule. When the agent is not directly assigned to a schedule but his team is assigned, the agent is implicitly assigned to the schedule. This report displays a list of agents that are explicitly and implicitly assigned to a schedule, and have handled a number of recordings that is less than the set threshold value.

#### Criteria

This report includes only three criteria. The **Preferences** and **Recording Date** criteria are easy to use. The **Recordings Count** enables you to enter a threshold amount so that you only see agents that meet the recording count you entered. For instance, if you want to see agents who have had less than 10 recordings created for them, you would select **Less Than** and enter **10** in the **Select Recordings Count** field.

#### Columns

This report shows information grouped by schedule. For each schedule, the following information is included:

- Active Shows whether the schedule is active or inactive.
- Recordings The target number of recordings that each agent assigned to this schedule should generate.
- Screen Capture Shows if the schedule includes screen captures.
- Screen Recording Shows the percentage of recordings that include screen capture.

Each schedule then lists agents who have not met the schedule's target. This list includes the agent's name, whether the agent is active or inactive, and the number of recordings created for the agent.

# **Agents Scheduled Not Recorded**

This report is most helpful for customers that use scheduled recording instead of full-time recording. It displays a list of agents that have not handled any recordings.

#### Notes

When an agent is assigned directly to a schedule, he is explicitly assigned to the schedule. When the agent is not directly assigned to a schedule but his team is assigned, the agent is implicitly assigned to the schedule. Agents that are explicitly and implicitly assigned to a schedule are included on this report.

#### Sample

| Schedule        | Recordings | Screen<br>Capture | Screen<br>Recording | Active |  |
|-----------------|------------|-------------------|---------------------|--------|--|
| ABC Collections | 100%       | Y                 | 100%                | True   |  |
| Agent           | Active     |                   |                     |        |  |
| Abigail Urquizo | Y          |                   |                     |        |  |
| Brooke Rolph    | Y          |                   |                     |        |  |
| Cary Shumway    | Y          |                   |                     |        |  |

#### Columns

Columns that are unique to this report are explained below:

The **Recordings** column shows whether full-time or scheduled recording is set for the team.

The Screen Capture column shows whether the desktops for this team are recorded.

The Screen Recording column shows the percentage of recordings that include screen captures.

The Active column notes whether the schedule is active at this time.

The agents listed below the schedule are those that have not handled any recordings during the date range.

# Assignment List

This report displays a list of all assignments, at varying stages in their completion.

#### Criteria

The following criteria are unique to this report and are explained below for clarification.

| Criteria        | Description                                                               |
|-----------------|---------------------------------------------------------------------------|
| Assignment Date | The date an assignment was created.                                       |
| Completion Date | The date an assignment is completed.                                      |
| Due Date        | The date an assignment is due.                                            |
| Site            | All assignments created for agents at each site.                          |
| Status          | The assignment's status: Not Started, In Progress, Completed, or Overdue. |

### Sample

| Status 💲    | Priority 💲 | Assignment 💲                            | Due ‡<br>Date           | Duration 💲 | Comment | Sender 🛟     | Recipient 💲        | Assigned<br>Date        | Completed 💲<br>Date      |
|-------------|------------|-----------------------------------------|-------------------------|------------|---------|--------------|--------------------|-------------------------|--------------------------|
| Completed   | 1          | Core Values 1                           | 2/1/2012<br>9:37:58 PM  | 3          |         | Rhonda Adams | Krystal Villaverde | 1/25/2012<br>9:37:58 PM | 1/25/2012<br>9:40:13 PM  |
| Completed   | 1          | Core Values 1                           | 2/1/2012<br>9:38:59 PM  | 3          |         | Rhonda Adams | Brad Ellison       | 1/25/2012<br>9:38:59 PM | 1/25/2012<br>9:39:41 PM  |
| Not Started | 1          | Core Values 1                           | 2/1/2012<br>9:43:49 PM  | 3          |         | Rhonda Adams | Kevin Smith        | 1/26/2012<br>9:43:49 PM |                          |
| Completed   | 2          | Effective Greetings                     | 1/30/2012<br>9:36:26 PM | 3          |         | Rhonda Adams | Kevin Smith        | 1/25/2012<br>9:36:26 PM | 1/2/2012<br>9:40:45 PM   |
| Completed   | 2          | Effective Greetings                     | 1/30/2012<br>9:37:58 PM | 3          |         | Rhonda Adams | Krystal Villaverde | 1/25/2012<br>9:37:58 PM | 1/25/2012<br>9:40:13 PM  |
| Completed   | 3          | Employee Conduct                        | 1/30/2012<br>9:37:58 PM | 3          |         | Rhonda Adams | Krystal Villaverde | 1/25/2012<br>9:37:58 PM | 1/25/2012<br>9:40:13 PM  |
| Completed   | 3          | Employee Conduct                        | 1/30/2012<br>9:36:26 PM | 3          |         | Rhonda Adams | Kevin Smith        | 1/25/2012<br>9:36:26 PM | 1/30/2012<br>11:52:21 PM |
| Overdue     | 3          | Employee Conduct                        | 1/30/2012<br>9:43:49 PM | 3          |         | Rhonda Adams | Kevin Smith        | 1/26/2012<br>9:43:49 PM |                          |
| Completed   | 3          | Employee Conduct                        | 1/30/2012<br>9:38:59 PM | 3          |         | Rhonda Adams | Brad Ellison       | 1/25/2012<br>9:38:59 PM | 1/25/2012<br>9:39:41 PM  |
| Completed   | 1          | How to listen and ask<br>good questions | 1/27/2012<br>9:38:59 PM | 1          |         | Rhonda Adams | Brad Ellison       | 1/25/2012<br>9:38:59 PM | 1/25/2012<br>9:39:41 PM  |
| Overdue     | 1          | How to listen and ask<br>good questions | 1/27/2012<br>9:43:49 PM | 1          |         | Rhonda Adams | Kevin Smith        | 1/26/2012<br>9:43:49 PM |                          |
| Completed   | 1          | How to listen and ask<br>good questions | 1/27/2012<br>9:36:26 PM | 1          |         | Rhonda Adams | Kevin Smith        | 1/25/2012<br>9:36:26 PM | 1/25/2012<br>9:40:45 PM  |
| Completed   | 1          | How to listen and ask<br>good questions | 1/27/2012<br>9:37:58 PM | 1          |         | Rhonda Adams | Krystal Villaverde | 1/25/2012<br>9:37:58 PM | 1/25/2012<br>9:40:13 PM  |

### Columns

Columns that are unique to this report are explained below:

**Priority** is the priority level assigned to the eCoaching module.

**Duration** is the number of hours it takes to complete the eCoaching module.

# Audit Log Report

This report lists the actions that each user has taken while working with recordings and evaluations. If you need this information also logged in the Windows Application Event Log, open web.config in C:\dvs\encore and set the appropriate configuration.

### Criteria

The following criteria are unique to this report and are explained below for clarification.

| Criteria             | Description                                                                                                    |
|----------------------|----------------------------------------------------------------------------------------------------|
| Date Range           | Use this criterion to select the dates you need to include in the report. This is the date the user completed an action, not a recording or evaluation date.                                                                                 |
| Event Types          | This criterion enables you to view certain event types only. For example, if you need to view the users that have deleted a recording from a library or when certain users have logged into the system, choose the corresponding event type. |
| Recording Identifier | If you want to view all the events that have occurred for a particular recording, choose <b>Equal To</b> and enter the recording's call index number in the blank field.                                                                     |
| Users                | If you want to view all the events performed by a certain user, select the user name. When<br>the report executes, all the events this user has performed in the selected date range are<br>listed on it.                                    |

### Sample

| ∟og Date Time ≎      | Site ≎<br>ID | User ID 💲     | Event Type 💲       | Log Detail                                                                                                    |
|----------------------|--------------|---------------|--------------------|----------------------------------------------------------------------------------------------------|
| 3/31/2011 5:56:12 PM | 0            | AdrienneM     | UserLoggedOut      | <isapplicationexit=false></isapplicationexit=false>                                                                                                    |
| 3/31/2011 5:39:25 PM | 1            | AdrienneM     | RecordingRequested | <library=system><playlistname=longe<br>Minutes&gt;<playlistowner=adriennem><p< td=""></p<></playlistowner=adriennem></playlistname=longe<br></library=system>  |
| 3/31/2011 5:39:24 PM | 1            | AdrienneM     | DynamicPlayListAdd | <playlist=longer -="" 20="" minutes=""><playli< td=""></playli<></playlist=longer>                                                                             |
| 3/31/2011 5:39:02 PM | 1            | AdrienneM     | RecordingRequested | <library=system><playlistname=en<br>Applied&gt;<playlistowner=adriennem< td=""></playlistowner=adriennem<></playlistname=en<br></library=system>               |
| 3/31/2011 5:39:00 PM | 1            | AdrienneM     | DynamicPlayListAdd | <playlist=encryption applied=""><play< td=""></play<></playlist=encryption>                                                                                    |
| 3/31/2011 5:38:39 PM | 1            | AdrienneM     | RecordingRequested | <library=system><playlistname=a<br>Sue&gt;<playlistowner=adriennem><p< td=""></p<></playlistowner=adriennem></playlistname=a<br></library=system>              |
| 3/31/2011 5:38:36 PM | 1            | AdrienneM     | DynamicPlayListAdd | <playlist=agent -="" sue=""><playlisttype< td=""></playlisttype<></playlist=agent>                                                                             |
| 3/31/2011 5:38:15 PM | 1            | AdrienneM     | RecordingRequested | <library=system><playlistname=agen<br>Brad&gt;<playlistowner=adriennem><play< td=""></play<></playlistowner=adriennem></playlistname=agen<br></library=system> |
| 3/31/2011 5:38:12 PM | 1            | AdrienneM     | DynamicPlayListAdd | <playlist=agent -="" brad=""><playlisttype= <="" td=""></playlisttype=></playlist=agent>                                                                       |
| 3/31/2011 5:37:52 PM | 1            | AdrienneM     | RecordingRequested | <library=system></library=system>                                                                                                    |
| 3/31/2011 5:37:49 PM | 1            | AdrienneM     | UserLoggedIn       |                                                                                                    |
| 3/31/2011 5:37:36 PM | 1            | CynthiaT      | UserLoggedOut      | <isapplicationexit=false></isapplicationexit=false>                                                                                                    |
| 3/31/2011 5:37:30 PM | 1            | CynthiaT      | RecordingRequested | <library=system><playlistname=lo<br>Minutes&gt;<playlistowner=cynthiat></playlistowner=cynthiat></playlistname=lo<br></library=system>                         |
| 3/31/2011 5:37:29 PM | 1            | CynthiaT      | DynamicPlayListAdd | <playlist=longer -="" 20="" minutes=""><pla< td=""></pla<></playlist=longer>                                                                                   |
| 3/31/2011 5:36:56 PM | 1            | CynthiaT      | RecordingRequested | <library=system><playlistname=e<br>Applied&gt;<playlistowner=cynthiat>&lt;</playlistowner=cynthiat></playlistname=e<br></library=system>                       |
| 300000               | 1            | CynthiaT      | Dynamic D          |                                                                                                    |
|                      |              | Same at Later |                    | and the second second second second                                                                                                    |

### Columns

Columns that are unique to this report are explained below:

**Event Type** lists the type of event that occurred for that audit log entry.

Log Detail displays more detail about the user's actions. It may be helpful to troubleshoot a user's actions.

# **Average Time Between Recordings**

This report displays the idle time between recordings. It helps with:

- Identifying the amount of possible downtime between calls which may be considered wrap-up or idle time.
- Providing a total amount of non-recorded time for each agent as an indication of the agent's productivity.

#### Notes

- This report is best used in a full-time recording environment.
- Lunch time or break time periods will affect the total or average idle times. To minimize the impact of lunch and break time periods, run the report for periods that do not include the breaks. For instance, if the work day is from 8:00 AM to 5:00 PM and lunch is at 12:00 PM, run the report for a time period of 8:00 AM to 12:00 PM. Then run the report again from 1:00 PM to 5:00 PM.

#### Criteria

The following criteria are unique to this report and are explained below for clarification.

| Criteria                                                                                          | Description                                                                                                    |
|---------------------------------------------------------------------------------------------------|----------------------------------------------------------------------------------------------------|
| Average Idle Time                                                                                 | Use this criterion to view agents who have been idle for a certain number of minutes. Calculated as: <total idle="" minutes=""> / <number between="" idle="" of="" periods="" recordings="">.</number></total>                                                                                                    |
| Recordings Time Filter                                                                            | With this criterion, you can select a certain time of the day to include in the report. Since it is best to eliminate lunch or break periods from the report, it is recommended that you set this criterion for the most productive times of the day. As an example, if the time filter is set from 8:00 am to 12:00 pm and the report includes multiple days, the report lists recordings that occurred during that time period only for each day requested in the <b>Recording Date</b> criterion. |
| Report Grouping                                                                                   | <ul> <li>This enables you to group the information in various ways, such as by agent, extension, or date. If you select:</li> <li>Agents, you can view recordings by agent.</li> <li>Agent Then Extension, you can view recordings by agent, including all extensions the agent has used.</li> <li>Date Then Agent, you can view all recordings for each day and then each agent on that day.</li> </ul>                                                                                             |
| Thresholds:<br>- Recordings Count Threshold<br>- Total Time Threshold<br>- Average Idle Threshold | When selected, these threshold settings highlight information on the report that meets the criteria. For instance, if you want to highlight agents that have an average idle time over 5 minutes, choose <b>Greater than</b> and enter <b>300</b> (5 minutes in seconds) in the blank field. When the report is run, all agents are listed but those whose average idle time exceeds 5 minutes are highlighted in red.                                                                               |
| Total Time                                                                                        | This is the total amount of recording time for the recordings included on this report.                                                                                                    |

### Sample

Г

| Date     | Agent Login ID 💲                                                                                                    | Extension \$ | Recordings \$ | Total Time 💲 | Total Idle \$ | Average<br>Idle |
|----------|----------------------------------------------------------------------------------------------------|--------------|---------------|--------------|---------------|-----------------|
| 1/3/2011 | 11034                                                                                                    | 1896         | <u>79</u>     | 06:56:32     | 02:07:18      | 00:01:38        |
| 1/3/2011 | 10364                                                                                                    | 1839         | <u>118</u>    | 06:36:53     | 02:25:20      | 00:01:15        |
| 1/3/2011 | 11120                                                                                                    | 1845         | <u>82</u>     | 06:26:01     | 03:33:23      | 00:02:38        |
| 1/3/2011 | 11852                                                                                                    | 1821         | <u>97</u>     | 06:03:50     | 02:29:10      | 00:01:33        |
| 1/3/2011 | 11096                                                                                                    | 1890         | <u>148</u>    | 03:16:29     | 06:46:38      | 00:02:46        |
| 1/3/2011 | 806                                                                                                    | 1597         | <u>150</u>    | 03:15:04     | 05:30:56      | 00:02:13        |
| 1/3/2011 | 10716                                                                                                    | 1008         | <u>113</u>    | 02:44:27     | 06:13:52      | 00:03:20        |
| 1/3/2011 | 11879                                                                                                    | 1989         | <u>109</u>    | 02:35:23     | 06:18:29      | 00:03:30        |
| 1/3/2011 | 917                                                                                                    | 1257         | <u>104</u>    | 02:20:10     | 07:48:46      | 00:04:33        |
| 1/3/2011 | 804                                                                                                    | 1578         | <u>97</u>     | 02:19:51     | 06:48:09      | 00:04:15        |
| 1/3/2011 | 828                                                                                                    | 1667         | <u>106</u>    | 02:15:56     | 07:05:59      | 00:04:03        |
| 1/3/2011 | 10100                                                                                                    | 1719         | <u>99</u>     | 02:13:07     | 06:42:18      | 00:04:06        |
| 1/3/2011 | 808                                                                                                    | 1592         | <u>98</u>     | 02:11:25     | 05:09:39      | 00:03:12        |
| 1/3/2011 | 11906                                                                                                    | 1846         | <u>92</u>     | 02:06:09     | 06:26:27      | 00:04:15        |
| 1/3/2011 | 10210                                                                                                    | 1806         | <u>96</u>     | 02:06:03     | 06:53:54      | 00:04:21        |
| 1/3/2011 | 821                                                                                                    | 1579         | 86            | 02:05:34     | 06:54:16      | 00:04:52        |
| 1/3/2011 | 11032                                                                                                    | 1956         | 86            | 02:02:52     | 07:02:17      | 00:04:58        |
| 1/2/00   | 10331                                                                                                    | 1842         |               |              | 06:44:23      | 00:04:10        |
|          | and the second division of the second division of the second divisio | 1868         |               |              | 10.00         | 00.0            |

### **Drill-Down**

This report provides drill-down links in the **Recordings** column to show additional information. When you click a number in the **Recordings** column, the report shows a list of recordings for that agent. In the sample above, **82** was clicked in the third line to view recordings for agent 11120 for all days included on the report (see below).

| ent: 1112 | 20               |             |              |              |            |
|-----------|------------------|-------------|--------------|--------------|------------|
| Date      | Agent Login ID 🗘 | Extension 🗘 | Recordings 🗘 | Total Time 🗘 | Total Idle |
| 1/3/2011  | 11120            | 1845        | 92           | 07:59:01     | 02:00:23   |
| 1/4/2011  | 11120            | 1845        | 90           | 07:25:07     | 02:30:27   |
| 1/5/2011  | 11120            | 1845        | 9            | 01:17:19     | 00:04:4    |

When you click **92** in the **Recordings** column, you can view all recordings created only on 1/3/2011 for agent 1120.

| gent Login ID: 11120 |         |          |          |          |  |  |
|----------------------|---------|----------|----------|----------|--|--|
| Date                 | Start   | End      | Elapse   | ldle     |  |  |
| 1/3/2011             | 8:05:20 | 08:14:13 | 00:08:53 | 00:00:00 |  |  |
| 1/3/2011             | 8:14:22 | 08:15:57 | 00:01:35 | 00:00:09 |  |  |
| 1/3/2011             | 8:16:09 | 08:26:07 | 00:09:58 | 00:00:12 |  |  |
| 1/3/2011             | 8:26:19 | 08:26:42 | 00:00:23 | 00:00:12 |  |  |
| 1/3/2011             | 8:26:57 | 08:30:12 | 00:03:15 | 00:00:15 |  |  |

To return to the previous drill-down level of the report, click the Back arrow button in the report toolbar.

NOTE When the report is exported as an Excel, Word or PDF file, all drill-down links are disabled.

#### Columns

Columns that are unique to this report are explained below:

Total Time is the total amount of recorded time for an agent.

**Total Idle** is the total amount of non-recorded time for an agent. This may include other tasks, such as wrap-up time after a recording or other tasks performed by an agent.

**Average Idle** is the average amount of non-recorded time for an agent. Calculated as: <total amount of idle minutes> / <number of idle periods>.

On the second level of the drill-down, the **Start** and **End** times show the time the recording started and the time it stopped. The **Elapse** time shows the total duration of the recording. The **Idle** time shows the amount of time before the agent took the next call for that day.

# **Business Intelligence Results**

This report helps to identify the results of business intelligence questions.

#### Criteria

The following criteria are unique to this report and are explained below for clarification.

| Criteria                   | Description                                                                                                    |
|----------------------------|----------------------------------------------------------------------------------------------------|
| Evaluation Type            | Enables you to include <b>Calibration</b> , <b>Evaluation</b> or <b>Survey</b> types on the report.                                                                                                    |
| Exclude Failed Evaluations | To exclude failed evaluations from this report, select <b>Yes</b> .                                                                                                    |
| Form / Category / Question | This enables the report to include selected evaluation forms, scoring categories, and/or evaluation questions. Select the form and the revision number at the top of the window, and the scoring categories and questions open in the lower portion of the window. Then select the scoring category and/or the questions to include on the report. |

### Sample

| Index | Rev. | BI Indicator        | Results                          | Percentage | Occurrences |
|-------|------|---------------------|----------------------------------|------------|-------------|
| 316   | 1    | Has the patient rec | ently visited our web site?      |            |             |
|       |      |                     | Yes                              | 93 %       | 154         |
|       |      |                     | No                               | 7 %        | 11          |
| 315   | 1    | Patient refered by: |                                  |            |             |
|       |      |                     | FM: Family Member                | 49 %       | 81          |
|       |      |                     | WS: Web Site                     | 34 %       | 56          |
|       |      |                     | SC: Specialist                   | 9 %        | 15          |
|       |      |                     | PC: Primary Care Provider        | 7 %        | 11          |
|       |      |                     | OT: Other                        | 1 %        | 2           |
| 317   | 1    | Suggestions that we | ould improve the web experience. |            |             |
|       |      |                     | Functional on multiple devices   | 36 %       | 83          |
|       |      |                     | List of available providers      | 24 %       | 57          |
|       |      |                     | Bill pay                         | 22 %       | 51          |
|       |      |                     | Health tips                      | 4 %        | 9           |
|       |      |                     | Covered Services                 | 3 %        | 8           |
|       |      |                     |                                  |            |             |

#### Columns

Columns that are unique to this report are explained below:

Index shows the index number assigned to the question.

Rev. shows the question's revision number.

BI Indicator shows the actual business intelligence question or indicator.

Results show the possible answers available for the business intelligence question.

Percentage shows the percentage of users that selected a certain answer for a question.

Occurrences shows the number of times a certain answer was selected for a question.

# **Call Count Ranking**

This report ranks agents in order of the number of calls they handled, according to the criteria selected. It displays the agents' ranking and can also show the agents' scores. It may be used as a widget and as the basis for a contest.

#### Criteria

The following criteria are unique to this report and are explained below for clarification.

| Criteria               | Description                                                                                                    |
|------------------------|----------------------------------------------------------------------------------------------------|
| Recording Date         | Use this criterion to define the period during which the call counts are collected and compared.                                           |
| Call Direction         | Use this criterion to select incoming or outgoing call direction.                                                                          |
| User Image             | Use this criterion to either hide or show the user image associated with the user record on the report and contest widget.                 |
| Ranking Options        | Use this criterion to rank agents by the highest or lowest call count. The default setting is to rank agents using the highest call count. |
| Recordings Time Filter | Use this criterion to define the time of day you need to count the calls on this report.                                                   |
| Duration               | Use this criterion to define the duration of the calls you need to count on this report.                                                   |
| DNIS                   | Use this criterion to select the DNIS associated with the calls you need to include on this report.                                        |
| Call Type              | Use this criterion to include either internal or external calls on this report.                                                            |

#### Sample

|   | Name ‡          | Calls ‡ | Rank ≎ |
|---|-----------------|---------|--------|
|   | Won,Arthur      | 6561    | 1      |
| P | Herman,Angelica | 6499    | 2      |
|   | Phillips,Ameka  | 6487    | 3      |

#### Sections

The **Calls** column shows the number of calls handled by the agent according to the criteria selected for the report.

The Rank column shows how the agent ranks among the other agents according to the criteria selected.

#### Widget Requirements

This report can only be included in the list of dashboard widgets if it is added to either **Shared Reports** or **My Reports** and follows these rules:

- The selected date range for the Recording Date criterion must be less than 187 days.
- The Ask at Execution option cannot be selected.

The widget displays the top ranked agents in the report, up to a maximum of five agents.

CAUTION If the report is linked to a contest, you cannot display it as a widget.

#### **Contest Requirements**

A contest must have a report associated with it in order to set the details for the contest, such as the date of the contest, the agents that can earn rewards, etc. This report can only be associated with a contest if it is added to **My Reports** and follows these rules:

- The selected date range for the Recording Date criterion must be less than 187 days.
- The end date selected for the **Recording Date** criterion must be in the future.
- At least one team or agent must be selected for the Team or Agent criteria. If the Me option is selected, it will be ignored.
- A ranking method must be selected for Ranking Options.
- The Ask at Execution option cannot be selected for any criteria.

**CAUTION** If the report is displayed as a widget, you cannot link it to a contest.

# **Call Distribution**

This report helps to identify peak periods of call activity for each hour.

#### Criteria

The following criteria are unique to this report and are explained below for clarification.

| Criteria               | Description                                                                                                    |
|------------------------|----------------------------------------------------------------------------------------------------|
| Recordings Time Filter | This enables you to set the time period for the report. For instance, if you want to view calls made between 8:00 AM and 5:00 PM move the slider to include these times. Any calls created outside of this time period are not included in the report. If no time period is selected, the report includes all 24 hours. |
| Time Period            | This criterion sets the time intervals shown in the left column of the report. The number of recordings can be shown in 15 minute, 30 minute, or 1 hour intervals.                                                                                                    |

### Sample

|               | Sun | Mon   | Tue   | Wed | Thu | Fri | Sat | Total |
|---------------|-----|-------|-------|-----|-----|-----|-----|-------|
| 08:00 - 09:00 | 0   | 229   | 186   | 167 | 0   | 0   | 0   | 582   |
| 09:00 - 10:00 | 0   | 634   | 477   | 312 | 0   | 0   | 0   | 1,423 |
| 10:00 - 11:00 | 0   | 667   | 447   | 0   | 0   | 0   | 0   | 1,114 |
| 11:00 - 12:00 | 0   | 665   | 492   | 0   | 0   | 0   | 0   | 1,157 |
| 12:00 - 13:00 | 0   | 522   | 432   | 0   | 0   | 0   | 0   | 954   |
| 13:00 - 14:00 | 0   | 451   | 432   | 0   | 0   | 0   | 0   | 883   |
| 14:00 - 15:00 | 0   | 485   | 427   | 0   | 0   | 0   | 0   | 912   |
| 15:00 - 16:00 | 0   | 555   | 488   | 0   | 0   | 0   | 0   | 1,043 |
| 16:00 - 17:00 | 0   | 528   | 498   | 0   | 0   | 0   | 0   | 1,026 |
| 17:00 - 18:00 | 0   | 431   | 380   | 0   | 0   | 0   | 0   | 811   |
| Total:        | 0   | 5,167 | 4,259 | 479 | 0   | 0   | 0   | 9,905 |

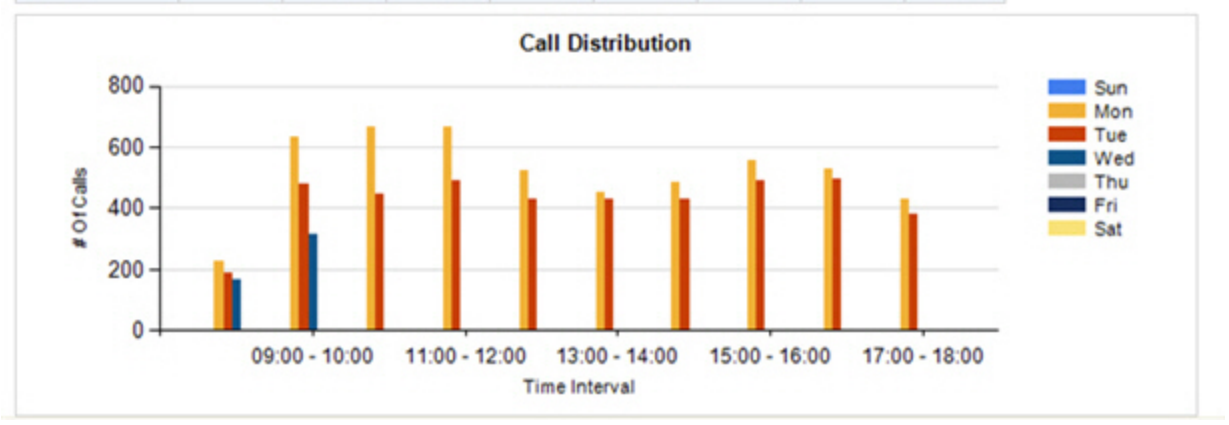

# **Categorized KPI**

This report helps to identify the agents' mastery of Key Performance Indicators (KPIs). It also helps to identify the top performers in a category or for a specific KPI. This is helpful if you want to locate a best practice example to train other agents or to reward those agents who are demonstrating a mastery of key skills.

#### Notes

- Questions that are answered with text entries are not included in this report.
- If a question is answered for a recording created during the specified date range, it is included in this report. If you see a question missing from the report, it has likely not been answered for a recording created during the date range.
- Questions that are not answered by evaluators may be automatically marked as Not Applicable (N/A). These
  zero point questions are not included in the calculations for this report.
- If an evaluation is marked as a Manual Fail, all questions on the form are assessed a zero score. These scores are included when calculating the question score. They are *not* included when calculating the agent score.

#### Sections

This report is grouped into scoring categories and lists all the questions for each category. Then it displays the five highest scoring agents for each question.

#### Sample

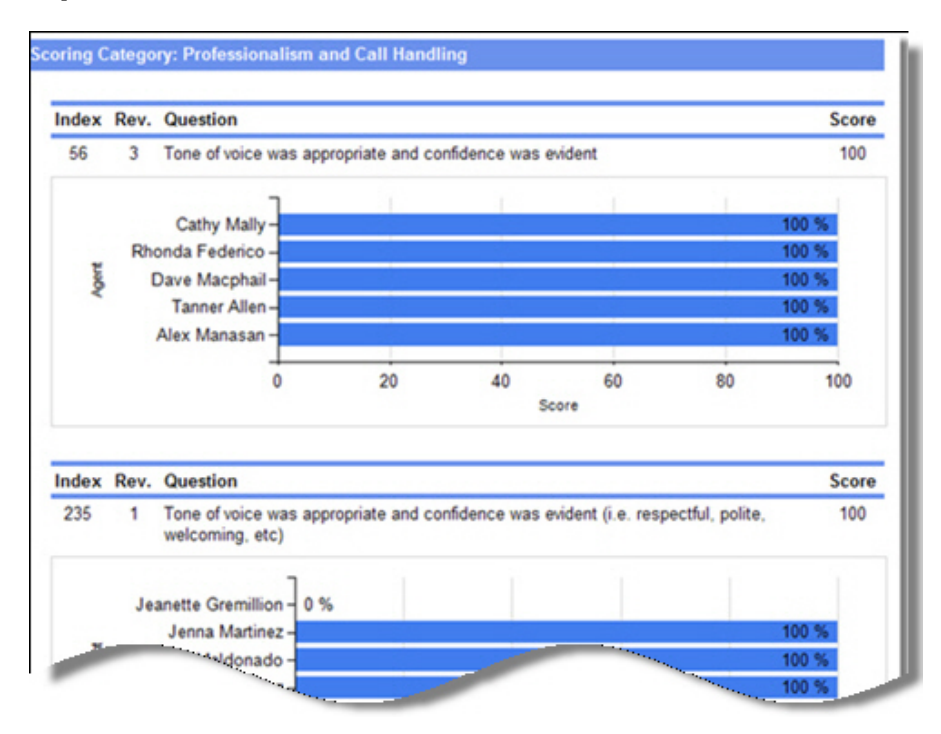

# **Dynamic Playlist Export**

This report displays the results of a dynamic playlist in report format. It may also be run by selecting the playlist and clicking the **Export Dynamic Playlist** button. However, clicking this button does not allow you to select the columns to display on the report; instead, every column shown on the **Recorded Contacts** page is included on the report. To specify which columns you want to show on the report, run it from the **Analytics** page.

#### Criteria

The following criteria are unique to this report and are explained below for clarification.

| Criteria | Description                                                                                                    |
|----------|----------------------------------------------------------------------------------------------------|
| Columns  | Use this criterion to select the columns you would like to view in the report.                                                                                           |
| Playlist | Use this criterion to select the dynamic playlist you would like to run in report format. Only playlists created in <b>My Playlists</b> are available in this criterion. |
| Sort By  | Use this criterion to determine how the playlist results should be sorted in the report.                                                                                 |

#### Sample

| Date                   | Duration | Agent Name         | Team Name           | Comment | Call Name    | Total duration | Audio location<br>index |
|------------------------|----------|--------------------|---------------------|---------|--------------|----------------|-------------------------|
| 11/17/14<br>4:08:49 PM | 00:00:07 | Langston,Barbara   | Customer<br>Service |         | CBXZBYV5.vx8 | 7              | 1                       |
| 11/17/14<br>4:08:48 PM | 00:00:08 | Perry,Janikka      | Customer<br>Service |         | CBXZBYV4.vx8 | 8              | 1                       |
| 11/17/14<br>4:08:48 PM | 00:00:08 | Seabolt,Jessica    | Customer<br>Service |         | CBXZBYV3.vx8 | 8              | 1                       |
| 11/17/14<br>4:08:46 PM | 00:00:10 | Battles,Spencer    | Customer<br>Service |         | CBXZBYV2.vx8 | 10             | 1                       |
| 11/17/14<br>4:08:46 PM | 00:00:10 | Thibodeau,Jon      | Customer<br>Service |         | CBXZBYV1.vx8 | 10             | 1                       |
| 11/17/14<br>4:08:46 PM | 00:00:10 | Gordon,Jared       | Customer<br>Service |         | CBXZBYV0.vx8 | 10             | 1                       |
| 11/17/14<br>4:08:45 PM | 00:00:10 | Bell,Kelly         | Customer<br>Service |         | CBXZBYUZ.vx8 | 10             | 1                       |
| 11/17/14<br>4:08:44 PM | 00:00:11 | Messer,Jennifer    | Customer<br>Service |         | CBXZBYUY.vx8 | 11             | 1                       |
| 11/17/14<br>4:08:44 PM | 00:00:12 | Cunningham,Kristal | Customer<br>Service |         | CBXZBYUX.vx8 | 12             | 1                       |
| 11/17/14<br>4:08:42 PM | 00:00:13 | Rozumalski,Nathan  | Customer<br>Service |         | CBXZBYUW.vx8 | 13             | 1                       |
| 11/17/14<br>4:08:41 PM | 00:00:15 | Huff,Natika        | Customer<br>Service |         | CBXZBYUV.vx8 | 15             | 1                       |
| 11/17/14<br>4:08:40 PM | 00:00:16 | Cubbage,Rosa       | Customer<br>Service |         | CBXZBYUU.vx8 | 16             | 1                       |

#### Columns

If this report is run by clicking the **Export Dynamic Playlist** button, the same columns shown on the **Recorded Contacts** page are also shown on the report. If this report is run from the **Analytics** page, you may select the columns that you would like shown on the report.

# eCoaching Module List

This report displays a list of eCoaching modules and details about each.

#### Criteria

The following criteria are unique to this report and are explained below for clarification.

| Criteria        | Description                                                                                                    |
|-----------------|----------------------------------------------------------------------------------------------------|
| Forms           | Use this to view all the eCoaching modules assigned to questions listed on a certain form.                                             |
| Module          | Use this criterion to select one or more eCoaching modules to show on the report.                                                      |
| Module Category | Use this criterion to select one or more eCoaching module categories to show on the report, such as Sales, Process, Product Info, etc. |

#### Columns

Columns that are unique to this report are explained below:

Active shows if the eCoaching module is active or inactive.

Category lists the eCoaching category in which the module is assigned.

Link shows the actual location of the eCoaching material.

**Quiz** shows the name of the quiz that is associated with the eCoaching module. If no quiz is associated, this column is blank.

### Sample

| Active | Name                                    | Category             | Description                                                        | Link                                                                                      | Quiz                                  | Modified By             | Modified<br>Date         | Created By              | Created Date             |
|--------|-----------------------------------------|----------------------|--------------------------------------------------------------------|-------------------------------------------------------------------------------------------|---------------------------------------|-------------------------|--------------------------|-------------------------|--------------------------|
| True   | Buy Now Encore<br>Training              | Product Info         |                                                                    | https://youtu.be/3eTyFIDJj9U                                                              | Phil at Buy<br>Now Inc                | Paul (admin)<br>Buckley | 3/26/2015<br>4:02:29 PM  | Paul (admin)<br>Buckley | 3/26/2015<br>4:02:29 PM  |
| True   | Buy Now Encore<br>Training              | Product Info         |                                                                    | https://youtu.be/3eTyFIDJj9U                                                              | Phil at Buy<br>Now Inc                | Paul (admin)<br>Buckley | 3/26/2015<br>4:02:29 PM  | Paul (admin)<br>Buckley | 3/26/2015<br>4:02:29 PM  |
| True   | How to listen and ask<br>good questions | Process<br>Standards | The art of listening                                               | http://powertochange.com/students/people/listen/                                          |                                       | Jennifer Waters         | 1/11/2012<br>3:56:02 PM  | Rhonda<br>Adams         | 1/5/2012<br>5:55:41 AM   |
| True   | Inventory and Order<br>Basics           | Sales Tutorials      | Module for Quiz<br>Called Inventory and<br>Order Bascis<br>(Gregg) | https://docs.google.com/document/d/1/1/Kin-<br>aczYUeqhOwgGuxIDXGQfnFwcc0UFsSubInkO1l/pub | Inventory and<br>Order Basics<br>Quiz | Lumberg Bill            | 3/2/2015<br>1:47:19 PM   | Lumberg Bill            | 3/2/2015<br>1:47:19 PM   |
| False  | Product Training                        | Product Info         | New Product<br>Training for Product<br>X                           | https://youtu.be/ynigqCaGQJc                                                              |                                       | A Administrator         | 4/7/2015<br>10:54:44 AM  | A<br>Administrator      | 4/7/2015<br>10:45:43 AM  |
| True   | Proper Greetings                        | Process<br>Standards |                                                                    | http://www.dvsanalytics.com                                                               |                                       | Rhonda Adams            | 11/14/2013<br>2:26:09 PM | Rhonda<br>Adams         | 11/14/2013<br>2:26:09 PM |

### eCoaching Performance Impact v2

This report displays a summary of how an agent's performance has improved after completing an eCoaching module.

#### Notes

This report provides links to additional report levels. Click an agent's name to see all the eCoaching modules assigned to the agent and how he has performed before and after completing each module. On the second level of the report, click a score to see the completed evaluation where the agent earned the score. To move back to a previous level, click the Back arrow in the report toolbar (located next to the zoom selection field).

If you would like to move directly to the second level of this report, showing all the eCoaching modules assigned to agents and how they performed before and after completing the module, run the eCoaching Performance Impact Detail v2 report.

#### Criteria

The following criteria are unique to this report and are explained below for clarification.

| Criteria        | Description                                                                             |
|-----------------|-----------------------------------------------------------------------------------------|
| Completion Date | Use this criterion to see the performance impact by the date the modules are completed. |
| Module          | Use this criterion to see the impact on performance for a specific module.              |
| Module Category | Use this criterion to see the impact on performance for a specific module category.     |
| Sender          | Use this criterion to see the performance impact by the user who has sent the modules.  |
| Site/Team/Agent | Use this criterion to see the performance impact for a certain site, team, or agent.    |

#### Sample

| Module                               | Agent                                                 | PriorScore | SubsequentScore            | Improvement |
|--------------------------------------|-------------------------------------------------------|------------|----------------------------|-------------|
| Effective Greetings                  | Krystal Villaverde                                    | 0.00       | 70.00                      | 70.00       |
| Employee Conduct                     | Krystal Villaverde                                    | 0.00       | 100.00                     | 100.00      |
| Core Values 1                        | Krystal Villaverde                                    | 40.00      | 70.00                      | 30.00       |
| How to listen and ask good questions | Krystal Villaverde                                    | 40.00      | 64.00                      | 24.00       |
| Effective Greetings                  | Kevin Smith                                           | 40.00      | 40.00                      | 0.00        |
| How to listen and ask good questions | Kevin Smith                                           | 52.00      | 56.00                      | 4.00        |
| Employee Conduct                     | Brad Ellison                                          | 40.00      | 100.00                     | 60.00       |
| Core Values 1                        | Brad Ellison                                          | 40.00      | 70.00                      | 30.00       |
| How to listen and ask good questions | Brad Ellison                                          | 40.00      | 76.00                      | 36.00       |
| Average:                             |                                                       | 39.05      | 68.10                      | 29.05       |
| How to listen and ask g<br>Emp       | ood questions –<br>Core Values 1 –<br>loyee Conduct – |            |                            |             |
| Effec                                | ctive Greetings –                                     |            |                            |             |
|                                      | 0.00                                                  | 20.00 40.0 | 00 60.00 80<br>Improvement | .00 100.00  |

### Columns

Columns that are unique to this report are explained below:

Agent shows the name of the agent who has been assigned the eCoaching module. Click the link to see all the eCoaching modules assigned to an agent and how his performance has improved after completing each module. From that window, click the score link to view the evaluation form where the agent earned that particular score for the question.

**Prior Score** is the score earned by the agent on the question prior to completing the eCoaching module.

Subsequent Score is the score earned by the agent on the question after completing the module.

Improvement shows how the agent's performance has improved after completing the eCoaching module.

## eCoaching Performance Impact Detail v2

This report lists details about how an agent's performance has improved after completing an eCoaching module.

#### Notes

This report provides a link to an additional report level. Click a score to see the completed evaluation where the agent earned the score. To move back to the previous level, click the Back arrow in the report toolbar (located next to the zoom selection field).

If you would like to see an overall list of agents and how they performed before and after completing an eCoaching module, see the eCoaching Performance Impact v2 report.

#### Criteria

The following criteria are unique to this report and are explained below for clarification.

| Criteria        | Description                                                                             |
|-----------------|-----------------------------------------------------------------------------------------|
| Completion Date | Use this criterion to see the performance impact by the date the modules are completed. |
| Module          | Use this criterion to see the impact on performance for a specific module.              |
| Module Category | Use this criterion to see the impact on performance for a specific module category.     |
| Sender          | Use this criterion to see the performance impact by the user who has sent the modules.  |
| Site/Team/Agent | Use this criterion to see the performance impact for a certain site, team, or agent.    |

#### Sample

| Module: How to listen and ask good questions                                         |              |                  |             |
|--------------------------------------------------------------------------------------|--------------|------------------|-------------|
| Agent: Krystal Villaverde                                                            |              |                  |             |
| Question                                                                             | Prior Score  | Subsequent Score | Improvement |
| Did the agent fully understand request (0 - not understand)?                         | 40.00        | 70.00            | 30.00       |
| Did the agent listen carefully, i.e. customer did not need to<br>repeat information? | <u>40.00</u> | <u>40.00</u>     | 0.00        |
| Average:                                                                             | 40.00        | 55.00            | 15.00       |
| Agent: Kevin Smith                                                                   |              |                  |             |
| Question                                                                             | Prior Score  | Subsequent Score | Improvement |
| Did the agent fully understand request (0 - not understand)?                         | 40.00        | <u>60.00</u>     | 20.00       |
| Did the agent listen carefully, i.e. customer did not need to<br>repeat information? | 100.00       | <u>40.00</u>     | -60.00      |
| Average:                                                                             | 70.00        | 50.00            | -20.00      |
| Agent: Brad Ellison                                                                  |              |                  |             |
| Question                                                                             | Prior Score  | Subsequent Score | Improvement |
| Did the agent fully understand request (0 - not understand)?                         | 40.00        | 70.00            | 30.00       |
| Did the agent listen carefully, i.e. customer did not need to repeat information?    | <u>40.00</u> | 100.00           | 60.00       |
| Average:                                                                             | 40.00        | 85.00            | 45.00       |

#### Columns

Columns that are unique to this report are explained below:

**Agent** shows the name of the agent who has been assigned the eCoaching module. Click the score link to view the evaluation form where the agent earned that particular score for the question.

Question shows the question on the form that triggered the eCoaching module.

Prior Score is the score earned by the agent on the question prior to completing the eCoaching module.

Subsequent Score is the score earned by the agent on the question after completing the module.

Improvement shows how the agent's performance has improved after completing the eCoaching module.

# eCoaching Quiz Results

This report displays the results from completed quizzes.

#### Criteria

The following criteria are unique to this report and are explained below for clarification.

| Criteria | Description                                                                                                    |
|----------|----------------------------------------------------------------------------------------------------|
| Module   | Use this criterion to select one or more eCoaching modules that have associated quizzes to show on the report. |
| Quiz     | Use this criterion to select one or more quizzes to show on the report.                                        |

### Sample

| Module Name                   | Module Category    | Quiz                               | Completions | Average Score |
|-------------------------------|--------------------|------------------------------------|-------------|---------------|
| Inventory and Order<br>Basics | Sales Tutorials    | Inventory and Order<br>Basics Quiz | 3           | 68.3%         |
| Support Process               | Problem Solving    | Technical Support Quiz             | 2           | 80.0%         |
| March 30 Coaching<br>Module   | Values and Conduct | March 30th Quiz                    | 1           | 50.0%         |
| Upselling                     | Sales Tutorials    | Upselling Quiz                     | 2           | 75.0%         |
| Product X Training            | Product Info       | Product Training Quiz              | <u>5</u>    | 75.0%         |

#### **Drill-Down**

This report provides drill-down links in the **Completions** column to show a list of agents who have completed the quiz.

| Module Name:      | Inventory and Order Basics      | Module Category: | Sales Tutorials |
|-------------------|---------------------------------|------------------|-----------------|
| Quiz:             | Inventory and Order Basics Quiz | Average Score:   | 68.3%           |
| Agent             |                                 | Completed Date   | Score           |
| Brad Azimov       |                                 | 3/2/2015         | <u>70.0%</u>    |
| Linda Roberts     |                                 | 3/2/2015         | <u>70.0%</u>    |
| Courtney Hamilton | ı                               | 3/2/2015         | <u>65.0%</u>    |

Click the drill-down link in the Score column to view the agent's actual quiz.

**NOTE** When the report is exported as an Excel, Word or PDF file, all drill-down links are disabled.

#### Columns

Columns that are unique to this report are explained below:

Module Category lists the eCoaching category in which the module is assigned.

Quiz shows the name of the quiz that was completed.

Completions shows the number of times this quiz has been completed.

Average Score shows the average score earned on the quiz according to the criteria selected for the report. For instance, if the report only includes one agent, this would be the average score earned on a quiz for just the one agent.

### **eLearning Lesson Duration**

This report provides the time an agent spends on an assignment compared to the standard duration allotted for the agent to complete the lesson. This information helps to analyze how quickly agents are completing assignments compared to management's estimate of how long the lesson should take to complete. Only completed lessons are included on this report; assignments that are open but not yet completed do not show on this report.

#### Criteria

The following criteria are unique to this report and are explained below for clarification.

| Criteria        | Description                                                                                                    |
|-----------------|----------------------------------------------------------------------------------------------------|
| Completed Date  | Select the dates of the completed lessons to include on the report.                                                   |
| Lesson          | Select the lesson(s) to show on the report.                                                                           |
| Lesson Category | Select one or more eLearning lesson categories to show on the report, such as Customer Service, Product Details, etc. |

#### Sample

| Lesson ≑                | Recipient ¢   | Completed Date ¢   | Time Spent 🛊 | Avg Time 👙<br>Spent | Assignment 4<br>Duration | • |
|-------------------------|---------------|--------------------|--------------|---------------------|--------------------------|---|
| Customer Service Skills | Brad Ellison  | 12/12/2016 3:28 PM | 00:13:29     | 00:08:31            | 00:10:00                 |   |
| Customer Service Skills | Mary Fodge    | 12/12/2016 1:24 PM | 00:04:13     | 00:08:31            | 00:10:00                 |   |
| Customer Service Skills | Karyn Peters  | 12/12/2016 3:34 PM | 00:06:55     | 00:08:31            | 00:10:00                 |   |
| Customer Service Skills | Todd Schwartz | 12/12/2016 1:23 PM | 00:08:37     | 00:08:31            | 00:10:00                 |   |

#### Columns

Columns that are unique to this report are explained below:

Lesson shows the name of the eLearning lesson.

Recipient shows the agent that received the lesson.

**Completed Date** shows the date and time the agent complete the lesson. Lessons that have not yet been completed are not included on this report.

Time Spent shows the time the total time the agent spent to complete the lesson. If the agent logged in multiple times to complete the assignment, this column shows the sum of the total time spent on the assignment. If the Time Spent value exceeds the Assignment Duration, the Time Spent value is displayed in red.

Avg Time Spent shows the average time all agents have spent completing the lesson.

Assignment Duration shows the expected time it should take an agent to complete the lesson.

### eLearning Lesson List

This report provides a summary of eLearning lessons that exist in Encore, both active and inactive.

#### Criteria

The following criteria are unique to this report and are explained below for clarification.

| Criteria        | Description                                                                                                    |
|-----------------|----------------------------------------------------------------------------------------------------|
| Active Status   | Use this criterion to view all eLearning lessons according to their active statuses.                             |
| Created By      | Use this criterion to list eLearning lessons on the report according to the user(s) that created them.           |
| Created Date    | Use this criterion to list eLearning lessons on the report according to the date the lesson was created.         |
| Lesson          | Select one or more eLearning lessons to show on the report.                                                      |
| Lesson Category | Select one or more eLearning lesson categories to show on the report, such as General Skills, Sales Skills, etc. |

### Sample

| Active | Name                       | Description                                                    | Туре      | Modified By     | Modified Date             | Created By      | Created Date              |
|--------|----------------------------|----------------------------------------------------------------|-----------|-----------------|---------------------------|-----------------|---------------------------|
| True   | Best Upsell                | Review for a good example of<br>upselling interested customers | Recording | A Administrator | 12/12/2016<br>5:29:16 PM  | A Administrator | 12/12/2016<br>5:29:16 PM  |
| True   | Customer<br>Service Skills | Helps to improve general customer<br>service skills            | PDF       | A Administrator | 12/12/2016<br>11:40:01 AM | A Administrator | 12/12/2016<br>11:40:01 AM |

### Columns

Columns that are unique to this report are explained below:

Active shows *True* if the eLearning lesson is active and *False* if the lesson is inactive.

Type shows whether the eLearning lesson is a URL, PDF, Encore recording, or video.

Modified By and Modified Date show the last user that modified the lesson and the date of that modification.

Created By and Created Date show the user that originally created the lesson and the date it was created.

# **Evaluation Form Export**

This report displays the details of a selected evaluation form including:

- Questions
- Possible Answers
- Scores
- Categories

It is typically used to evaluate the details of a form since it provides all of them in one place. It's also helpful if you need to submit the form to another individual for approval.

#### Criteria

The following criteria are unique to this report and are explained below for clarification.

| Criteria        | Description                                          |
|-----------------|------------------------------------------------------|
| Select One Form | Select one form that you need to view details about. |

### Sample

|              | Fo                                      | rm Definitio       | n       |              |                         |  |
|--------------|-----------------------------------------|--------------------|---------|--------------|-------------------------|--|
| Form:        | Quality Service Experience              | Revision:          | 1       |              |                         |  |
| Index:       | 2                                       | Published:         | True    |              |                         |  |
| Created By:  | dquinn                                  | Created Date:      | 5/23/20 | 06 6:04:00 F | PM                      |  |
| Modified By: | dquinn                                  | Modified Date:     | 5/30/20 | 06 3:12:00 F | M                       |  |
|              | Scor                                    | ing Categor        | ies     |              |                         |  |
| С            | ategory Name                            | Possible Poi       | nts     | # Of Questi  | ons                     |  |
| R            | espect/Professionalism                  |                    | 35      |              | 5                       |  |
| С            | ommitment                               |                    | 30      |              | 5                       |  |
| C            | ompetency and Honesty                   |                    | 35      |              | 5                       |  |
| т            | otal:                                   |                    | 100     |              | 15                      |  |
|              | Age                                     | nt Performa        | nce     |              |                         |  |
| Respect/Pr   | ofessionalism                           |                    |         |              |                         |  |
| Uses approp  | priate closing according to service sta | andards [1, rev=4] |         | Yes/No       | Respect/Professionalism |  |
| Focus: com   | plete attention to the members need     | s [14, rev=2]      |         | Yes/No       | Respect/Professionalism |  |
| Gra          | them for calling [15, re                | v=3]               | -       |              | Respect/Professionalism |  |

#### Sections

the **Agent Performance** section lists the questions for both the Agent Performance and Business Intelligence (if used) tabs. Then it shows the possible answers for each question, the scoring category they are assigned to, and the maximum points available for each question.

## **Evaluation List**

This report displays a list of evaluations with a drill-down to view details about each evaluation. It includes a signature line for both a supervisor and an agent at the end of the evaluation details in case you need to review the evaluation with the agent and obtain signatures.

#### Sample

The first level of the report is shown below.

| Agent             | Score                                                                                                    | Form                                    | Created By | Created Date | Team             |
|-------------------|----------------------------------------------------------------------------------------------------|-----------------------------------------|------------|--------------|------------------|
| Karin Maldonado   | 100.00                                                                                                    | Teleservices Main Form (1)              | dquinn     | 5/23/2010    | Risk Leads       |
| Duryan Durocher   | 97.00                                                                                                    | Collection Inbound Evaluation Form (3)  | dquinn     | 5/23/2010    | Risk Inbound     |
| Renae Geiger      | 100.00                                                                                                    | Collection Inbound Evaluation Form (3)  | dquinn     | 5/23/2010    | Risk Inbound     |
| Renae Geiger      | 89.00                                                                                                    | Collection Inbound Evaluation Form (3)  | dquinn     | 5/24/2010    | Risk Inbound     |
| Matilda Perez     | 93.33                                                                                                    | Collection Inbound Evaluation Form (3)  | dquinn     | 5/24/2010    | Risk Inbound     |
| Lisa Ashley       | 88.16                                                                                                    | Collection Inbound Evaluation Form (3)  | dquinn     | 5/25/2010    | Risk Inbound     |
| Phillip Liebold   | 90.26                                                                                                    | Collection Inbound Evaluation Form (3)  | dquinn     | 5/25/2010    | Risk Inbound     |
| April Swanson     | 89.13                                                                                                    | Collection Inbound Evaluation Form (3)  | dquinn     | 5/27/2010    | Risk Inbound     |
| Dave Macphail     | 100.00                                                                                                    | Collection: Vendor Evaluation (1)       | dquinn     | 5/27/2010    | Risk Specialists |
| Rashad Gresham    | 100.00                                                                                                    | Collection Outbound Evaluation Form (3) | dquinn     | 5/28/2010    | Risk Outbound    |
| Griselda Memushaj | 100.00                                                                                                    | Collection Inbound Evaluation Form (3)  | dquinn     | 5/28/2010    | Risk Inbound     |
| Griselda Memushaj | 97.42                                                                                                    | Collection Inbound Evaluation Form (3)  | dquinn     | 5/29/2010    | Risk Inbound     |
| Griselda Memushaj | 97.87                                                                                                    | Collection Inbound Evaluation Form (3)  | dquinn     | 5/30/2010    | Risk Inbound     |
| Kevin Key         | 94.26                                                                                                    | Collection Outbound Evaluation Form (3) | dquinn     | 5/30/2010    | Risk Outbound    |
| Christi Weeks     | 100.00                                                                                                    | Collection Outbound Evaluation Form (3) | dquinn     | 5/31/2010    | Risk Outbound    |
| Bruce Alldredge   | 100.00                                                                                                    | Technical Support Evaluation (1)        | vjohnson   | 5/31/2010    | Teleservices     |
| Arthur Won        | 100.00                                                                                                    | Collection Outbound Evaluation Form (3) | dquinn     | 5/31/2010    | Risk Specialists |
|                   | and the same of the same of th | Pullection Inbound Evaluation Economic  |            | 2010         | Risk Inbound     |

If the link in the third column is clicked the information below opens.

|                                                                                                    | Age                                                                                                    | nt Evaluation                                                                                                    |                                         |                                                                                                    |
|----------------------------------------------------------------------------------------------------|----------------------------------------------------------------------------------------------------|----------------------------------------------------------------------------------------------------|-----------------------------------------|----------------------------------------------------------------------------------------------------|
| gent:                                                                                                    | Duryan Durocher                                                                                                    | Modified By:                                                                                                    | dquinn                                  |                                                                                                    |
| eam:                                                                                                    | Risk Inbound                                                                                                    | Modified Date:                                                                                                    | 5/23/2010 1:03:3                        | 31 PM                                                                                                    |
| valuated By:                                                                                                    | dquinn                                                                                                    | Contact Recording Date:                                                                                                    | 5/22/2010 12:03                         | :31 PM                                                                                                    |
| valuated Date:                                                                                                    | 5/23/2010 1:03:31 PM                                                                                                    | Form Used:                                                                                                    | Collection Inbour<br>(Revision 3)       | nd Evaluation Fo                                                                                                    |
|                                                                                                    | Score                                                                                                    | By Categories                                                                                                    |                                         |                                                                                                    |
|                                                                                                    | Accuracy Skills                                                                                                    | 100.0%                                                                                                    | 20.0 / 20.0                             |                                                                                                    |
|                                                                                                    | Solve                                                                                                    | 100.0%                                                                                                    | 51.0 / 51.0                             |                                                                                                    |
|                                                                                                    | Verification                                                                                                    | 89.7%                                                                                                    | 26.0 / 29.0                             |                                                                                                    |
|                                                                                                    | Total:                                                                                                    | 97.0%                                                                                                    | 97.0 / 100.0                            |                                                                                                    |
| Part and a                                                                                                    | Agen                                                                                                    | t Performance                                                                                                    |                                         |                                                                                                    |
| Evaluation                                                                                                    | Agen                                                                                                    | t Performance                                                                                                    |                                         | 45.0 / 45.0                                                                                                    |
| Evaluation<br>Was the member                                                                                                    | Agen                                                                                                    | t Performance                                                                                                    |                                         | 15.0 / 15.0                                                                                                    |
| Evaluation<br>Was the member<br>Was the home nu<br>Great start in<br>required to co<br>first 6 will allo                                                                                                    | Agen<br>r verified according to policy?<br>umber updated/verified?<br>the verification process to veri-<br>onfirm that the numbers listed<br>ow update or confirmation that the                                                                                                    | t Performance                                                                                                    | tion of the comple<br>mber is provided, | 15.0 / 15.0<br>0.0 / 3.0<br>te number is<br>asking for the                                                                                              |
| Evaluation<br>Was the member<br>Was the home nu<br>Great start in<br>required to co<br>first 6 will allo<br>Was the work nu                                                                                                    | Agen<br>r verified according to policy?<br>umber updated/verified?<br>the verification process to veri-<br>ponfirm that the numbers listed<br>to w update or confirmation that the<br>mber updated/verified?                                                                                                    | t Performance                                                                                                    | tion of the comple<br>mber is provided, | 15.0 / 15.0<br>0.0 / 3.0<br>te number is<br>asking for the<br>2.0 / 2.0                                                                                 |
| Evaluation<br>Was the member<br>Was the home nu<br>Great start in<br>required to co<br>first 6 will allo<br>Was the work nu<br>Was the cell num                                                                                                    | Agen<br>r verified according to policy?<br>umber updated/verified?<br>the verification process to veri<br>onfirm that the numbers listed<br>to update or confirmation that to<br>mber updated/verified?                                                                                                    | t Performance                                                                                                    | tion of the comple<br>mber is provided, | 15.0 / 15.0<br>0.0 / 3.0<br>te number is<br>asking for the<br>2.0 / 2.0<br>2.0 / 2.0                                                                    |
| Evaluation<br>Was the member<br>Was the home nu<br>Great start in<br>required to cc<br>first 6 will allo<br>Was the work nu<br>Was the cell num<br>Was the address                                                                                                | Agen<br>verified according to policy?<br>umber updated/verified?<br>the verification process to veri-<br>onfirm that the numbers listed<br>ow update or confirmation that the<br>mber updated/verified?<br>updated/verified?<br>updated/verified?                                                                                       | t Performance                                                                                                    | tion of the comple<br>mber is provided, | 15.0 / 15.0<br>0.0 / 3.0<br>te number is<br>asking for the<br>2.0 / 2.0<br>2.0 / 2.0<br>2.0 / 2.0                                                       |
| Evaluation<br>Was the member<br>Was the home nu<br>Great start in<br>required to co<br>first 6 will allo<br>Was the work nu<br>Was the work nu<br>Was the address<br>Was the POE up                                                                               | Agen<br>r verified according to policy?<br>umber updated/verified?<br>the verification process to veri<br>onfirm that the numbers listed<br>ow update or confirmation that is<br>mber updated/verified?<br>tupdated/verified?<br>updated/verified?<br>dated/verified?                                                                   | t Performance                                                                                                    | tion of the comple<br>mber is provided, | 15.0 / 15.0<br>0.0 / 3.0<br>te number is<br>asking for the<br>2.0 / 2.0<br>2.0 / 2.0<br>2.0 / 2.0<br>2.0 / 2.0                                          |
| Evaluation<br>Was the member<br>Was the home nu<br>Great start in<br>required to co<br>first 6 will allo<br>Was the work nu<br>Was the work nu<br>Was the cell num<br>Was the address<br>Was the POE up<br>Trapped Number                                         | Agen<br>verified according to policy?<br>umber updated/verified?<br>the verification process to veri<br>onfirm that the numbers listed<br>ow update or confirmation that to<br>mber updated/verified?<br>the updated/verified?<br>updated/verified?<br>dated/verified?<br>was captured                                                  | t Performance                                                                                                    | tion of the comple<br>mber is provided, | 15.0 / 15.0<br>0.0 / 3.0<br>te number is<br>asking for the<br>2.0 / 2.0<br>2.0 / 2.0<br>2.0 / 2.0<br>2.0 / 2.0<br>3.0 / 3.0                             |
| Evaluation<br>Was the member<br>Was the home nu<br>Great start in<br>required to co<br>first 6 will allo<br>Was the work nu<br>Was the cell num<br>Was the address<br>Was the POE up<br>Trapped Number<br>Executes proper                                         | Agen<br>verified according to policy?<br>umber updated/verified?<br>the verification process to veri-<br>onfirm that the numbers listed<br>ow update or confirmation that is<br>mber updated/verified?<br>tupdated/verified?<br>dated/verified?<br>was captured<br>workflow(s)                                                          | t Performance                                                                                                    | tion of the comple<br>mber is provided, | 15.0 / 15.0<br>0.0 / 3.0<br>te number is<br>asking for the<br>2.0 / 2.0<br>2.0 / 2.0<br>2.0 / 2.0<br>2.0 / 2.0<br>3.0 / 3.0<br>5.0 / 5.0                |
| Evaluation<br>Was the member<br>Was the home nu<br>Great start in<br>required to co<br>first 6 will allo<br>Was the work nu<br>Was the cell num<br>Was the address<br>Was the Address<br>Was the POE up<br>Trapped Number<br>Executes proper<br>Correctly process | Agen<br>verified according to policy?<br>umber updated/verified?<br>the verification process to veri-<br>onfirm that the numbers listed<br>ow update or confirmation that is<br>mber updated/verified?<br>tupdated/verified?<br>updated/verified?<br>dated/verified?<br>dated/verified?<br>was captured<br>workflow(s)<br>sed workflows | t Performance Yes No ify the numbers on file. Verifical are valid. If the last 4 of the num the number listed is correct Yes Yes Yes Yes Yes Yes S: Superior | tion of the comple<br>mber is provided, | 15.0 / 15.0<br>0.0 / 3.0<br>te number is<br>asking for the<br>2.0 / 2.0<br>2.0 / 2.0<br>2.0 / 2.0<br>2.0 / 2.0<br>3.0 / 3.0<br>5.0 / 5.0<br>10.0 / 10.0 |

#### Sections

The **Agent Performance** section on the second level of the report shows the questions for both the Agent Performance and Business Intelligence (if used) tabs. Then it shows the answers assigned to each question, the points awarded the agent, and any comments added to a question or the overall evaluation.

The **Contact Data** section on the second level of the report (not shown in the example above) shows the details for the recording, such as the date, duration, call type, call direction, etc.

# **Evaluation Score Ranking**

This report ranks agents in order of their evaluation scores, according to the criteria selected. It displays the agents' ranking and can also show the agents' scores. It may be used when setting up a contest.

#### Criteria

The following criteria are unique to this report and are explained below for clarification.

| Criteria              | Description                                                                                                    |
|-----------------------|----------------------------------------------------------------------------------------------------|
| Forms                 | Use this criterion to select one or more forms. This helps to further define the score data to compare.                                                                                                    |
| Only Show Evaluations | Use this criterion to narrow the data to only include evaluations with recordings or evaluations without recordings.                                                                                                    |
| Qualify Manual Fails  | Use this criterion to determine how to factor manual fails in the evaluation score totals.                                                                                                    |
|                       | <ul> <li>The agent is disqualified - Any agent who received at least one manual fail on an evaluation (for the evaluation criteria selected) is not included in the report.</li> <li>The evaluation score counts as zero - Any agent who received a manual fail receives a score of 0 for the evaluation.</li> <li>The evaluation is ignored - Any evaluation that received a manual fail is ignored in the calculation of the agent's score.</li> </ul> |
| Ranking Options       | Use this criterion to rank agents by the average score (highest first or lowest first), or by highest single score, or by lowest single score. The default setting is the highest average score.                                                                                                    |
| Score Column          | Use this criterion to either hide or show the score column on the report and contest widget.                                                                                                    |
| User Image            | Use this criterion to either hide or show the user image associated with the user record on the report and contest widget.                                                                                                    |

#### Sample

| Name           | Score | Rank | Points |
|----------------|-------|------|--------|
| Brian Bell     | 82    | 1    | 425    |
| Michael Axe    | 78.7  | 2    |        |
| Sue Wilbur     | 72    | 3    | 250    |
| Teresa Ramirez | 62    | 4    |        |

**NOTE** This report calculates rankings using evaluations produced from an evaluation session or from a customer survey. The ranking number does not include evaluations completed as part of a calibration project or from a quiz score.

#### Sections

The **Score** column shows the evaluation scores for the agents according to the criteria selected, and may either be the highest average score, the lowest average score, the highest single score, or the lowest single score (according to the **Ranking Options** criterion). This column can be omitted from the report by selecting **No** for the **Score Column** criterion.

If two agents earn the same score, they also share the same rank. For instance, if two agents tie for second place, both will be listed with a rank of 2 in alphabetical order. The next agent on the list will receive a rank of 3.

The Rank column shows how the agent ranks among the other agents according to the criteria selected.

The **Points** column shows the number of reward points awarded to the agents for the evaluation criteria selected, if the report is linked to a contest. If there is no linked contest, the **Points** column is not shown. The point value is blank if the agent's score does not qualify the agent for reward points.

#### Widget Requirements

This report can only be included in the list of dashboard widgets if it is added to either **Shared Reports** or **My Reports** and follows these rules:

- The selected date range for the Evaluation Date criterion must be less than 400 days.
- The Ask at Execution option cannot be selected.

The widget displays the top ranked agents in the report, up to a maximum of five agents.

**CAUTION** If the report is linked to a contest, you cannot display it as a widget.

#### **Contest Requirements**

A contest must have a report associated with it in order to set the details for the contest, such as the date of the contest, the agents that can earn rewards, etc. This report can only be associated with a contest if it is added to **My Reports** and follows these rules:

- The selected date range for the Evaluation Date criterion must be less than 400 days.
- The end date selected for the Evaluation Date criterion must be in the future.
- At least one agent must be selected for Site/Team/Agent. If the Me option is selected, it will be ignored.
- A ranking method must be selected for Ranking Options.
- The Ask at Execution option cannot be selected.

CAUTION If the report is displayed as a widget, you cannot link it to a contest.

# **Evaluation Scores by Category**

This report displays a list of evaluations with a drill-down to view details about each evaluation, specifically the score earned in each scoring category. It includes a signature line for both a supervisor and an agent at the end of the evaluation details in case you need to review the evaluation with the agent and obtain signatures.

#### Criteria

The following criteria are unique to this report and are explained below for clarification.

| Criteria                   | Description                                                                                                    |
|----------------------------|----------------------------------------------------------------------------------------------------|
| Scoring Category           | Use this criterion to determine which scoring categories, such as Process Adherence, Product Knowledge, etc., show on the report. |
| Show Employee ID<br>Column | Use this criterion to determine whether the employee ID column shows on the report.                                               |

#### Sample

The first level of the report is shown below.

| Agent            | Score | Form                 | Created By | Created Date | Team             |
|------------------|-------|----------------------|------------|--------------|------------------|
|                  | 71.67 | <u>Sales (1)</u>     | adm        | 10/10/2014   |                  |
| Kadrica Yearby   | 63.75 | Customer Service (1) | MSmith     | 10/30/2014   | Customer Service |
| Brandy Martin    | 13.33 | Customer Service (1) | MSmith     | 10/30/2014   | Customer Service |
| Jessica Griffeth | 64.29 | Customer Service (1) | MSmith     | 10/30/2014   | Customer Service |
| Jonathan Lane    | 73.33 | Customer Service (1) | MSmith     | 10/30/2014   | Customer Service |
| Thomas Vaccina   | 72.92 | Customer Service (1) | adm        | 11/3/2014    | Customer Service |
| Thomas Vaccina   | 66.67 | Customer Service (1) | adm        | 11/3/2014    | Customer Service |
| Thomas Vaccina   | 71.25 | Customer Service (1) | adm        | 11/3/2014    | Customer Service |
| Thomas Vaccina   | 89.17 | Customer Service (1) | adm        | 11/3/2014    | Customer Service |
| Thomas Vaccina   | 86.25 | Customer Service (1) | adm        | 11/3/2014    | Customer Service |
| Thomas Vaccina   | 86.25 | Customer Service (1) | jaustin    | 11/3/2014    | Customer Service |
| Thomas Vaccina   | 85.42 | Customer Service (1) | jaustin    | 11/3/2014    | Customer Service |
| Thomas Vaccina   | 80.42 | Customer Service (1) | jaustin    | 11/3/2014    | Customer Service |
| Thomas Vaccina   | 88.75 | Customer Service (1) | jaustin    | 11/3/2014    | Customer Service |
| Thomas Vaccina   | 85.42 | Customer Service (1) | jaustin    | 11/3/2014    | Customer Service |

If the link in the Form column is clicked the information below opens.

|                                                                                                    | Agen                                                                                                    | t Eva                                                                    | luation                                                                               |                               |                                                                                                    |
|----------------------------------------------------------------------------------------------------|----------------------------------------------------------------------------------------------------|--------------------------------------------------------------------------|---------------------------------------------------------------------------------------|-------------------------------|----------------------------------------------------------------------------------------------------|
| gent:                                                                                                    | Jonathan Lane Mo                                                                                                    |                                                                          | ed By:                                                                                | MSmith                        |                                                                                                    |
| eam:                                                                                                    | Customer Service Modif                                                                                                    |                                                                          | ied Date: 10/30/2014 2:4                                                              |                               | 2:48:18 PM                                                                                         |
| valuated By:                                                                                                    | MSmith                                                                                                    | Contac                                                                   | t Recording Date                                                                      | 10/30/2014 6:58:27 AM         |                                                                                                    |
| valuated Date:                                                                                                    | 10/30/2014 2:48:18 PM                                                                                                    | Form Used:                                                               |                                                                                       | Customer Service (Revision 1) |                                                                                                    |
|                                                                                                    | Score                                                                                                    | Ву Са                                                                    | ategories                                                                             |                               |                                                                                                    |
|                                                                                                    | Company Advocate                                                                                                    |                                                                          | 100.0%                                                                                | 10.0 / 10.0                   |                                                                                                    |
|                                                                                                    | Customer Advocate                                                                                                    |                                                                          | 50.0%                                                                                 | 10.0 / 20.0                   |                                                                                                    |
|                                                                                                    | Knowledge/Expertise                                                                                                    |                                                                          | 0.0%                                                                                  | 0.0 / 0.0                     |                                                                                                    |
|                                                                                                    | Process Adherence                                                                                                    |                                                                          | 100.0%                                                                                | 10.0 / 10.0                   |                                                                                                    |
|                                                                                                    | Respect/Professionalism                                                                                                    |                                                                          | 70.0%                                                                                 | 14.0 / 20.0                   |                                                                                                    |
|                                                                                                    |                                                                                                    |                                                                          | 70.00/                                                                                |                               |                                                                                                    |
|                                                                                                    | Total:                                                                                                    | Derfo                                                                    | rmance                                                                                | 44.0760.0                     |                                                                                                    |
| Introduction                                                                                                    | Agent                                                                                                    | Perfo                                                                    | ormance                                                                               | 44.0760.0                     |                                                                                                    |
| Introduction<br>Did the agent effe                                                                                                    | Agent                                                                                                    | Perfo                                                                    | V: Very Effectivel                                                                    | 44.0760.0                     | 10.0 / 10.0                                                                                        |
| Introduction<br>Did the agent effe<br>Did the agent pro                                                                                                    | ectively identify self and the comp<br>perly verify customer?                                                                                                    | Perfo                                                                    | V: Very Effectivel<br>Y: Yes                                                          | 44.0760.0                     | 10.0 / 10.0<br>10.0 / 10.0                                                                         |
| Introduction<br>Did the agent effer<br>Did the agent pro<br>Did the agent list<br>repeat information                                                                                                    | ectively identify self and the comp<br>perly verify customer?<br>en carefully, i.e. customer did not<br>n?                                                                                                    | Perfo                                                                    | V: Very Effectivel<br>Y: Yes<br>N: No                                                 | 44.0760.0<br>y                | 10.0 / 10.0<br>10.0 / 10.0<br>0.0 / 10.0                                                           |
| Introduction<br>Did the agent effe<br>Did the agent pro<br>Did the agent listo<br>repeat information<br>Did the agent let<br>interruptions?                                                                                                    | ectively identify self and the comp<br>perly verify customer?<br>en carefully, i.e. customer did not<br>n?<br>the customer complete request v                                                                                                    | Perfo<br>pany?<br>t need to<br>vithout                                   | V: Very Effectivel<br>Y: Yes<br>N: No<br>V: Very Effectivel                           | 44.0760.0<br>y                | 10.0 / 10.0<br>10.0 / 10.0<br>0.0 / 10.0<br>10.0 / 10.0                                            |
| Introduction<br>Did the agent effe<br>Did the agent pro<br>Did the agent list<br>repeat information<br>Did the agent let<br>interruptions?<br>Did the agent fully                                                                                                    | Agent<br>ectively identify self and the comp<br>perly verify customer?<br>en carefully, i.e. customer did not<br>n?<br>the customer complete request v<br>y understand request (0 - not und                                                                                              | Perfc<br>pany?<br>t need to<br>without<br>lerstand)?                     | V: Very Effectivel<br>Y: Yes<br>N: No<br>V: Very Effectivel                           | 44.0 7 60.0<br>y              | 10.0 / 10.0<br>10.0 / 10.0<br>0.0 / 10.0<br>10.0 / 10.0<br>10.0 / 10.0                             |
| Introduction<br>Did the agent effe<br>Did the agent pro<br>Did the agent liste<br>repeat information<br>Did the agent let<br>interruptions?<br>Did the agent fully<br>If the agent needer<br>respectfully?                                                                  | Agent<br>ectively identify self and the comp<br>perly verify customer?<br>en carefully, i.e. customer did not<br>n?<br>the customer complete request v<br>y understand request (0 - not und<br>ed clarification, was clarification a                                                     | Perfo<br>pany?<br>t need to<br>vithout<br>lerstand)?<br>asked            | V: Very Effectivel<br>Y: Yes<br>N: No<br>V: Very Effectivel<br>10<br>N: Not Respectfu | 44.0 7 60.0<br>y<br>y         | 10.0 / 10.0<br>10.0 / 10.0<br>0.0 / 10.0<br>10.0 / 10.0<br>10.0 / 10.0<br>4.0 / 10.0               |
| Introduction<br>Did the agent effe<br>Did the agent pro<br>Did the agent list<br>repeat information<br>Did the agent let<br>interruptions?<br>Did the agent fully<br>If the agent needer<br>respectfully?<br>Request Fulfillm                                               | ectively identify self and the comp<br>perly verify customer?<br>en carefully, i.e. customer did not<br>n?<br>the customer complete request v<br>y understand request (0 - not und<br>ed clarification, was clarification a                                                              | Perfo<br>pany?<br>t need to<br>vithout<br>lerstand)?<br>asked            | V: Very Effectivel<br>Y: Yes<br>N: No<br>V: Very Effectivel<br>10<br>N: Not Respectfu | 44.0 7 60.0<br>y<br>y         | 10.0 / 10.0<br>10.0 / 10.0<br>0.0 / 10.0<br>10.0 / 10.0<br>10.0 / 10.0<br>4.0 / 10.0               |
| Introduction<br>Did the agent effer<br>Did the agent pro<br>Did the agent listor<br>repeat information<br>Did the agent let<br>interruptions?<br>Did the agent fully<br>If the agent needer<br>respectfully?<br>Request Fulfiller<br>Did the agent iden<br>no awkward silen | Agent<br>ectively identify self and the comp<br>perly verify customer?<br>en carefully, i.e. customer did not<br>n?<br>the customer complete request v<br>y understand request (0 - not und<br>ed clarification, was clarification a<br>nent<br>ntify what was being done so the<br>ces? | Perfo<br>pany?<br>t need to<br>vithout<br>lerstand)?<br>asked<br>re were | V: Very Effectivel<br>Y: Yes<br>N: No<br>V: Very Effectivel<br>10<br>N: Not Respectfu | 44.0 7 60.0<br>y<br>y         | 10.0 / 10.0<br>10.0 / 10.0<br>0.0 / 10.0<br>10.0 / 10.0<br>10.0 / 10.0<br>4.0 / 10.0<br>0.0 / 10.0 |

#### Sections

The **Score By Categories** section on the second level of the report (shown above) lists each scoring category and the total points awarded in each category to the agent on this evaluation.

The **Agent Performance** section on the second level of the report (shown above) lists the questions for both the Agent Performance and Business Intelligence (if used) tabs. Then it shows the score given to each question, the points awarded the agent, and any comments added to a question or the overall evaluation.

# **Evaluator Calibration**

This report displays the evaluators' scores for a specific calibration project and compares each score to the average and the selected baseline evaluation.

### Criteria

The following criteria are unique to this report and are explained below for clarification.

| Criteria     | Description                                                                                                    |
|--------------|----------------------------------------------------------------------------------------------------|
| NA Questions | Use this criterion to determine how to display questions marked as Not Applicable (NA). If this criterion is not defined, then the default is to ignore a question that was scored as NA by at least one person. |
| Project Name | Use this criterion to view evaluator's scores per project.                                                                                                    |

#### Sample

#### **Evaluator Calibration Report**

Project: John Adams Sales Call Report Date: 11/11/2011 08:42:08 Baseline Evaluator: Carl Anderson Evaluators Score Baseline ∆ Baseline ∆ % Average ∆ Average ∆ % Carl Anderson 79.45 0.00 0.00% 0.27 0.34% 1.33 Carol Williams 1.32% 1.65% 80.51 1.06 Forest Johnson 79.65 0.25% 0.47 0.59% 0.20 -5.25 Joan Waters 74.20 -7.08% -4.98 -6.72% John White 81.45 2.00 2.46% 2.27 2.78% Susan Day 82.51 3.06 3.71% 3.33 4.03% Tam i Smith 79.50 0.05 0.06% 0.32 0.40% William Banks 76.20 -3.25 -4.27% -2.98 -3.92% Average: 79.18 -0.27 -0.44% 0.00 -0.11%

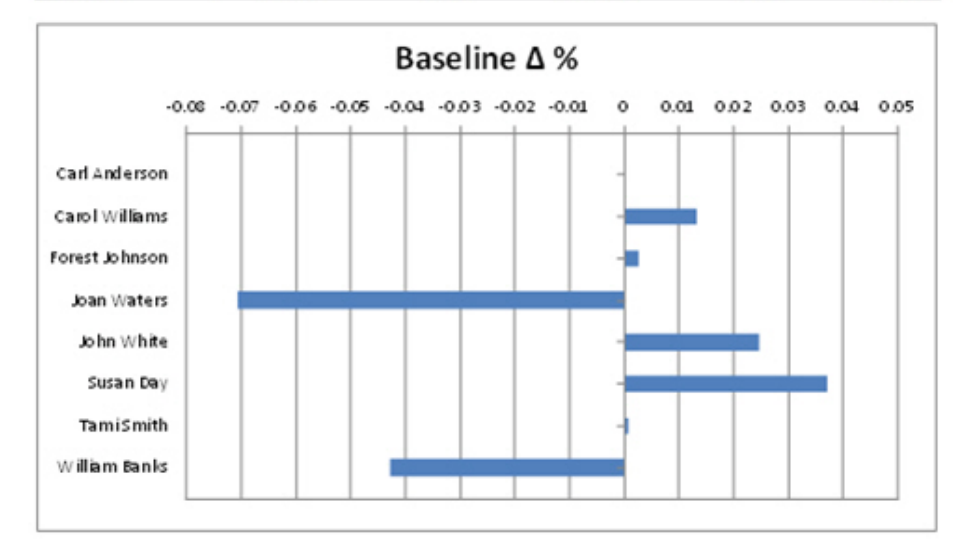

#### **Drill-Down**

The **Project** name shown in the report header is a drill-down link that opens the Evaluator Calibration – Recording report. To return to the Evaluator Calibration report, click the **Back** arrow button in the report toolbar.

**NOTE** When the report is exported as an Excel, Word or PDF file, all drill-down links are disabled.

#### **Header Details**

Header details that are unique to this report are explained below:

Project shows the name of the project and links to the drill-down report, Evaluator Calibration – Recording.

Report Date shows the timestamp when the report is run.

Baseline Evaluator shows the evaluator selected in the project as the baseline.

#### Columns

Columns that are unique to this report are explained below:

Evaluators shows all evaluators assigned to this project.

**Score** shows the average score assessed by the evaluator. This is noted as the **Evaluator's Score** in the descriptions below.

**Baseline**  $\Delta$  is calculated using this formula: Baseline Evaluator's Score – Evaluator's Score.

**Baseline**  $\Delta$ % is calculated using this formula: (Baseline Evaluator's Score – Evaluator's Score)/Evaluator's Score.

Average  $\Delta$  is calculated using this formula: Average Score – Evaluator's Score.

Average  $\Delta$ % is calculated using this formula: (Average Score – Evaluator's Score)/Evaluator's Score.

# **Evaluator Calibration – Category**

This report displays the evaluators' scores for a specific form, recording and scoring category. It compares each score to the average and the selected baseline evaluator.

#### Notes

- Only available as a drill-down by clicking the Form name on the Evaluator Calibration Recording report.
- No criteria buttons are available for this report since it is only available as a drill-down report.

#### Sample

#### **Evaluator Calibration Report**

| Project: John Adams Sales Call       Report Date: 11/11/2011 08:42:0         Form: Customer Service       Recording: 012152S         Scoring Category:       Introduction         Baseline Evaluator: Carl Anderson       Agent: John Adam |       |            |              |           |             |
|----------------------------------------------------------------------------------------------------|-------|------------|--------------|-----------|-------------|
| Evaluators                                                                                                    | Score | Baseline Δ | Baseline ∆ % | Average ∆ | Average ∆ % |
| Carl Anderson                                                                                                    | 79.45 | 0.00       | 0.00%        | 0.27      | 0.34%       |
| Carol Williams                                                                                                    | 80.51 | 1.06       | 1.32%        | 1.33      | 1.65%       |
| Forest Johnson                                                                                                    | 79.65 | 0.20       | 0.25%        | 0.47      | 0.59%       |
| Joan Waters                                                                                                    | 74.20 | -5.25      | -7.08%       | -4.98     | -6.72%      |
| John White                                                                                                    | 81.45 | 2.00       | 2.46%        | 2.27      | 2.78%       |
| Susan Day                                                                                                    | 82.51 | 3.06       | 3.71%        | 3.33      | 4.03%       |
| Tam i Smith                                                                                                    | 79.50 | 0.05       | 0.06%        | 0.32      | 0.40%       |
| William Banks                                                                                                    | 76.20 | -3.25      | -4.27%       | -2.98     | -3.92%      |
| Average:                                                                                                    | 79.18 | -0.27      | -0.44%       | 0.00      | -0.11%      |

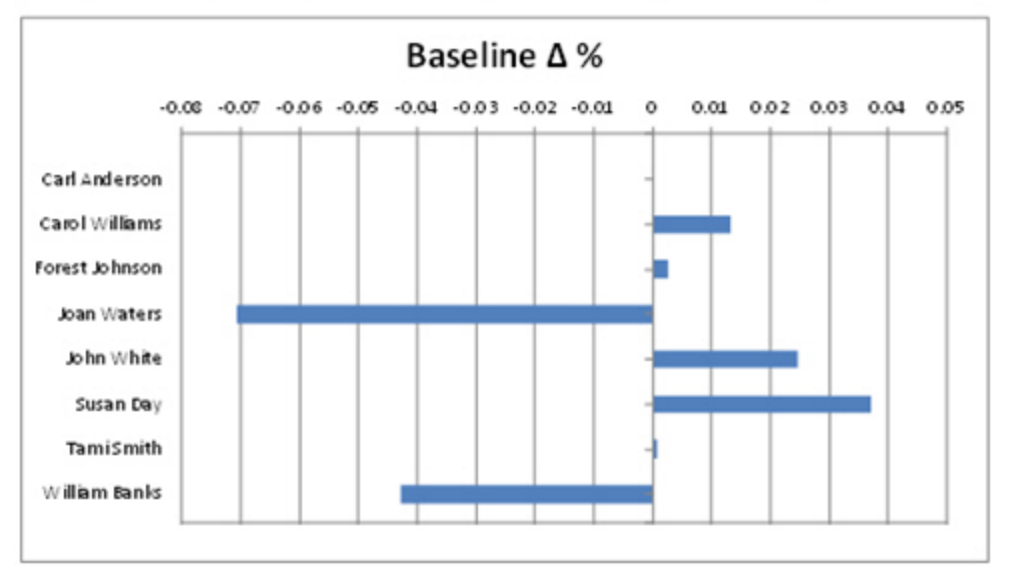

#### **Drill-Down**

The **Scoring Category** name shown in the report header is a drill-down link that opens the Evaluator Calibration – Question report. To return to the Evaluator Calibration – Category report, click the **Back** arrow button in the report toolbar.

**NOTE** When the report is exported as an Excel, Word or PDF file, all drill-down links are disabled.

#### **Header Details**

One header detail is unique to this report:

**Scoring Category** shows the name of the scoring category with a drill-down link to Evaluator Calibration – Question.

#### Columns

The columns on this report are identical to those on the Evaluator Calibration report.
# **Evaluator Calibration – Question**

This report displays the evaluators' scores for a specific form, recording, category and question. It compares each score to the average and the selected baseline evaluator.

#### Notes

Only available as a drill-down by clicking the Scoring Category name on the Evaluator Calibration – Category report.

0.06%

-4.27%

0.32

-2.98

0.40%

-3.92%

• No criteria buttons are available for this report since it is only available as a drill-down report.

#### Sample

Tam i Smith

William Banks

79.50

76.20

#### **Evaluator Calibration Report**

| Project: John Adam<br>Form: Customer Ser<br>Scoring Category: In | s Sales Call<br>rvice<br>htroduction     | Report Date: 11/11<br>Recor      | /2011 08:42:08<br>ding: 01Z15ZSF |                  |                |
|------------------------------------------------------------------|------------------------------------------|----------------------------------|----------------------------------|------------------|----------------|
| Question: Did agent<br>Baseline Evaluator:<br>Evaluators         | verify custome<br>Carl Anderson<br>Score | r's information co<br>Baseline Δ | Baseline A %                     | Age<br>Average A | nt: John Adams |
| Carl Anderson                                                    | 79.45                                    | 0.00                             | 0.00%                            | 0.27             | 0.34%          |
| Carol Williams                                                   | 80.51                                    | 1.06                             | 1.32%                            | 1.33             | 1.65%          |
| Forest Johnson                                                   | 79.65                                    | 0.20                             | 0.25%                            | 0.47             | 0.59%          |
| Joan Waters                                                      | 74.20                                    | -5.25                            | -7.08%                           | -4.98            | -6.72%         |
| John White                                                       | 81.45                                    | 2.00                             | 2.46%                            | 2.27             | 2.78%          |
| Susan Day                                                        | 82.51                                    | 3.06                             | 3.71%                            | 3.33             | 4.03%          |

0.05

-3.25

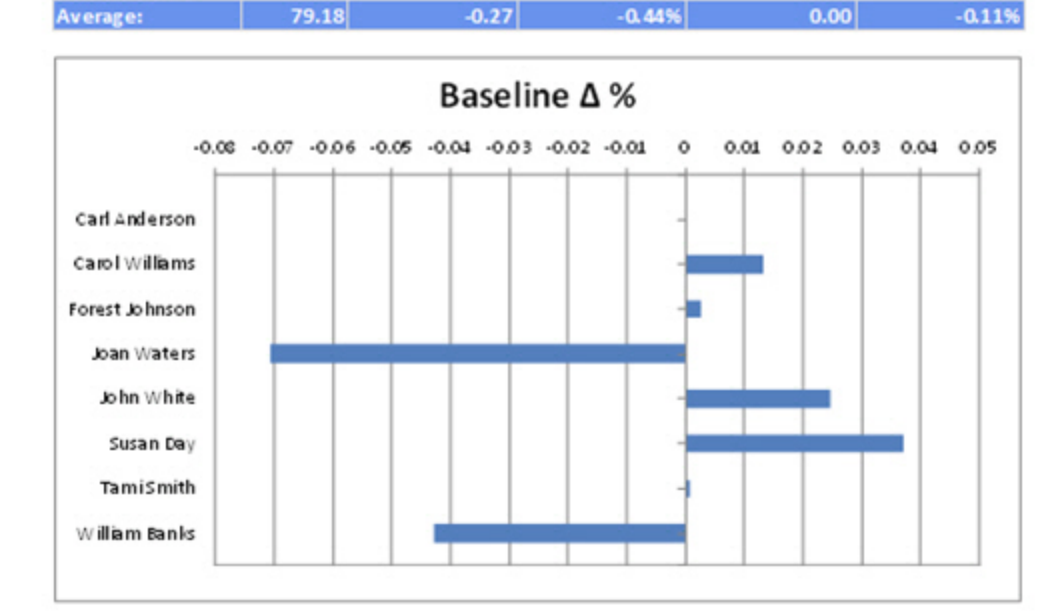

### **Header Details**

One header detail is unique to this report:

Question shows the text for the question.

### Columns

The columns on this report are identical to those on the Evaluator Calibration report.

# **Evaluator Calibration – Recording**

This report displays the evaluators' scores for a specific form and recording. It compares each score to the average and the selected baseline evaluator.

#### Notes

- Only available as a drill-down by clicking the **Project** name on the Evaluator Calibration report.
- No criteria buttons are available for this report since it is only available as a drill-down report.

#### Sample

#### **Evaluator Calibration Report**

| Project: John Adam<br>Form: <u>Customer Sr</u><br>Baseline Evaluator: | s Sales Call<br><u>ervice</u><br>Carl Anderson | Report Date: 11/11<br>Recor<br>Age | l/2011 08:42:08<br>rding: 01Z15ZS F<br>ant: John Adams |           |             |
|-----------------------------------------------------------------------|------------------------------------------------|------------------------------------|--------------------------------------------------------|-----------|-------------|
| Evaluators                                                            | Score                                          | Baseline ∆                         | Baseline ∆ %                                           | Average ∆ | Average ∆ % |
| Carl Anderson                                                         | 79.45                                          | 0.00                               | 0.00%                                                  | 0.27      | 0.34%       |
| Carol Williams                                                        | 80.51                                          | 1.06                               | 1.32%                                                  | 1.33      | 1.65%       |
| Forest Johnson                                                        | 79.65                                          | 0.20                               | 0.25%                                                  | 0.47      | 0.59%       |
| Joan Waters                                                           | 74.20                                          | -5.25                              | -7.08%                                                 | -4.98     | -6.72%      |
| John White                                                            | 81.45                                          | 2.00                               | 2.46%                                                  | 2.27      | 2.78%       |
| Susan Day                                                             | 82.51                                          | 3.06                               | 3.71%                                                  | 3.33      | 4.03%       |
| Tam i Smith                                                           | 79.50                                          | 0.05                               | 0.06%                                                  | 0.32      | 0.40%       |
| William Banks                                                         | 76.20                                          | -3.25                              | -4.27%                                                 | -2.98     | -3.92%      |
| Average:                                                              | 79.18                                          | -0.27                              | -0.44%                                                 | 0.00      | -0.11%      |

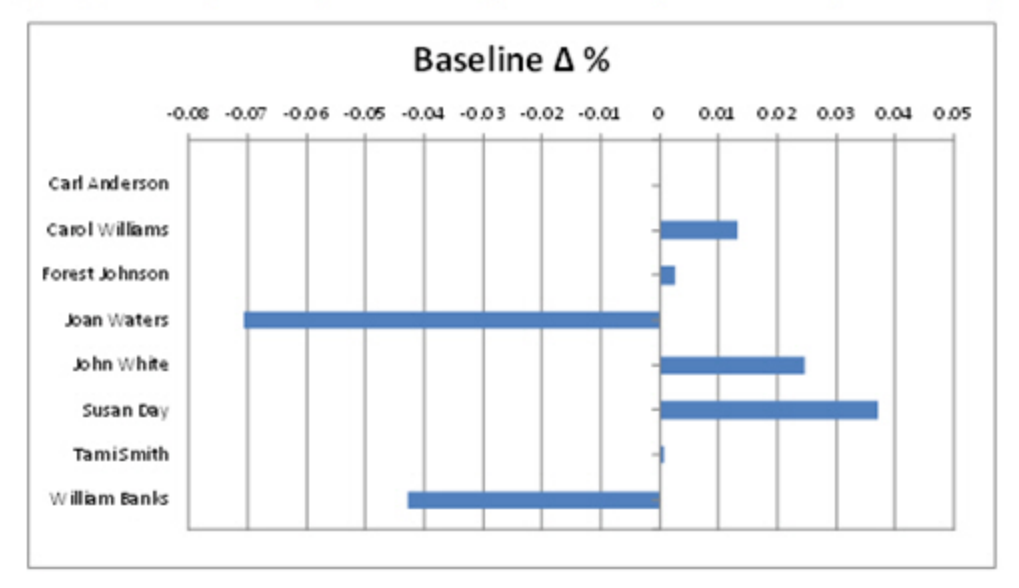

#### **Drill-Down**

The **Form** name shown in the report header is a drill-down link that opens the Evaluator Calibration – Category report. To return to the Evaluator Calibration – Recording report, click the **Back** arrow button in the report toolbar.

**NOTE** When the report is exported as an Excel, Word or PDF file, all drill-down links are disabled.

#### **Header Details**

Header details that are unique to this report are explained below:

Form shows the name of the form with a drill-down link to Evaluator Calibration – Category.

Recording shows the name of the recording selected in the project.

Agent shows the name of the agent associated with the recording.

#### Columns

The columns on this report are identical to those on the Evaluator Calibration report.

# **Evaluator Productivity**

This report illustrates the productivity of the evaluators and helps a manager determine if an:

- Evaluation team is productive.
- Evaluator is working more efficiently than another.
- Evaluator is truly listening to the entire recording before scoring the agent's performance.

This report also displays the number of evaluations completed throughout the day. It may help a manager to determine the time of day in which an evaluator may be more productive.

#### Criteria

The following criteria are unique to this report and are explained below for clarification.

| Criteria               | Description                                                                                                    |
|------------------------|----------------------------------------------------------------------------------------------------|
| Forms                  | Use this criterion if you would like to view information about how an evaluator scored agents using a particular form.                                                                                                    |
| Recordings Time Filter | With this criterion, you can select a certain time of the day to include in the report.<br>Since it is best to eliminate lunch or break periods from the report, it is<br>recommended that you set this criterion for the most productive times of the day. As<br>an example, if the time filter is set from 8:00 AM to 12:00 PM and the report<br>includes multiple days, the report shows recordings that occurred during that time<br>period only for each day requested in the <b>Recording Date</b> criterion. |

| Evaluator 🗘 | Evaluations ≎<br>Completed | Average<br>Completed<br>per Hour | ¢ | Average<br>Recording<br>Length | ¢ | Average<br>Evaluation<br>Time | ¢ | Recording Time<br>to Evaluation<br>Time Ratio |
|-------------|----------------------------|----------------------------------|---|--------------------------------|---|-------------------------------|---|-----------------------------------------------|
| dquinn      | 65                         |                                  | 1 | 00:01:24                       |   | 00:16:05                      |   | 1 : 11.5                                      |
| vjohnson    | 3                          |                                  | 0 | 00:02:19                       |   | 00:12:54                      |   | 1 : 5.6                                       |

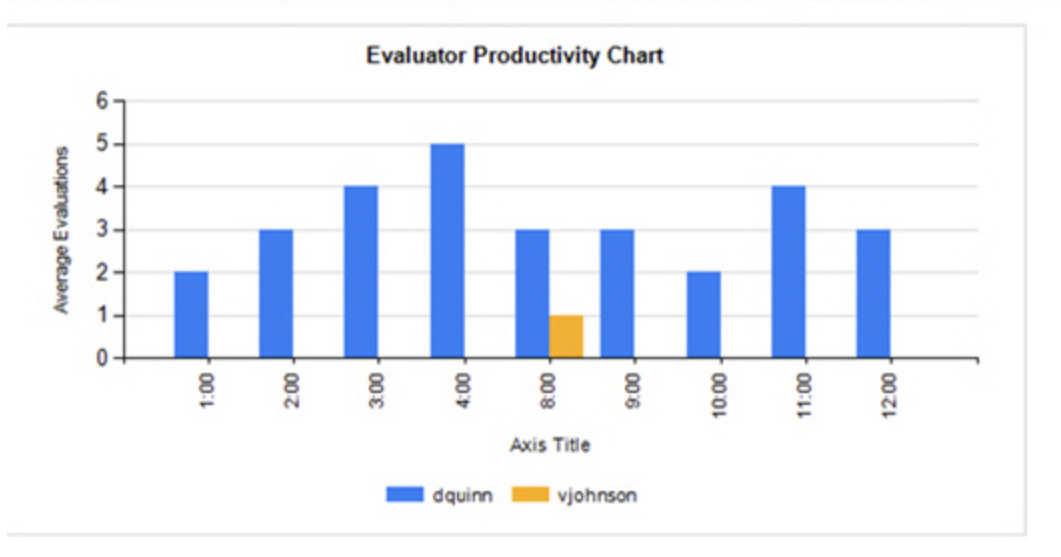

#### Columns

Columns that are unique to this report are explained below:

Evaluations Completed is the total amount of evaluations completed by the evaluator.

Average Completed per Hour is the average number of evaluations completed by each evaluator per hour.

**Average Recording Length** is the average length of recordings assessed by the evaluator. Calculated as: <total duration for all recordings assessed by the evaluator> / <number of recordings assessed by the evaluator>.

**Average Evaluation Time** is the average evaluation time for each recording for the evaluator. Calculated as: <br/><total duration of evaluations completed by the evaluator> / <number of evaluations completed by evaluator>.

Recording Time to Evaluation Time Ratio is the ratio of recording time in seconds to evaluation time in seconds.

# **Evaluator Productivity Per Time Period**

This report displays how productive an evaluator is during a certain time period and helps to compare productivity among all evaluators.

### Criteria

The following criteria are unique to this report and are explained below for clarification.

| Criteria                   | Description                                                                                                    |
|----------------------------|----------------------------------------------------------------------------------------------------|
| Form / Category / Question | This enables the report to include selected evaluation forms, scoring categories,<br>and/or evaluation questions. Select the form and the revision number at the top of<br>the window and the scoring categories and questions open in the other windows.<br>Then select the scoring category and/or the questions to include on the report. |
| Report Grouping            | This enables you to group the information in various ways, such as by form, scoring category, etc. If you select:                                                                                                    |
|                            | <ul> <li>Form, you can view evaluations by the form used to evaluate the recording.</li> <li>Site Then Form, you can view evaluations by site and then the form used to evaluate the recording.</li> </ul>                                                                                                    |
| Time Period                | This is the time interval used in the blue columns. The sample below shows the time interval in months. You may also choose time intervals of daily, weekly, or yearly.                                                                                                    |

|               |                | January<br>2011 | February<br>2011 | March<br>2011 | Total    |
|---------------|----------------|-----------------|------------------|---------------|----------|
| Administrator | Num Evals:     | 0               | 6                | 9             | 15       |
|               | Avg Score:     |                 | 59.39            | 60.48         | 60.04    |
|               | Avg Talk Time: | 00:00:00        | 00:00:28         | 00:01:31      | 00:01:06 |
|               | Avg Task Time: | 00:00:00        | 00:00:43         | 00:05:59      | 00:03:53 |
| collection    | Num Evals:     | 0               | 6                | 0             | 6        |
|               | Avg Score:     |                 | 81.97            |               | 81.97    |
|               | Avg Talk Time: | 00:00:00        | 00:00:58         | 00:00:00      | 00:00:58 |
|               | Avg Task Time: | 00:00:00        | 00:00:44         | 00:00:00      | 00:00:44 |
| collection2   | Num Evals:     | 28              | 0                | 0             | 21       |
|               | Avg Score:     | 82.85           |                  |               | 82.8     |
|               | Avg Talk Time: | 00:04:06        | 00:00:00         | 00:00:00      | 00:04:00 |
|               | Avg Task Time: | 00:12:39        | 00:00:00         | 00:00:00      | 00:12:39 |
| collection3   | Num Evals:     | 2               | 0                | 0             | 3        |
|               | Avg Score:     | 77.39           |                  |               | 77.39    |
|               | Avg Talk Time: | 00:05:47        | 00:00:00         | 00:00:00      | 00:05:47 |
|               | Avg Task Time: | 00:17:56        | 00:00:00         | 00:00:00      | 00:17:56 |
|               | m Evals:       |                 |                  | Durner        | 4        |

#### Columns

The first column on this report lists each evaluator included on the report. Other information that is unique to this report is explained below:

Num Evals shows the number of evaluations completed by the evaluator for the date range selected.

Avg Score is the average score assessed by the evaluator on all evaluation forms for the date range selected.

**Avg Talk Time** is the average duration of all recordings related to evaluations created during the date range. Calculated as: <total duration of all recordings> / <number of recordings>.

Avg Task Time is the average duration of time spent evaluating calls made during the date range selected.

# **Evaluator Scores by Question**

This report summarizes an evaluator's grading behavior, comparing the evaluator's average score assessed for each question to the average system score. You may find this information helpful when comparing how evaluators score a particular question or set of questions in order to focus on managing or training evaluators.

### Criteria

The following criteria are unique to this report and are explained below for clarification.

| Criteria               | Description                                                                                                    |
|------------------------|----------------------------------------------------------------------------------------------------|
| Forms                  | Use this criterion if you would like to view information about how an evaluator scored agents using a particular form.                                                                                                    |
| Recordings Time Filter | With this criterion, you can select a certain time of the day to include in the report.<br>Since it is best to eliminate lunch or break periods from the report, it is<br>recommended that you set this criterion for the most productive times of the day. As<br>an example, if the time filter is set from 8:00 AM to 12:00 PM and the report<br>includes multiple days, the report lists recordings that occurred during that time<br>period only for each day requested in the <b>Recording Date</b> criterion. |

| Site   | Evaluator 💲 | Question \$                                                 | # of 3<br>Evals | Average<br>Evaluator<br>Score                                                                                                    | Average<br>System<br>Score | Difference \$ |
|--------|-------------|-------------------------------------------------------------|-----------------|----------------------------------------------------------------------------------------------------|----------------------------|---------------|
| Site 1 | dquinn      | Tone of voice was appropriate and confidence was evident.   |                 | 8 100.00                                                                                                    | 100.00                     | 0.00          |
| Site 1 | dquinn      | Was a proper greeting used?                                 |                 | 8 100.00                                                                                                    | 100.00                     | 0.00          |
| Site 1 | dquinn      | Proper identification provided                              |                 | 8 100.00                                                                                                    | 100.00                     | 0.00          |
| Site 1 | dquinn      | Listened fully and attentively to the caller                |                 | 8 100.00                                                                                                    | 100.00                     | 0.00          |
| Site 1 | dquinn      | Professionalism and verbiage was appropriate while          |                 | 8 100.00                                                                                                    | 100.00                     | 0.00          |
| Site 1 | dquinn      | Did the representative actively listen to comprehend the    |                 | 8 100.00                                                                                                    | 100.00                     | 0.00          |
| Site 1 | dquinn      | Was information about specific accounts properly notated?   |                 | 8 100.00                                                                                                    | 100.00                     | 0.00          |
| Site 1 | dquinn      | Call was closed properly                                    |                 | 8 100.00                                                                                                    | 100.00                     | 0.00          |
| Site 1 | dquinn      | Took appropriate ownership of call in order to provide      |                 | 5 75.00                                                                                                    | 75.00                      | 0.00          |
| Site 1 | dquinn      | Tone of voice was appropriate and confidence was evident    |                 | 5 80.00                                                                                                    | 80.00                      | 0.00          |
| Site 1 | dquinn      | Explanation/coaching provided is clear and understandable   |                 | 5 60.00                                                                                                    | 60.00                      | 0.00          |
| Site 1 | dquinn      | Representative asked appropriate questions to gain          |                 | 5 76.00                                                                                                    | 76.00                      | 0.00          |
| Site 1 | dquinn      | Answer given by representative is accurate and in keeping   |                 | 5 80.00                                                                                                    | 80.00                      | 0.00          |
| Site 1 | dquinn      | Utilizes resources when unsure of proper procedure (Rev. 2) |                 | 5 0.00                                                                                                    | 0.00                       | 0.00          |
| Site 1 | dquinn      | Decision given was within representative's authority (as    |                 | 5 0.00                                                                                                    | 0.00                       | 0.00          |
| Site 1 | dquinn      | Was the member verified according to policy?                | 6               | 0 94.92                                                                                                    | 94.92                      | 0.00          |
| Site 1 | denies      | Was the home number updated/verified?                       |                 | 83.93                                                                                                    | 83.93                      | 0.00          |
| -      |             | mber undsted/verified®                                      |                 | and the second second se | 66.07                      |               |

#### Columns

Columns that are unique to this report are explained below:

# of Evals is the number of evaluations that included this question.

**Average Evaluator Score** is the average score an evaluator has awarded to a specific question. Calculated as: 100 x <sum of all earned points awarded by the evaluator for a question> / <sum of all possible points awarded by the evaluator for a question> / <sum of all possible points awarded by the evaluator for a question>.

**Average System Score** is the average score awarded to a question by all evaluators. Calculated as: 100 x <sum of all earned points for a question>/<number of possible points for a question>.

**Difference** is the Average Evaluator Score minus the Average System Score. If the Average Evaluator Score is less than the Average System Score, this number is highlighted in red.

# Form Usage By Time Period

This report helps you check how often a specific form is used. It may point toward the effectiveness of a particular form and help to clear out forms that are not used often.

### Criteria

The following criteria are unique to this report and are explained below for clarification.

| Criteria        | Description                                                                                                    |
|-----------------|----------------------------------------------------------------------------------------------------|
| Report Grouping | This enables you to group the information by site, so that you can see which site is using which forms more often and compare that information to its service or sales results. When using this criterion, a graph is included for each site. |
| Time Period     | Use this criterion to group information by Daily, Weekly, Monthly, or Yearly time periods shown in the blue columns of the report.                                                                                                    |

### Sample

|                                | January<br>2011 | February<br>2011 | June<br>2011 | Total |
|--------------------------------|-----------------|------------------|--------------|-------|
| Card Processing Evaluation     | 0               | 0                | 1            | 1     |
| Collection Inbound Evaluation  | 35              | 0                | 0            | 35    |
| Collection Outbound Evaluation | 25              | 0                | 0            | 25    |
| Collection: Vendor Evaluation  | 8               | 0                | 0            | 8     |
| Insurance Evaluation           | 0               | 0                | 1            | 1     |
| Technical Support Evaluation   | 2               | 0                | 0            | 2     |
| Teleservices Call Quality Eval | 2               | 0                | 0            | 2     |
| Teleservices Main Form         | 3               | 2                | 0            | 5     |
| Total                          | 75              | 2                | 2            | 79    |

#### Columns

This report lists the form names in the first column and the number of times they are used to create an evaluation in each blue column.

# **Hold Time Ranking**

This report ranks agents in order of their hold time duration, according to the criteria selected. It displays the agents' ranking and can also show the agents' hold time duration. It may be used when setting up a contest.

#### Criteria

The following criteria are unique to this report and are explained below for clarification.

| Criteria               | Description                                                                                                    |
|------------------------|----------------------------------------------------------------------------------------------------|
| Hold Time              | Use this criterion to filter by a certain hold time. If this criterion is not specified, then all recordings are included when calculating agent ranking, including recordings with no hold time (i.e. where hold time equals 0:00:00). |
| Hold Time Column       | Use this criterion to either hide or show the hold time as a separate column on the report or contest widget.                                                                                                    |
| Ranking Options        | Use this criterion to rank agents by the average hold times (highest first or lowest first), or by highest single hold time, or by lowest single hold time. The default setting is the lowest average hold time.                        |
| Recording Date         | Use this criterion to define the period during which the hold times are collected and compared.                                                                                                    |
| Recordings Time Filter | Use this criterion to define a single time range in which to review hold times (in 15-minute increments).                                                                                                    |
| Site/Team/Agent        | Use this criterion to define the agents to be compared.                                                                                                    |
| User Image             | Use this criterion to either hide or show the user image associated with the user record on the report or contest widget.                                                                                                    |

|     | Name                  | Hold Time | Rank | Points |
|-----|-----------------------|-----------|------|--------|
| 6   | Abigail Urquizo       | 1:10      | 1    | 355    |
| 100 | Alejandro<br>Barahona | 1:55      | 2    | 300    |
| F   | Alex Manasan          | 2:30      | 3    | 250    |
| 0   | Allison Benedict      | 3:05      | 4    | 200    |
| 0   | Ameka Phillips        | 3:45      | 5    | 125    |

#### Sections

The **Hold Time** column shows the hold time for the agents according to the criteria selected, and may either be the highest average hold time, the lowest average hold time, the highest single hold time, or the lowest single hold time (according to the **Ranking Options** criterion). This column can be omitted from the report by selecting **No** for the **Hold Time Column** criterion.

If two agents have the same hold time, they also share the same rank. For instance, if two agents tie for second place, both will be listed with a rank of 2 in alphabetical order. The next agent on the list will receive a rank of 3.

The Rankcolumn shows how the agent ranks among the other agents according to the criteria selected.

The **Points** column shows the number of reward points awarded to the agents for the criteria selected, if the report is linked to a contest. If there is no linked contest, the **Points** column is not shown. The point value is blank if the agent's hold time does not qualify the agent for reward points.

#### Widget Requirements

Encore uses the hold times for each agent's recordings to determine the ranking for this report's widget. This report can only be included in the list of dashboard widgets if it is added to either **Shared Reports** or **My Reports** and follows these rules:

- The selected date range for the **Recording Date** criterion must be less than 400 days.
- The Ask at Execution option cannot be selected.

The widget displays the top ranked agents in the report, up to a maximum of five agents.

**CAUTION** If the report is linked to a contest, you cannot display it as a widget.

#### **Contest Requirements**

A contest must have a report associated with it in order to set the details for the contest, such as the date of the contest, the agents that can earn rewards, etc. This report can only be associated with a contest if it is added to **My Reports** and follows these rules:

- The selected date range for the **Recording Date** criterion must be less than 187 days.
- The end date selected for the Recording Date criterion must be in the future.
- At least one agent must be selected for Site/Team/Agent. If the Me option is selected, it will be ignored.
- A ranking method must be selected for **Ranking Options**.
- The Ask at Execution option cannot be selected.

**CAUTION** If the report is displayed as a widget, you cannot link it to a contest.

# **KPI** Comparison Chart

This report displays the average score assigned by each evaluator for each question or Key Performance Indicator (KPI) in graph form.

### Notes

- Questions that are answered with text entries are not included in this report.
- If a question is answered for a recording created during the specified date range, it is included in this report. If you see a question missing from the report, it has likely not been answered for a recording created during the date range.
- Questions that are not answered by evaluators may be automatically marked as Not Applicable (NA). These
  zero point questions are not included in the calculations for this report.
- If an evaluation is marked as a Manual Fail, all questions on the form are assessed a zero score. These zero scores are included when calculating the total average score assigned by the evaluator.

#### Criteria

Most criteria on this report are easy to understand; however, it is important to emphasize that you must select up to five questions and five evaluators in order to run the report. If you need to run the report for several questions and evaluators, select five at a time and generate the report multiple times.

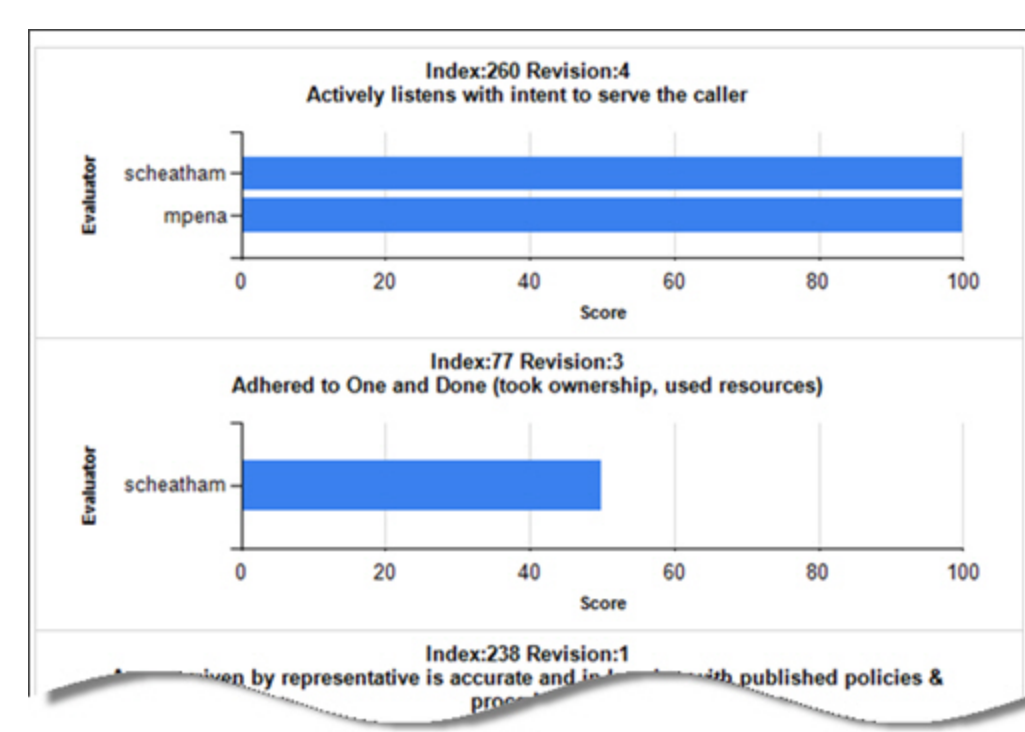

# **KPI Comparison Report**

This report lists the average score given by each evaluator for each Key Performance Indicator (KPI). It can help you determine if the evaluation team is scoring questions/KPIs in a similar manner.

### Notes

- Questions that are answered with text entries are not included in this report.
- If a question is answered for a recording created during the specified date range, it is included in this report. If you see a question missing from the report, it has likely not been answered for a recording created during the date range.
- Questions that are not answered by evaluators may be automatically marked as Not Applicable (NA). These zero point questions are not included in the calculations for this report.
- If an evaluation is marked as a Manual Fail, all questions on the form are assessed a zero score. These zero scores are included when calculating the total average score assigned by the evaluator.

| Index | Rev. | Question                                                                                                    | dquinn | mpena | scheatham | vjohnson |
|-------|------|----------------------------------------------------------------------------------------------------|--------|-------|-----------|----------|
| 56    | 3    | Tone of voice was appropriate and confidence was evident                                                                                | 100%   | 0%    | 0%        | 0%       |
| 70    | 3    | Asked questions for clarity and understanding                                                                                           | 0%     | 0%    | 100%      | 0%       |
| 77    | 3    | Adhered to One and Done (took ownership, used resources)                                                                                | 0%     | 0%    | 50%       | 0%       |
| 149   | 7    | Executes proper workflow when applicable and includes all necessary documentation (includes<br>proper date, amount and follow-up date)? | 0%     | 100%  | 0%        | 0%       |
| 197   | 2    | Was the address updated/verified?                                                                                                    | 93%    | 0%    | 0%        | 0%       |
| 198   | 1    | Was a proper greeting used?                                                                                                    | 100%   | 0%    | 0%        | 0%       |
| 199   | 1    | Proper identification provided                                                                                                    | 100%   | 0%    | 0%        | 0%       |
| 200   | 1    | Listened fully and attentively to the caller                                                                                            | 100%   | 0%    | 0%        | 0%       |
| 201   | 1    | Professionalism and verbiage was appropriate while maintaining good vendor rapport                                                      | 100%   | 0%    | 0%        | 0%       |
| 202   | 2    | Did the representative actively listen to comprehend the problem and offer applicable resolution<br>(When Applicable)                   | 100%   | 0%    | 0%        | 0%       |
| 203   | 1    | Was information about specific accounts properly notated?                                                                               | 100%   | 0%    | 0%        | 0%       |
| 204   | 1    | Call was closed properly                                                                                                    | 100%   | 0%    | 0%        | 0%       |
| 234   | 1    | Took appropriate ownership of call in order to provide resolution for caller's concorn                                                  | 75%    | 0%    | 0%        | 0%       |
| -     |      | and confidence was evidence                                                                                                    |        | 0%    | 0%        |          |

### Sample

#### Columns

Columns that are unique to this report are explained below. The blue columns on the right side of the report shows all the evaluators and the average scores they have assigned to questions for the selected date range.

Index is the internal system number assigned to the question.

**Rev.** is the revision number assigned to the question. When a question is modified, the system does not delete the previous version of the question since it may have evaluation answers attached to it. Instead, the system assigns a new revision number to it.

# **Overdue Assignment List**

This report displays a detailed list of overdue assignments that have been assigned to agents.

#### Criteria

The following criteria are unique to this report and are explained below for clarification.

| Criteria        | Description                                         |
|-----------------|-----------------------------------------------------|
| Assignment Date | The date an assignment was created.                 |
| Recipient       | The user who was assigned the module by the sender. |
| Sender          | The user who assigned the module to the recipient.  |
| Site            | All assignments created for agents at each site.    |

### Sample

| Status 💲 | Priority 💲 | Assignment 💲                            | Due ‡<br>Date           | Duration 💲 | Comment | Sender 💲     | Recipient 🛊 | Assigned<br>Date        |
|----------|------------|-----------------------------------------|-------------------------|------------|---------|--------------|-------------|-------------------------|
| Overdue  | 3          | Employee Conduct                        | 1/30/2012<br>9:43:49 PM | 3          |         | Rhonda Adams | Kevin Smith | 1/26/2012<br>9:43:49 PM |
| Overdue  | 1          | How to listen and ask<br>good questions | 1/27/2012<br>9:43:49 PM | 1          |         | Rhonda Adams | Kevin Smith | 1/26/2012<br>9:43:49 PM |

### Columns

Columns that are unique to this report are explained below:

**Priority** is the priority level assigned to the eCoaching module.

Duration is the number of hours it takes to complete the eCoaching module.

# **Peak Period Daily**

This report displays the number of recordings made on different days of the week. This report helps to:

- Determine the busiest day of the week for any time period selected, such as month, quarter, or year.
- Illustrate the peak periods as a graph and in data form.
- Provide a different view of data reported on the Call Distribution report.

### Sample

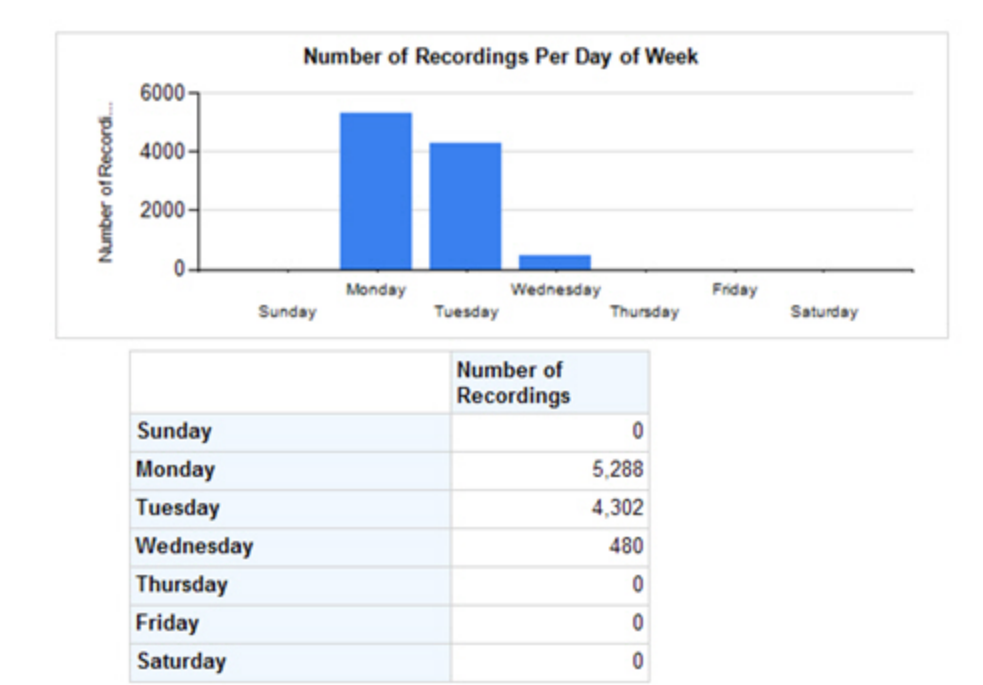

#### Columns

The **Number of Recordings** column lists the number of recordings created during each day of the week for the selected date range. The graph at the top of this report shows the same information as an illustration.

#### Widget Requirements

This report can only be included in the list of dashboard widgets if it is added to either **Shared Reports** or **My Reports** and follows these rules:

- The selected date range for the Recording Date criterion must be less than 187 days.
- The Ask at Execution option cannot be selected.

# **Peak Period Hourly**

This report displays the number of recordings made on different days of the week. This report helps to:

- Determine the busiest day of the week for any time period selected, such as month, quarter, or year.
- Illustrate the peak periods as a graph and in data form.
- Provide a different view of data reported on the Call Distribution report.

#### Criteria

The following criteria are unique to this report and are explained below for clarification.

| Criteria               | Description                                                                                                    |
|------------------------|----------------------------------------------------------------------------------------------------|
| Granularity            | This is the time interval shown in the left column of the report. The number of recordings can be shown in 15 minute, 30 minute, or 1 hour intervals.                                                                                                    |
| Recordings Time Filter | This enables you to set the time period for the report. If you want to view calls made between 8:00 AM and 5:00 PM, move the slider to include these times. Any calls created outside of this time period are not included in the report. If no time period is selected, the report includes all 24 hours. |

#### Sample

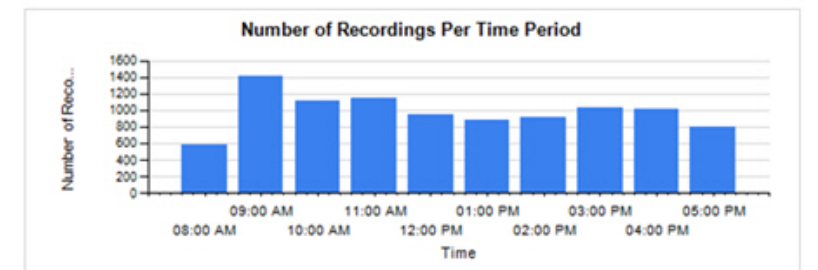

|                           | Number of<br>Recordings |
|---------------------------|-------------------------|
| 8:00:00 AM - 9:00:00 AM   | 582                     |
| 9:00:00 AM - 10:00:00 AM  | 1,423                   |
| 10:00:00 AM - 11:00:00 AM | 1,114                   |
| 11:00:00 AM - 12:00:00 PM | 1,157                   |
| 12:00:00 PM - 1:00:00 PM  | 954                     |
| 1:00:00 PM - 2:00:00 PM   | 883                     |
| 2:00:00 PM - 3:00:00 PM   | 912                     |
| 3:00:00 PM - 4:00:00 PM   | 1,043                   |
| 4:00:00 PM - 5:00:00 PM   | 1,026                   |
| 5:00:00 PM - 6:00:00 PM   | 811                     |

#### Columns

The **Number of Recordings** column lists the number of recordings created during each day of the week for the selected date range. The graph at the top of this report shows the same information as an illustration.

#### Widget Requirements

This report can only be included in the list of dashboard widgets if it is added to either **Shared Reports** or **My Reports** and follows these rules:

- The selected date range for the Recording Date criterion must be less than 187 days.
- The Ask at Execution option cannot be selected.

This report widget shows a maximum of 12 time slots. Set the 12 hours you want to view on the widget by selecting the time range in the **Recordings Time Filter** criterion. For example, this report has the **Recordings Time Filter** criterion set to 10 am - 8 pm:

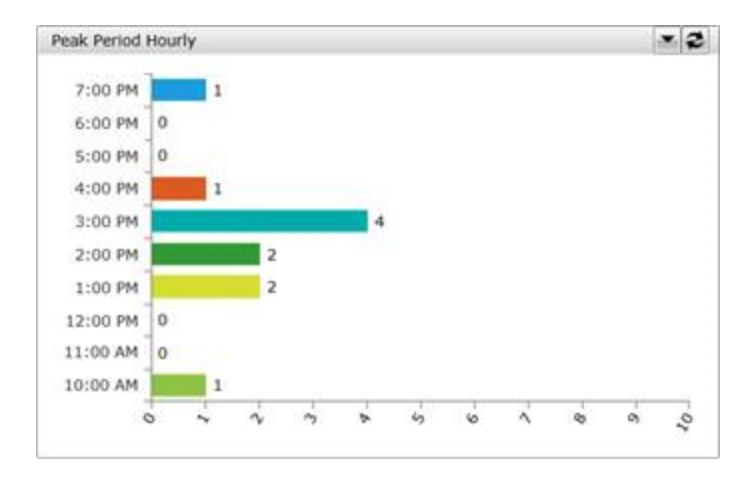

By contrast, this report has no criteria set in the **Recordings Time Filter**, so the widget automatically shows the first 12 slots which start at midnight and end at 11 am:

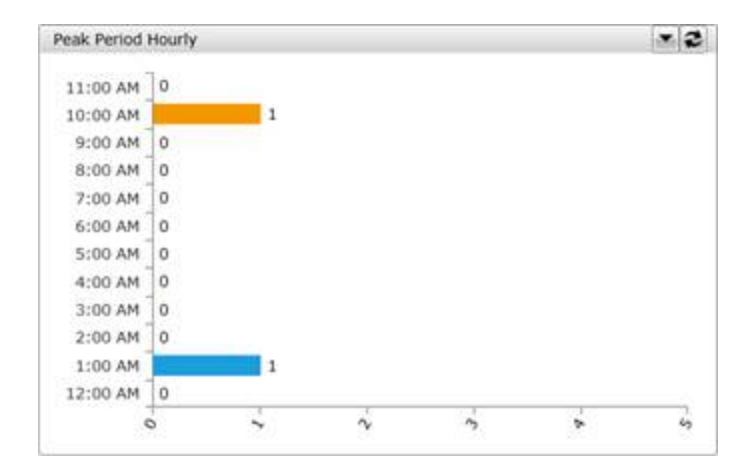

# Post Contact Survey – Average Score by Question

This report displays the average score for each question on a survey evaluation.

#### Criteria

The following criteria are unique to this report and are explained below for clarification.

| Criteria     | Description                                                    |
|--------------|----------------------------------------------------------------|
| Project Name | Use this criterion to view question scores per survey project. |

### Sample

#### Post Contact Survey Average Score by Question

| Project: Customer Care - Team 1                                                                   | Report Date: 11/11/2011 08:42:08      |                    |                  |  |  |  |  |
|---------------------------------------------------------------------------------------------------|---------------------------------------|--------------------|------------------|--|--|--|--|
| Form: Customer Care Survey                                                                        | Evaluation Date: 12/3/2011 - 5/5/2012 |                    |                  |  |  |  |  |
| Question                                                                                          | Average<br>Points                     | Possible<br>Points | Average<br>Score |  |  |  |  |
| Actively listens with intent to serve the caller                                                  | 8.00                                  | 10.00              | 80.00            |  |  |  |  |
| Answer given by representative is accurate and in keeping with published<br>policies & procedures | 17.50                                 | 20.00              | 87.50            |  |  |  |  |
| Ask effective open and closed questions to uncover needs?                                         | 8.25                                  | 10.00              | 82.50            |  |  |  |  |
| Did the agent accurately complete order information?                                              | 9.12                                  | 10.00              | 91.20            |  |  |  |  |
| Did the agent present information in clear, easy to understand language?                          | 7.40                                  | 10.00              | 74.00            |  |  |  |  |
| Obtained caller permission to be put on hold?                                                     | 24.60                                 | 30.00              | 82.00            |  |  |  |  |
| Average:                                                                                          |                                       |                    | 87.50            |  |  |  |  |

#### **Header Details**

Header details that are unique to this report are explained below:

Project shows the name of the project.

Report Date shows the timestamp when the report is run.

Form shows the name of the form associated with the survey project.

#### Columns

Columns that are unique to this report are explained below:

Average Points shows the average score received by agents.

Possible Points shows the total number of possible points an agent may earn for the question.

Average Score is calculated using this formula: (Average Points/Possible Points) x 100.

# **Quiz Score Ranking**

This report ranks agents in order of their quiz scores, according to the criteria selected. It displays the agents' ranking and can also show the agent's quiz scores. It may be used when setting up a contest.

#### Criteria

The following criteria are unique to this report and are explained below for clarification.

| Criteria        | Description                                                                                                    |
|-----------------|----------------------------------------------------------------------------------------------------|
| Quiz            | Select one or more quizzes to be compared. If no quiz is selected, then all quiz forms are used to aggregate the score data.                                                         |
| Quiz Date       | Define the period during which quiz scores are collected and compared.                                                                                                    |
| Ranking Options | Choose to rank agents by the average score (highest first or lowest first), or by highest single score, or by lowest single score. The default setting is the highest average score. |
| Score Column    | Choose to either hide or show the score column on the report or contest widget.                                                                                                    |
| Site/Team/Agent | Define the agents to be compared.                                                                                                    |
| User Image      | Choose to either hide or show the user image associated with the user record on the report or contest widget.                                                                        |

|   | Name                  | Score | Rank | Points |
|---|-----------------------|-------|------|--------|
| 0 | Abigail Urquizo       | 82    | 1    | 575    |
| 8 | Alejandro<br>Barahona | 79    | 2    | 405    |
| T | Alex Manasan          | 70    | 3    | 375    |
| 0 | Allison Benedict      | 68    | 4    | 345    |
|   | Ameka Phillips        | 61    | 5    | 305    |

#### Sections

The **Score** column shows the quiz scores for the agents according to the criteria selected, and may either be the highest average score, the lowest average score, the highest single score, or the lowest single score (according to the **Ranking Options** criterion). This column can be omitted from the report by selecting **No** for the **Score Column** criterion.

If two agents earn the same score, they also share the same rank. For instance, if two agents tie for second place, both will be listed with a rank of 2 in alphabetical order. The next agent on the list will receive a rank of 3.

The Rank column shows how the agent ranks among the other agents according to the criteria selected.

The **Points** column shows the number of reward points awarded to the agents for the criteria selected, if the report is linked to a contest. If there is no linked contest, the **Points** column is not shown. The point value is blank if the agent's score does not qualify the agent for reward points.

#### Widget Requirements

Encore uses the quiz score earned by each agent to determine the ranking for this report's widget. This report can only be included in the list of dashboard widgets if it is added to either **Shared Reports** or **My Reports** and follows these rules:

- The selected date range for the Quiz Date criterion must be less than 400 days.
- The Ask at Execution option cannot be selected.

The widget displays the top ranked agents in the report, up to a maximum of five agents.

**CAUTION** If the report is linked to a contest, you cannot display it as a widget.

#### **Contest Requirements**

A contest must have a report associated with it in order to set the details for the contest, such as the date of the contest, the agents that can earn rewards, etc. This report can only be associated with a contest if it is added to **My Reports** and follows these rules:

- The selected date range for the Quiz Score Date criterion must be less than 400 days.
- The end date selected for the Quiz Score Date criterion must be in the future.
- At least one agent must be selected for Site/Team/Agent. If the Me option is selected, it will be ignored.
- A ranking method must be selected for Ranking Options.
- The Ask at Execution option cannot be selected.

**CAUTION** If the report is displayed as a widget, you cannot link it to a contest.

# **Recording Analysis Detail**

This report provides details about agents and the calls they have handled.

#### Criteria

The following criteria are unique to this report and are explained below for clarification.

| Criteria          | Description                                                                                                 |
|-------------------|----------------------------------------------------------------------------------------------------|
| Call Direction    | Use this criterion to show calls that were either incoming, outgoing or both call directions on the report. |
| Report Grouping   | Use this criterion to group the data by day or week.                                                        |
| First Day of Week | Set the first day of the week as either Sunday or Monday.                                                   |

### Sample

# **Recording Analysis Detail**

Report Date: Tuesday, May 29, 2018 12:55 PM

Recording Date: 4/1/2018 12:00:00 AM - 4/30/2018 11:59:59 PM

Report Grouping: Day

| Account Protection (1 Agents) |                      |                      |            |          |          |          |          |                    |                      |                  |
|-------------------------------|----------------------|----------------------|------------|----------|----------|----------|----------|--------------------|----------------------|------------------|
| Agent Name                    | First                | Last                 | Recordings | Incoming | Outgoing | Internal | External | Avg Call<br>Length | Calls<br>Per<br>Hour | Avg Hold<br>Time |
| Lopez,April<br>4/20/2018      | 4/20/2018<br>3:14 PM | 4/20/2018<br>3:21 PM | 2          | 0        | 0        | 0        | 0        | 00:02:48           | 2.00                 | 00:00:00         |
| Team Totals:                  | 4/20/2018<br>3:14 PM | 4/20/2018<br>3:21 PM | 2          | 0        | 0        | 0        | 0        | 00:02:48           | 2.00                 | 00:00:00         |

# Advanced Support (2 Agents)

| Agent Name                    | First                | Last                 | Recordings | Incoming | Outgoing | Internal | External | Avg Call<br>Length | Calls<br>Per<br>Hour | Avg Hold<br>Time |
|-------------------------------|----------------------|----------------------|------------|----------|----------|----------|----------|--------------------|----------------------|------------------|
| Herman, Angelica<br>4/20/2018 | 4/20/2018<br>3:14 PM | 4/20/2018<br>3:21 PM | 2          | 0        | 0        | 0        | 0        | 00:02:00           | 2.00                 | 00:00:00         |
| Medina, Elias<br>4/20/2018    | 4/20/2018<br>3:14 PM | 4/20/2018<br>3:22 PM | 2          | 0        | 0        | 0        | 0        | 00:02:47           | 2.00                 | 00:00:00         |
| Team Totals:                  | 4/20/2018<br>3:14 PM | 4/20/2018<br>3:22 PM | 4          | 0        | 0        | 0        | 0        | 00:02:23           | 4.00                 | 00:00:00         |

#### Columns

Columns that are unique to this report are explained below:

Agent Name includes both the name of the agent and either the day or week in which the data occurred.

First is the date and time of the first recording in this set of data.

Last is the date and time of the last recording in this set of data.

**Recordings** shows the total number of recordings in the data set.

Incoming shows the number of incoming calls in the data set.

Outgoing shows the number of outgoing calls in the data set.

Internal shows the number of calls made inside the organization that are included in the data set.

External shows the number of calls made to parties outside the organization that are included in the data set.

Avg Call Length shows the average length of a call in this data set.

Calls Per Hour shows the average number of calls this agent handled each hour for this data set.

Avg Hold Time shows the average hold time for all calls included in this data set.

# **Recording Distribution Over Time**

This report displays the number of recordings created for ports during the defined time intervals, and helps to pinpoint the time of day when ports are most busy with recorded calls. It can provide information for up to five extensions at a time.

### Criteria

The following criteria are unique to this report and are explained below for clarification.

| Criteria               | Description                                                                                                    |
|------------------------|----------------------------------------------------------------------------------------------------|
| Extension (Limit 5)    | Only five extensions can be selected at a time on this report in order for it to run.                                                                                                    |
| Granularity            | This is the time intervals shown in the left column of the report. The number of recordings can be shown in 15 minute, 30 minute, or 1 hour intervals.                                                                                                    |
| Recordings Time Filter | With this criterion, you can select a certain time of the day to include in the report. If the day begins at 8:00 AM and ends at 5:00 PM, set this criterion to include these times. Any recording occurring outside of these times will not be included on the report. |

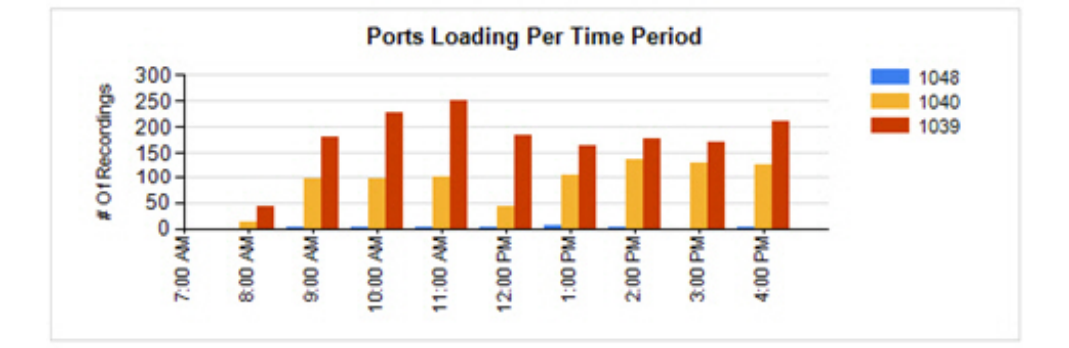

|               | Extension<br>1039 | Extension<br>1040 | Extension<br>1048 | Total |
|---------------|-------------------|-------------------|-------------------|-------|
| 08:00 - 09:00 | 42                | 12                | 0                 | 54    |
| 09:00 - 10:00 | 181               | 97                | 4                 | 282   |
| 10:00 - 11:00 | 228               | 97                | 3                 | 328   |
| 11:00 - 12:00 | 251               | 99                | 4                 | 354   |
| 12:00 - 13:00 | 183               | 43                | 2                 | 228   |
| 13:00 - 14:00 | 162               | 107               | 6                 | 275   |
| 14:00 - 15:00 | 178               | 135               | 1                 | 314   |
| 15:00 - 16:00 | 170               | 131               | 0                 | 301   |
| 16:00 - 17:00 | 209               | 126               | 2                 | 337   |
| Total:        | 1,604             | 847               | 22                | 2,473 |

### Columns

The extension columns, such as **Extension 1039**, show the number of recordings created during the time interval noted. If this report is run for multiple days, it displays the total number of recordings created during the hour for every day included in the date range.

# **Recording Distribution Top 20**

This report displays the top 20 extensions that have the highest number of recordings made during the selected date range. At the end of the report, a graph illustrates the data. This report helps to:

- Show the extension with the most recordings for diagnostic purposes.
- Tell a manager which agent is making the most recordings; who is the most active.
- Identify agents that have the highest number of recordings created in order to determine if this agent may need to adjust his sales approach, etc. For instance, an agent with many recordings may be rushing the process and might possibly sound pushy or abrasive to customers. There could be several reasons for looking into the agents who have the highest number of recordings.

### Criteria

The following criteria are unique to this report and are explained below for clarification.

| Criteria  | Description                                                                                      |
|-----------|--------------------------------------------------------------------------------------------------|
| Ranked by | This criterion enables you to choose how the information is ranked. These options are available: |
|           | <ul> <li>Number of Recordings</li> <li>Average Talk Time</li> <li>Total Talk Time</li> </ul>     |

| Extension | Agent Login ID | Number of Recordings |
|-----------|----------------|----------------------|
| 1890      | 11096          | 303                  |
| 1008      | 10716          | 230                  |
| 1821      | 11852          | 220                  |
| 1597      | 806            | 217                  |
| 1989      | 11879          | 217                  |
| 1592      | 808            | 211                  |
| 1719      | 10100          | 206                  |
| 1839      | 10364          | 198                  |
| 1842      | 10331          | 195                  |
| 1868      | 11138          | 186                  |
| 1578      | 804            | 186                  |
| 1846      | 11906          | 181                  |
| 1807      | 11348          | 178                  |
| 1845      | 11120          | 175                  |
| 1843      | 11031          | 172                  |
| 1847      | 10628          | 172                  |
| 1579      | 821            | 166                  |
| 1896      | 11034          | 155                  |
|           | 947            | 153                  |
|           |                | 161                  |

### Columns

Number of Recordings is the total number of recordings for the extension.

**Average Talk Time** (not shown on the sample above) is the average recording time. Calculated as: <total duration of all recordings> / <number of recordings>.

Total Talk Time (not shown on the sample above) is the total amount of recording time.

# **Reward Points Statement**

This report is a log of all reward point transactions. It is helpful in the following tasks:

- View a history of contest activity including which agents earned points and how contest points are spread across the team or organization.
- Review reward points by agent.
- Verify the manual adjustments.

Base filters are applied for the user running this report.

#### Criteria

The following criteria are unique to this report and are explained below for clarification.

| Criteria     | Description                                                                                                    |
|--------------|----------------------------------------------------------------------------------------------------|
| Contest Name | Use this criterion to select the contest(s) you would like to view on the report. If this criterion is not selected, all contests show on the report.                                          |
| Reward Name  | Use this criterion to select the reward you would like to view on the report. If this criterion is not selected, all rewards show on the report.                                               |
| Transaction  | Use this criterion to filter the data by these transaction types: earned points, redeemed points, or adjustments. If this criterion is not selected, all transaction types show on the report. |

#### Sample

**NOTE** By default, the report is sorted by date with the most recent date showing first. If no criteria are selected for the report, the most recent transaction for each agent matches that agent's current reward points balance. If criteria are selected for the report, the most recent transaction for each agent on the report may not reflect the current (or today's) reward point balance.

| Date<br>Time | Participant     | Earned Points      | Trans.<br>Points | Contest / Reward Name        | Contest / Reward<br>Owner | Balance | Reason                                              |
|--------------|-----------------|--------------------|------------------|------------------------------|---------------------------|---------|-----------------------------------------------------|
| 3/24/2016    | Jacob Allen     | Adjustment         | 100              | N/A                          | Adam Woods                | 900     | Jacob and Emelda were in training                   |
| 3/24/2016    | Emelda Alvarado | Adjustment         | 100              | N/A                          | Adam Woods                | 1000    | Jacob and Emelda were in training                   |
| 3/24/2016    | Christy Johnson | Earned Points      | 500              | October Eval Perf<br>Contest | Adam Woods                | 2500    | Rewarded at the end of<br>October Eval Perf Contest |
| 3/24/2016    | Teresa Ramirez  | Earned Points      | 100              | October Eval Perf<br>Contest | Adam Woods                | 100     | Rewarded at the end of<br>October Eval Perf Contest |
| 3/24/2016    | Sue Wilbur      | Earned Points      | 200              | October Eval Perf<br>Contest | Adam Woods                | 800     | Rewarded at the end of<br>October Eval Perf Contest |
| 3/24/2016    | Peter Lindell   | Redeemed<br>Points | -250             | Amazon Gift Card \$25        | Adam Woods                | 2100    | Point redemption for<br>reward                      |

#### Columns

The Participant column shows the agent who received or redeemed the points.

The Earned Points column shows the origin of the points for the transaction.

The Contest/Reward Owner column shows the individual who set up the award and redeems the points for it.

# **Sales Results**

This report helps to:

- Identify those agents performing particularly well with sales. These recordings may offer training or best practice examples.
- Identify those agents who may not be as successful with the sales process and may benefit from additional training or coaching.
- Compare the agent's sales success with the evaluation score to determine if high evaluation scores result in increased sales. The correlation between these two numbers may point to whether the correct Key Performance Indicators (KPIs) are being measured.

### Notes

In order for data to show in the **Sales** and **Attempts** columns of this report, data must be populated in the fldSales and fldAttempts columns of Encore's tblCall. If you need more information about these columns or this table, see your system administrator or call dvsAnalytics' Customer Support at 800.910.4564.

If you are using scheduled recording, the sales numbers on this report should not be used as an official number in which to base commissions, etc.

#### Criteria

| Criteria                   | Description                                                                                                    |
|----------------------------|----------------------------------------------------------------------------------------------------|
| Average Score Threshold    | This option highlights information that meets the criterion. For instance, if you want to highlight agents that have an average score of more than 95%, choose <b>Greater than</b> and enter <b>95</b> in the blank field. When the report is run, all agents are listed but those whose average score exceeds 95% are highlighted in red.            |
| Percent of Sales Threshold | This option highlights information that meets the criterion. For instance, if you want to highlight agents that have a percentage of sales lower than 60%, choose <b>Less Than</b> and enter <b>60</b> in the blank field. When the report is run, all agents are listed but those whose percentage of sales is less than 60% are highlighted in red. |
| Report Grouping            | <ul> <li>This enables you to group the information in various ways:</li> <li>Team, you can view the sales results by team.</li> <li>Team Then Site, you can view the sales results by team then site.</li> </ul>                                                                                                    |

The following criteria are unique to this report and are explained below for clarification.

## Sample

| Agent \$           | Sales \$ | Attempts \$ | % Of<br>Sales | Evaluations \$ | Avg Score \$ |
|--------------------|----------|-------------|---------------|----------------|--------------|
| Aaron Oplinger     | 276      | 309         | 89%           | 30             | 76%          |
| Abigail Urquizo    | 213      | 228         | 93%           | 36             | 88%          |
| Adam Ivins         | 333      | 366         | 91%           | 24             | 94%          |
| Adam Key           | 195      | 255         | 76%           | 45             | 69%          |
| Adrian Rivas       | 303      | 471         | 64%           | 33             | 67%          |
| Adriana Gloria     | 351      | 396         | 87%           | 18             | 79%          |
| Adrienne Peterson  | 549      | 594         | 92%           | 42             | 91%          |
| Adrienne Tilly     | 270      | 285         | 95%           | 30             | 96%          |
| Alane Wachholz     | 327      | 417         | 78%           | 42             | 72%          |
| Alejandro Barahona | 231      | 333         | 69%           | 30             | 93%          |
| Alex Flores        | 192      | 321         | 60%           | 15             | 82%          |
| Alex Manasan       | 156      | 246         | 63%           | 36             | 88%          |

### Columns

Columns that are unique to this report are explained below:

Sales is the number of sales made.

Attempts is the number of calls made that may or may not have resulted in a sale.

% Of Sales is the percent of calls that resulted in a sale. Calculated as: <number of sales> / <number of attempts>.

Evaluations is the number of evaluations completed.

Avg Score is the average score earned on all evaluations included in the Evaluations column.

# **Sales Trending**

This report compares the evaluation scores to the percentage of sales made to determine whether successful scores on the Key Performance Indicators (KPIs) result in increased sales. The trending graph displays sales results compared to attempted sales for a selected time period.

#### Notes

In order for data to show in the **Sales** and **Attempts** columns of this report, data must be populated in the fldSales and fldAttempts columns of Encore's tblCall. If you need more information about these columns or this table, see your system administrator or call dvsAnalytics' Customer Support at 800.910.4564.

If you are using scheduled recording, the sales numbers on this report should not be used as an official number in which to base commissions, etc.

#### Criteria

The criteria on this report are simple and easy to understand. Just to clarify one criterion, you may group information by **Daily**, **Weekly**, **Monthly**, or **Yearly** time periods using the **Time Period** criterion.

#### Sample

| Period          | Sales | Attempts | % Of Sales | Evaluations | Score |
|-----------------|-------|----------|------------|-------------|-------|
| Mon, 01/03/2011 | 6     | 56       | 11%        | 58          | 88%   |
| Tue, 01/04/2011 | 3     | 15       | 20%        | 18          | 94%   |
| Wed, 01/05/2011 | 0     | 6        | 0%         | 57          | 61%   |
| Wed, 01/12/2011 | 0     | 0        | 0%         | 0           | 0%    |
| Fri, 02/11/2011 | 0     | 0        | 0%         | 1           | 96%   |
| Total:          | 9     | - 77     | 12%        | 134         | 78%   |

#### Columns

Columns that are unique to this report are explained below:

Sales is the number of sales made during the time period.

Attempts is the number of calls made that may or may not have resulted in a sale.

% **Of Sales** is the percent of calls that resulted in a sale. Calculated as: <number of sales> / <number of attempts>.

Evaluations is the number of evaluations completed.

Score is the average score earned on all evaluations included in the Evaluations column.

# **Screen Recording Error Summary**

This report lists errors and other events that have occurred in the Encore Screen Recorder. dvsAnalytics recommends generating this report daily to check the health of your screen recording system for the previous day. You may also generate this report at any time to investigate or troubleshoot any issues that may arise.

### Criteria

The following criteria are unique to this report and are explained below for clarification.

| Criteria    | Description                                                                                                    |
|-------------|----------------------------------------------------------------------------------------------------|
| Error Types | Use this criterion to view certain error types that occurred during desktop recording.<br>Only error types that have recorded data for the selected time period are listed in<br>this filter. If you do not see a particular error type, adjust the date range to include a<br>time when data was most likely recorded for the error type. |
| Port        | Use this criterion to view errors that occurred for certain ports. Only ports that have recorded data for the selected time period are listed in this filter. If you do not see the port you need, adjust the date range to include a time when data was most likely recorded for the port.                                                |

#### Sections

This report is grouped into several sections. Each section is explained below and most columns in each section are easy to understand.

The **Summary** section provides a simple overview of the number of recordings versus the number of screen recordings. It lists the number of recordings that are impacted on this report.

The **Error Details** section shows how many times each error type has occurred. The % of **Errors** column shows how often this error type occurred compared to the total number of recordings. Calculated as: <number of this error type> / <number of total audio recordings>.

The SRS Error Details section provides details for all errors that occurred in the Screen Recording Server (SRS).

The VED Error Details section provides details for all errors that occurred in the Video Engine DLL (VED).

The SIS Error Details section provides details for all errors that occurred in the Station Information Server (SIS).

# Sample

| Summary                       |        |
|-------------------------------|--------|
| # of Total Audio Recordings:  | 10,070 |
| # of Total Screen Recordings: | 3,023  |
| # of Screen Errors:           | 7,047  |

#### Error Details

| Error # | Count | Source | First Error         | Last Error          | % of<br>Errors | Description                                                                                                    |
|---------|-------|--------|---------------------|---------------------|----------------|----------------------------------------------------------------------------------------------------|
| ERR0    | 7,019 | SIS    | 1/3/2011<br>8:00 AM | 1/5/2011<br>9:49 AM | 69.7           | No server connection, or invalid query<br>type                                                                                                    |
| ERR609  | 15    | SRS    | 1/3/2011<br>9:13 AM | 1/4/2011<br>5:35 PM | 0.15           | ERR609: Machine <ip<br>Address:Port&gt; is already in recording<br/>state, however new START<br/>command was received for this<br/>Extension. The START command is<br/>ignored. Recording "wsr' will be lost.</ip<br> |
| ERR24   | 3     | VED    | 1/3/2011<br>8:16 AM | 1/4/2011<br>9:49 AM | 0.03           | Screen Recording Host not installed<br>and running on workstation                                                                                                    |
| ERR26   | 10    | VED    | 1/3/2011<br>8:30 AM | 1/5/2011<br>9:21 AM | 0.1            | Workstation or SRS did not respond                                                                                                    |
| Total:  | 7.047 |        |                     |                     |                |                                                                                                    |

### **SRS Error Details**

# SRS609 ERR609: Machine <IP Address:Port> is already in recording state, however new START command was received for this Extension. The START command is ignored. Recording \*.wsr' will be lost.

| Port   | Extension | # Of Errors | First Error          | Last Error           |
|--------|-----------|-------------|----------------------|----------------------|
| 1008   | 1008      | 1           | 1/4/2011 4:11:46 PM  | 1/4/2011 4:11:46 PM  |
| 1375   | 1375      | 1           | 1/4/2011 2:05:27 PM  | 1/4/2011 2:05:27 PM  |
| 1592   | 1592      | 1           | 1/3/2011 2:33:45 PM  | 1/3/2011 2:33:45 PM  |
| 1755   | 1755      | 2           | 1/4/2011 9:11:47 AM  | 1/4/2011 4:37:03 PM  |
| 1842   | 1842      | 1           | 1/3/2011 9:13:56 AM  | 1/3/2011 9:13:56 AM  |
| 1845   | 1845      | 1           | 1/4/2011 12:01:18 PM | 1/4/2011 12:01:18 PM |
| 1847   | 1847      | 1           | 1/4/2011 5:35:37 PM  | 1/4/2011 5:35:37 PM  |
| 1890   | 1890      | 1           | 1/4/2011 1:52:07 PM  | 1/4/2011 1:52:07 PM  |
| 1891   | 1891      | 2           | 1/3/2011 12:34:22 PM | 1/4/2011 11:26:53 AM |
| 1896   | 1896      | 1           | 1/3/2011 9:27:12 AM  | 1/3/2011 9:27:12 AM  |
| 1957   | 1957      | 1           | 1/4/2011 4:25:11 PM  | 1/4/2011 4:25:11 PM  |
| 1958   | 1958      | 1           | 1/4/2011 11:49:45 AM | 1/4/2011 11:49:45 AM |
| 1989   | 1989      | 1           | 1/3/2011 4:03:16 PM  | 1/3/2011 4:03:16 PM  |
| Total: |           | 15          |                      |                      |

#### **VED Error Details**

| Port   | Extension | # Of Errors | First Error         | Last Error          |
|--------|-----------|-------------|---------------------|---------------------|
| 1207   | 1207      | 1           | 1/4/2011 9:49:23 AN | 1/4/2011 9:49:23 AM |
| 1584   | 1584      | 1           | 1/3/2011 9:18:45 AM | 1/3/2011 9:18:45 AM |
| 1891   | 1891      | 1           | 1/3/2011 8:16:02 AM | 1/3/2011 8:16:02 AM |
| Total: |           | 3           |                     |                     |

#### VED24 Screen Recording Host not installed and running on workstation

#### VED26 Workstation or SRS did not respond

| Port   | Extension | # Of Errors | First Error          | Last Error            |
|--------|-----------|-------------|----------------------|-----------------------|
| 1133   | 1133      | 1           | 1/3/2011 9:17:58 AN  | 1 1/3/2011 9:17:58 AM |
| 1554   | 1554      | 1           | 1/4/2011 2:50:04 PN  | 1 1/4/2011 2:50:04 PM |
| 1842   | 1842      | 1           | 1/4/2011 10:27:33 AM | 1/4/2011 10:27:33 AM  |
| 1843   | 1843      | 1           | 1/3/2011 3:31:14 PM  | 1/3/2011 3:31:14 PM   |
| 1845   | 1845      | 1           | 1/3/2011 8:30:18 AM  | 1/3/2011 8:30:18 AM   |
| 1890   | 1890      | 1           | 1/3/2011 11:35:55 AM | 1/3/2011 11:35:55 AM  |
| 1896   | 1896      | 1           | 1/5/2011 9:21:23 AM  | 1/5/2011 9:21:23 AM   |
| 1989   | 1989      | 3           | 1/4/2011 3:26:26 PM  | 1/4/2011 4:56:09 PM   |
| Total: |           | 10          |                      |                       |

# **SIS Error Details**

| Port | Extension | # Of Errors | First Error       | Last Error          |
|------|-----------|-------------|-------------------|---------------------|
| 1008 |           | 193         | 1/3/2011 8:00:41  | AM 1/5/2011 9:35:55 |
| 1013 |           | 60          | 1/3/2011 8:28:14  | AM 1/5/2011 9:17:29 |
| 1062 |           | 14          | 1/3/2011 9:40:01  | AM 1/4/2011 4:57:43 |
| 1086 |           | 30          | 1/3/2011 12:36:32 | PM 1/5/2011 9:09:55 |
| 1090 |           | 58          | 1/3/2011 9:27:54  | AM 1/3/2011 5:57:33 |
| 1093 |           | 31          | 1/3/2011 9:00:41  | AM 1/5/2011 9:44:29 |
| 1094 |           | 8           | 1/3/2011 11:28:19 | AM 1/4/2011 5:55:4  |
| 1121 |           | 24          | 1/3/2011 9:03:45  | AM 1/4/2011 5:39:14 |
| 1124 |           | 17          | 1/3/2011 8:57:39  | AM 1/4/2011 2:11:00 |
| 1126 |           | 2           | 1/4/2011 3:32:56  | PM 1/4/2011 4:21:10 |
| 1127 |           | 70          | 1/3/2011 1:13:49  | PM 1/4/2011 5:58:28 |
| 1128 |           | 9           | 1/3/2011 9:35:39  | AM 1/4/2011 3:57:43 |
| 1131 |           | 10          | 1/3/2011 9:59:28  | AM 1/4/2011 5:28:02 |
| 1133 |           | 89          | 1/3/2011 9:06:26  | AM 1/5/2011 9:41:33 |

SIS0 No server connection, or invalid query type
# **Survey Analysis**

The **Survey Analysis** report helps you manage the survey project and track responses as they arrive. It is designed to complement the **Post Contact Survey – Average Score by Question** report.

## Criteria

The following criteria are unique to this report and are explained below for clarification.

| Criteria         | Description                                                                                                    |
|------------------|----------------------------------------------------------------------------------------------------|
| Agent            | Use this criterion to limit the results of the report to a specific agent or agents.                                                                                            |
| Survey           | Select the survey project(s) that you would like to include in the report. Each survey project selected appears on its own area of the report.                                  |
| Survey Sent Date | Use this criterion to limit the results of the report based on when the survey was sent. For example, this criterion allows you to review surveys sent out in the current week. |
| Team             | Use this criterion to limit the results of the report to a specific team or teams.                                                                                              |

## Sample

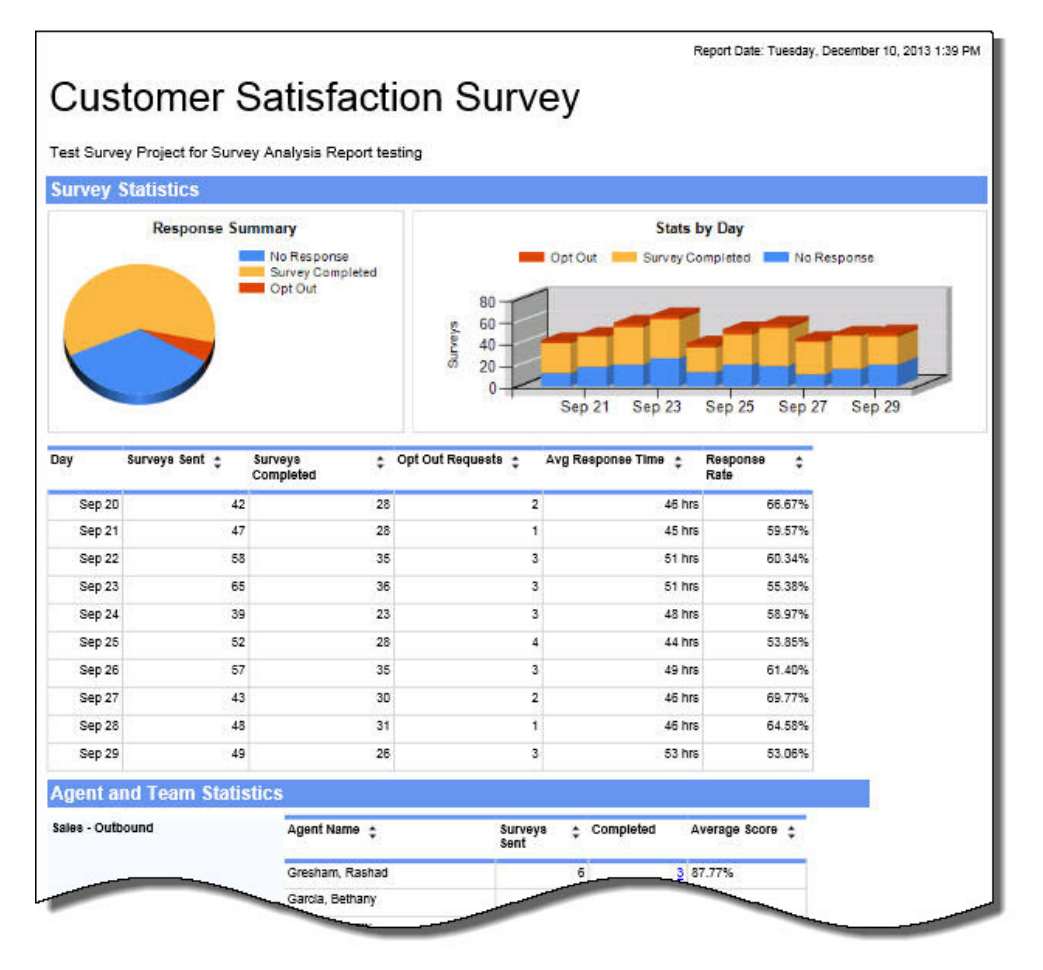

## **Drill-Down**

This report provides drill-down links in the **Completed** column to show a list post contact surveys (evaluations) complete by customer for an agent.

## Survey Analysis

| Agent          | AvgScore | Form                  | Evaluator   | Date      | Team             |
|----------------|----------|-----------------------|-------------|-----------|------------------|
| Rashad Gresham | 98.30    | Collection Evaluation | Collection  | 8/16/2010 | Sales - Outbound |
| Rashad Gresham | 100.00   | Collection Evaluation | collection1 | 7/27/2010 | Sales - Outbound |
| Rashad Gresham | 65.00    | Collection Evaluation | collection1 | 7/20/2010 | Sales - Outbound |

If you click a link in the Form column, Encore opens the post contact survey (evaluation) that was completed.

|                              | Age                             | ntEvaluation                                  |                         |                 |
|------------------------------|---------------------------------|-----------------------------------------------|-------------------------|-----------------|
| gent:                        | Rashad Gresham                  | ModifiedBy:                                   | Collection              |                 |
| eam:                         | Sales - Outbound                | ModifiedDate:                                 | 8/16/2010 4:04:0        | 00 PM           |
| valuatedBy:                  | Collection                      | ContactRecordingDate                          | e: 8/16/2010 1:15:6     | 56 PM           |
| valuatedDate:                | 8/16/2010 4:04:00 PM            | FormUsed:                                     | Collection Evalu<br>14) | ation (Revision |
|                              | Score                           | ByCategories                                  |                         |                 |
|                              | Accuracy Skills                 | 100.0%                                        | 33.0 / 33.0             |                 |
|                              | Call Closing and Wra            | ip Up 100.0%                                  | 11.0 / 11.0             |                 |
|                              | Professionalism and<br>Handling | Call 94.8%                                    | 31.3 / 33.0             |                 |
|                              | Solve                           | 100.0%                                        | 8.0 / 8.0               |                 |
|                              | Verification                    | 100.0%                                        | 15.0 / 15.0             |                 |
|                              | Total:                          | 98.3%                                         | 08.37.100.0             |                 |
| This was a great<br>is kept. | Evalu                           | ationComment<br>ember that you want to follow | v up with to help ens   | ure the promis  |
|                              | Agen                            | t Performance                                 |                         |                 |
| Evaluation                   |                                 |                                               |                         |                 |
| Was the membe                | r verified according to policy  | Yes                                           | 1                       | 15.0 / 15.      |
|                              | umber undeted/vorified?         | Vec -                                         | 2.502                   | 20/20           |
| Wasth                        | unber updatedrivernieu:         |                                               |                         | 3.07 3.0        |

**NOTE** When the report is exported as an Excel, Word or PDF file, all drill-down links are disabled.

## Charts

**Chart 1** shows the response summary in a pie chart, including the breakdown of surveys sent, surveys completed and opt-out requests for each survey project selected.

**Chart 2** shows the statistics by day, including a day-by-day breakdown of surveys sent, surveys completed and opt-out requests based on the day the survey was sent.

### Tables

**Table 1** shows the statistics by day. This information may help you decided which day of the week or month surveys are most likely to get a response. It's important to remember that the responses and opt-out requests are grouped and sorted by the day the original survey was sent, rather than by when the opt-out request was processed or the survey was completed. For instance, if a survey sent on August 31 was completed on September 3, then the completed survey is counted on the August 31 row, and its average response time and response rate is credited to that day's subtotals.

**Table 2** shows survey responses based on agent and team. This information can be used to ensure you have enough surveys for each agent or team. It may also be used to decide whether to extend the end date of a survey project or end the project sooner, if you have received enough responses.

### Columns

Columns shown in both tables and are unique to this report are explained below:

**Surveys Sent** shows the number of survey links sent to customers on that day, either for a project (table 1) or for an agent (table 2).

**Surveys Completed** shows the total number of surveys completed, of the total number of survey links sent to customers.

**Opt Out Requests** shows the total number of opt-out requests, of the total number of survey links sent to customers.

Average Response Time shows the average number of hours recipients have taken to respond to the survey.

**Response Rate** shows the total number of surveys completed, of the total number of survey links sent to customers, as a percentage.

Agent shows the name of the agent who helped a customer that was sent a survey link.

**Completed** shows the total number of surveys completed, of the total number of survey links sent to customers for this agent.

Average Score shows the average score awarded to the agent by customers who completed a survey.

## **Widget Requirements**

This report can only be included in the list of dashboard widgets if it is added to either **Shared Reports** or **My Reports** and follows these rules:

- Must have at least one and no more than 10 agents or teams selected.
- Cannot have both agents and teams selected.
- The selected date range for the Survey Sent Date criterion must be less than 400 days.
- The Ask at Execution option cannot be selected.

# **Team Analysis**

This report displays how a team performed on each form and compares its performance to the average score earned by all teams in the organization. For the team's average score at the evaluation level compared to the organization's average score, use the Team Score Analysis report.

## Criteria

The following criteria are unique to this report and are explained below for clarification.

| Criteria                    | Description                                                                                                    |
|-----------------------------|----------------------------------------------------------------------------------------------------|
| Forms                       | This enables the report to include certain forms. Be sure to select the correct revision of the form(s) to include on the report. |
| Include Failed Evaluations? | If you would like to include failed evaluations on the report, select <b>Yes</b> for this criterion.                              |

## Sample

| Form Name and 🗘                             | Team ‡                  | Avg    | Org.  | Difference | # of  | Last Evaluation      |
|---------------------------------------------|-------------------------|--------|-------|------------|-------|----------------------|
| Revision                                    |                         | Score  | Score |            | Evals |                      |
| Collection Inbound<br>Evaluation Form (3)   | Risk Inbound            | 91.99  | 93.68 | -1.69      | 33    | 1/5/2011 9:37:00 AM  |
| OHD Evaluation Form (2)                     | OHD                     | 87.72  | 93.68 | -5.96      | 1     | 1/3/2011 10:50:00 AM |
| Teleservice Evaluation (1)                  | Risk Leads              | 100.00 | 93.68 | 6.32       | 3     | 1/3/2011 1:24:00 PM  |
| Collection Outbound<br>Evaluation Form (3)  | Risk Outbound           | 92.08  | 93.68 | -1.61      | 22    | 1/4/2011 3:34:00 PM  |
| Loss Mitigation (2)                         | Loss Mitigation<br>Team | 100.00 | 93.68 | 6.32       | 1     | 1/3/2011 3:33:00 PM  |
| Technical Support<br>Evaluation (1)         | Teleservices            | 100.00 | 93.68 | 6.32       | 2     | 1/4/2011 8:15:00 AM  |
| Collection Inbound<br>Evaluation Form (3)   | Risk Outbound           | 97.00  | 93.68 | 3.32       | 1     | 1/4/2011 8:44:00 AM  |
| Collection: Vendor<br>Evaluation (1)        | Risk<br>Specialists     | 100.00 | 93.68 | 6.32       | 8     | 1/4/2011 4:13:00 PM  |
| Collection Outbound<br>Evaluation Form (3)  | Risk<br>Specialists     | 100.00 | 93.68 | 6.32       | 1     | 1/4/2011 1:35:00 PM  |
| Teleservices Call Quality<br>Evaluation (1) | Teleservices            | 93.37  | 93.68 | -0.31      | 3     | 1/5/2011 8:49:00 AM  |
| Totals:                                     |                         | 93.68  | 93.68 | 0.00       | 75    | 1/5/2011 9:37:00 AM  |

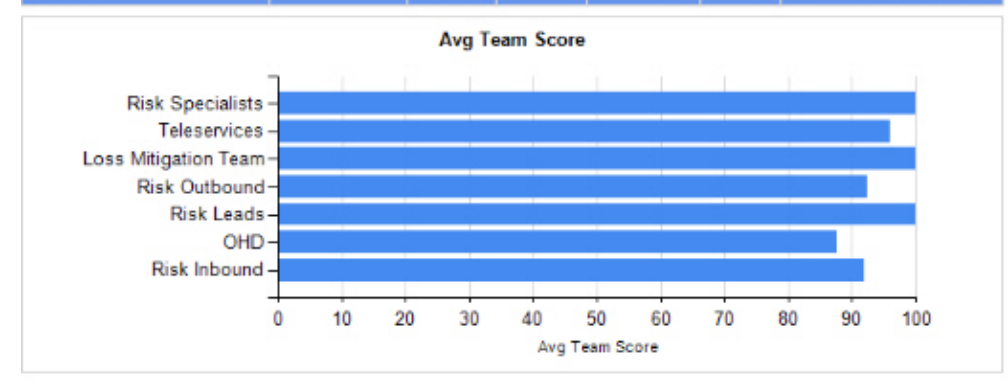

## Columns

Columns that are unique to this report are explained below:

Avg. Score is the average score earned by the team on that form.

Org. Score is the average score earned by all teams that have been evaluated with the form.

**Difference** is the **Avg. Score** minus the **Org. Score**. If the **Avg. Score** is less than the **Org. Score**, the team has an average score that is less than the average score earned by all teams in the organization for that form. These numbers show in red.

# Of Evals shows the number of evaluations included in the Avg. Score for the team for the evaluation form noted.

**Last Evaluation** shows the last date and time that an agent on the team was evaluated with the form. This may be helpful to understand how long ago the team was evaluated to determine if training has occurred since the last evaluation or if the team is only periodically evaluated with a particular form.

## **Widget Requirements**

This report can only be included in the list of dashboard widgets if it is added to either **Shared Reports** or **My Reports** and follows these rules:

- The Report Grouping criterion cannot be used.
- Must have at least one and no more than five teams selected.
- The selected date range for the Evaluation Date or Recording Date criteria must be less than 400 days.
- The Ask at Execution option cannot be selected.

# **Team Performance Analysis**

#### This report is no longer supported. The Team Score Analysis report should be used instead.

This report displays how a team performed on each form and compares its performance to the average score earned by all teams in the organization. Only forms that were used to score the team are included on this report, so if you see a form missing from the report, this is the likely reason.

## Criteria

The following criteria are unique to this report and are explained below for clarification.

| Criteria                   | Description                                                                                                    |
|----------------------------|----------------------------------------------------------------------------------------------------|
| Average Score              | Use this criterion to only view teams that match a certain average score. For instance, if you want to view all teams with an average score of less than 70%, choose <b>Less Than</b> and enter <b>70</b> in the <b>Select Average Score</b> field.                                                                                                    |
| Avg Score Threshold        | Use this criterion to highlight teams that match a certain average score. For instance, if you want to view all teams with a score greater than 80%, choose <b>Greater Than</b> and enter <b>80</b> in the field. All teams are listed but only teams with an average score greater than 80% are highlighted.                                                                                                    |
| Form / Category / Question | This enables the report to include selected evaluation forms, scoring categories, and/or evaluation questions. Select the form and the revision number at the top of the window, and the scoring categories and questions open in the lower portion of the window. Then select the scoring category and/or the questions to include on the report.                                                                                                    |
| Number of Evals            | Use this criterion to view teams that have a certain number of evaluations completed for them. For instance, if you want to view teams that have less than 10 evaluations completed in a months time, select the date range in either the <b>Evaluation Date</b> or <b>Recording Date</b> criteria, then select <b>Number of Evals</b> . Choose <b>Less Than</b> and enter <b>10</b> in the <b>Select Number of Evals</b> field.                                                                                                    |
| Report Grouping            | <ul> <li>This enables you to group the information in various ways, such as by form, scoring category, etc. If you select:</li> <li>Site, you can view evaluations by site.</li> <li>Site Then Form, you can view evaluations by site and then the form used to evaluate the recording.</li> <li>Site Then Form Then Scoring Category, you can view all evaluations by site, then the form used to evaluate the recording, and then the scoring category for the form.</li> <li>Site Then Form Then Question, you can view all evaluations by site. then the form used to evaluate the recording, and then the question on the form.</li> <li>Site Then Form Then Evaluator, you can view all evaluations by site, then the form used to evaluate the recording, and then the question on the form.</li> </ul> |

## Sample

| Form ¢                                         | Team ≎           | Avg.<br>Score | Org.<br>Score | Difference | # Of<br>Evals | Last Evaluation 🗘    | Last<br>Evaluated By |
|------------------------------------------------|------------------|---------------|---------------|------------|---------------|----------------------|----------------------|
| Collection Inbound Evaluation Form (rev.3)     | Risk Inbound     | 88.83         | 89.10         | - 0.27     | 34            | 1/5/2011 9:37:00 AM  | dquinn               |
| Collection Inbound Evaluation Form (rev.3)     | Risk Outbound    | 97.00         | 89.10         | 7.90       | 1             | 1/4/2011 8:44:00 AM  | dquinn               |
| Collection Outbound Evaluation Form<br>(rev.3) | Risk Outbound    | 88.24         | 84.76         | 3.49       | 23            | 1/4/2011 3:44:00 PM  | dquinn               |
| Collection Outbound Evaluation Form<br>(rev.3) | Risk Specialists | 40.83         | 84.76         | - 43.93    | 2             | 1/4/2011 4:04:00 PM  | dquinn               |
| Collection: Vendor Evaluation (rev.1)          | Risk Specialists | 100.00        | 100.00        | 0.00       | 8             | 1/4/2011 4:13:00 PM  | dquinn               |
| Insurance Evaluation (rev.1)                   | Advanced Support | 94.00         | 94.00         | 0.00       | 1             | 6/1/2011 6:46:21 AM  | Administrator        |
| Technical Support Evaluation (rev.1)           | Teleservices     | 100.00        | 100.00        | 0.00       | 2             | 1/4/2011 8:15:00 AM  | vjohnson             |
| Teleservices Call Quality Evaluation (rev.1)   | Teleservices     | 100.00        | 97.92         | 2.08       | 1             | 1/5/2011 8:49:00 AM  | vjohnson             |
| Teleservices Call Quality Evaluation (rev.1)   | Technical Sales  | 95.83         | 97.92         | - 2.08     | 1             | 1/5/2011 8:32:00 AM  | vjohnson             |
| Teleservices Main Form (rev.1)                 | Equity Services  | 0.00          | 68.24         | - 68.24    | 1             | 2/2/2011 10:33:00 AM | dquinn               |
| Teleservices Main Form (rev.1)                 | Risk Leads       | 100.00        | 68.24         | 31.76      | 3             | 1/3/2011 1:24:00 PM  | dquinn               |
| Teleservices Main Form (rev.1)                 | Risk Outbound    | 71.11         | 68.24         | 2.87       | 1             | 2/2/2011 10:30:00 AM | dquinn               |
|                                                |                  | 87.88         |               |            | 78            | 6/1/2011 6:46:21 AM  |                      |

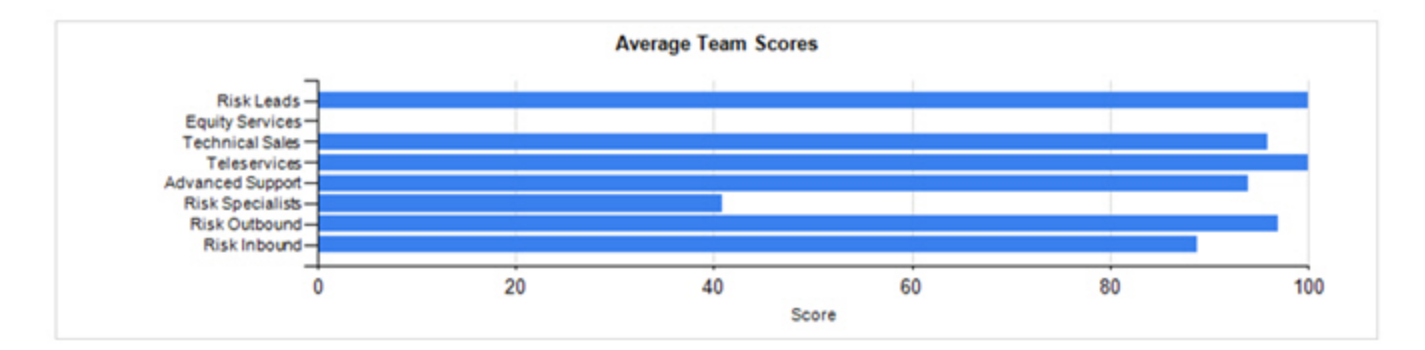

## Columns

Columns that are unique to this report are explained below:

**Avg. Score** is the average score earned by the team on that form. You can group the report by team if you need to view all the scores received by a certain team on multiple forms, or you can group it by form, site, scoring category, etc.

**Org. Score** is the average score earned by all teams that have been evaluated with the form. In the sample above, the Risk Inbound team received an average score of 88.83 and the organization's score is 89.10. This means the team's score is lower than the average score earned by all the other teams. It may be helpful to review the team's calls and see if there are other ways the team may handle calls to improve its score.

**Difference** is the **Avg. Score** minus the **Org. Score**. If the **Avg. Score** is less than the **Org. Score**, the team has an average score that is less than the average score earned by all teams in the organization for that form. These numbers show in red.

**# Of Evals** shows the number of evaluations included in the **Avg. Score** for the team for the evaluation form noted.

Last Evaluation shows the last date and time that an agent on the team was evaluated with the form. This may be helpful to understand how long ago the team was evaluated to determine if training has occurred since the last evaluation or if the team is only periodically evaluated with a particular form.

Last Evaluated By shows which evaluator last evaluated the team.

# **Team Score Analysis**

This report provides the team's average evaluation score compared to the organization's average score. To view the team's average score at the question or scoring category level compared to the organization's average score, use the Team Analysis report.

## Criteria

The following criteria are unique to this report and are explained below for clarification.

| Criteria              | Description                                                                                                    |
|-----------------------|----------------------------------------------------------------------------------------------------|
| Detail Rows           | This criterion specifies how the detail rows in the report are grouped.                                                                                                    |
|                       | <ul> <li>Group By Form (Default) – When this option is selected (or the criterion is not used) the report detail rows are grouped according to Form, then Team, showing one row for each unique combination of form/team. This is the detail row grouping shown in the report example. The Org Score that is presented shows the combined score for all teams using that form. The difference is calculated based on that number. This type of detail is useful when different forms have different point structures and you want to compare similar data.</li> <li>Group By Team – When this option is selected each detail row combines all the team's evaluations into one row and one score. In addition, the Org Score combines the scores of all the different forms that were used, giving a single number for all forms. The difference is calculated based on that number.</li> </ul> |
| DNIS                  | Select the DNIS codes to include in the report. This list is limited to the distinct DNIS numbers used within the last year.                                                                                                    |
| Evaluation Date       | Select a date range that includes the evaluation dates you need to review.                                                                                                    |
| Evaluation Score      | This criterion limits the evaluations included in the report calculations so that only evaluations that match the score criteria are included. For instance, if you need to include all evaluations with an average score of less than 70%, choose <b>Less Than</b> and enter <b>70</b> in the field below the comparison options.                                                                                                    |
| Evaluation Type       | Select the type of evaluations you would like to view on the report: either evaluations of recorded conversations or post contact surveys completed by customers.                                                                                                    |
| Number of Evals       | Use this criterion to view teams that have a certain number of evaluations completed for them. For instance, if you want to view teams that have less than 25 evaluations completed in a months time, select the date range in either the <b>Evaluation Date</b> or <b>Recording Date</b> criteria, then select <b>Number of Evals</b> . Choose <b>Less Than</b> and enter <b>10</b> in the field below the comparison options. Only teams having a number of evaluations that meet this criterion are included in the report.                                                                                                    |
| Only Show Evaluations | Limits the number of returned evaluations based on whether a recording was evaluated.                                                                                                    |
|                       | <ul> <li>With Recordings only shows evaluations with recordings; evaluations without recordings are excluded.</li> <li>Without Recordings only shows evaluations without recordings; evaluations based on recordings are excluded.</li> </ul>                                                                                                    |
| Recording Date        | Select a date range that includes the recording dates for completed evaluations you need to review.                                                                                                    |

## Sample

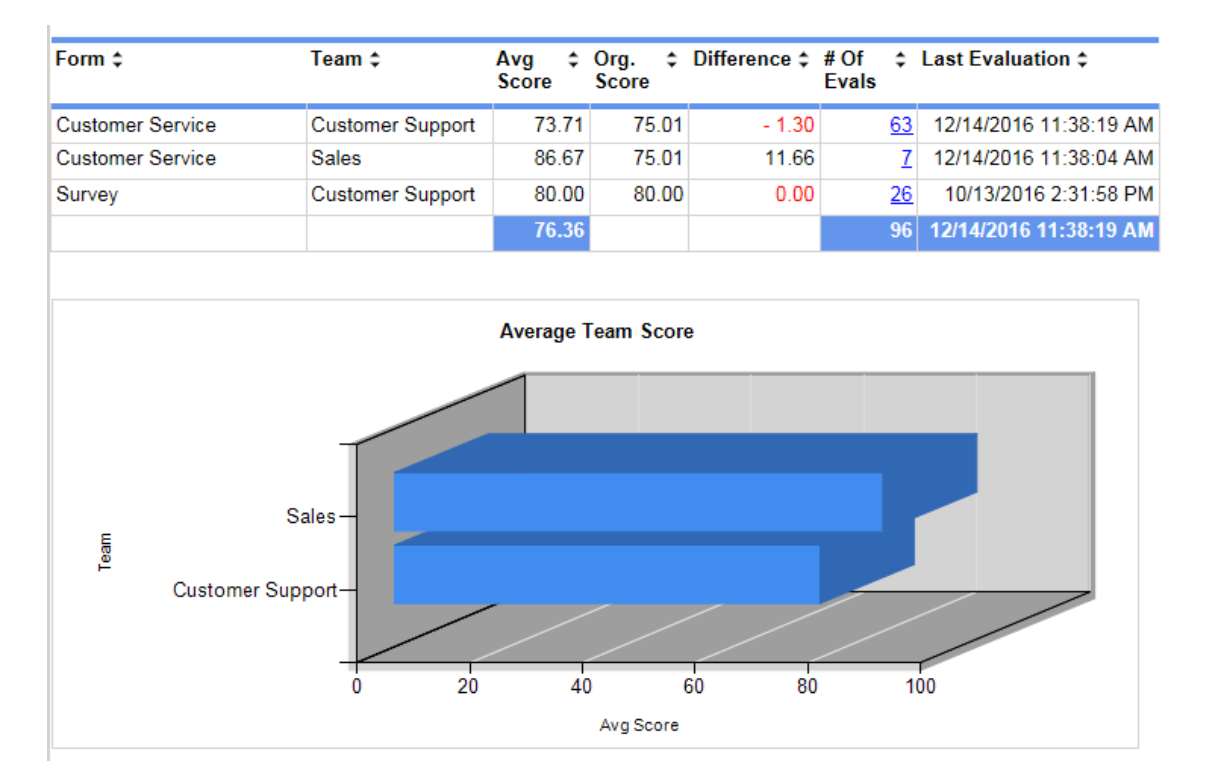

The sample below shows the report with the default **Detail Rows** setting, **Group by Form**, selected:

This second sample illustrates how the report looks with the Detail Rows criterion set to Group by Team.

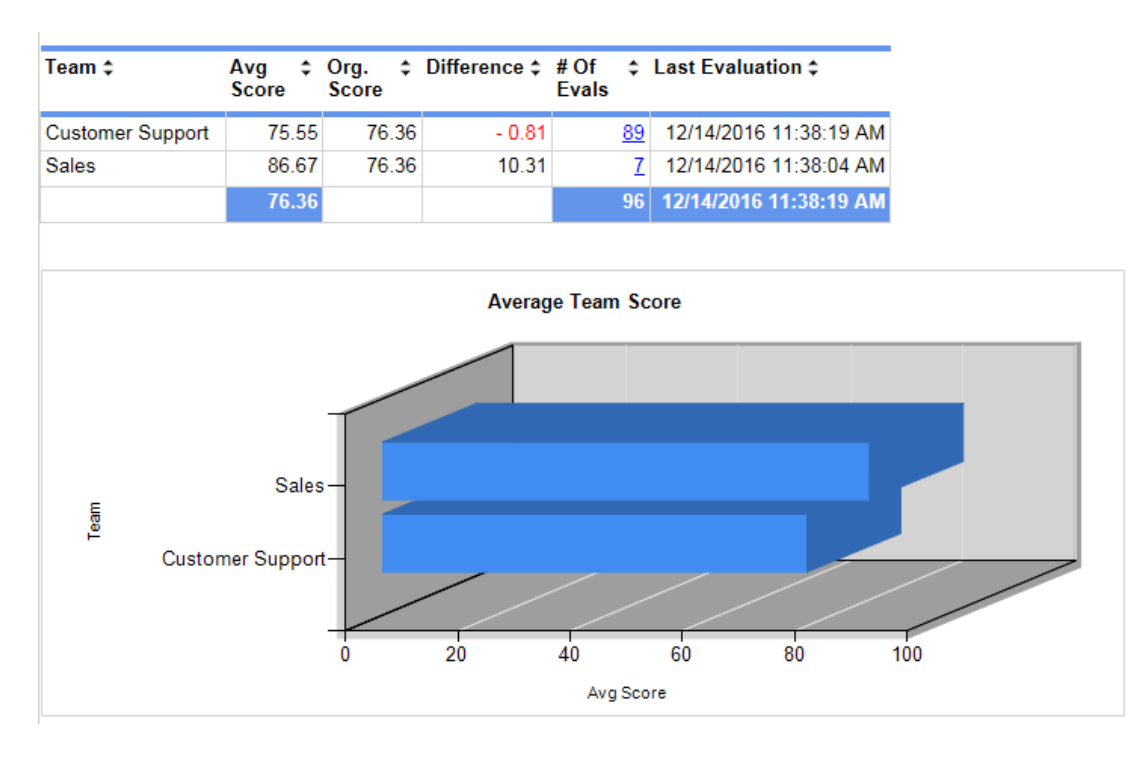

## **Drill-Down**

This report provides a drill-down link in the **# of Evals** column (see samples above) to show a list of agents included in that specific count (see sample below).

| Agent                  | Score | Form             | Evaluator     | Date       | Team             |
|------------------------|-------|------------------|---------------|------------|------------------|
| Jackson<br>McCoullough | 76.67 | Customer Service | Administrator | 12/14/2016 | Customer Support |
| Brad Ellison           | 86.67 | Customer Service | Administrator | 12/14/2016 | Customer Support |
| Karyn Peters           | 93.33 | Customer Service | Administrator | 12/14/2016 | Customer Support |
| Sheryl Knight          | 95.00 | Customer Service | Administrator | 12/14/2016 | Customer Support |
| Sheryl Knight          | 95.00 | Customer Service | Administrator | 12/14/2016 | Customer Support |
| Brad Ellison           | 96.67 | Customer Service | Administrator | 12/14/2016 | Customer Support |
| Jackson<br>McCoullough | 73.33 | Customer Service | Administrator | 12/14/2016 | Customer Support |

On the second level drill-down, the form name shown in the **Form** column is a link and, when clicked, shows a copy of the evaluation completed for the agent.

NOTE When the report is exported as an Excel, Word or PDF file, all drill-down links are disabled.

### Columns

Columns that are unique to this report are explained below:

**Form** is the name of the form without the revision number. If the report is grouped by team, this column does not show.

Avg. Score is the average score earned by the team. It is different depending on the value selected for the Detail Rows criterion:

- If the **Detail Rows** criterion is set to **Group By Team**, the **Avg. Score** value is calculated by averaging the scores of all evaluations for a team that meet the report criteria. Only data that meets both the team and evaluation criteria are shown on the report.
- If the **Detail Rows** criterion is set to **Group By Form**, either by specifically choosing this option or by default, the **Avg. Score** value is calculated by averaging the scores of all evaluations for a team and a form that meet the report criteria. Only data that meets both the team and form criteria are shown on the report.

Org. Score is the average score of all evaluations that meet the selected criteria.

- If the **Detail Rows** criterion is set to **Group By Team**, the **Org. Score** value is calculated by averaging the scores of all evaluations that meet the report criteria. Each team shows the same **Org. Score** on the report.
- If the **Detail Rows** criterion is set to **Group By Form**, either by specifically choosing this option or by default, the **Org. Score** value is calculated by averaging the scores of all evaluations for a form that meet the report criteria.

Difference is the Avg. Score minus the Org. Score. If the Avg. Score is less than the Org. Score, the difference shows in red.

**# Of Evals** shows the number of evaluations completed for the team using that form, in the date range selected (per the **Evaluation Date** or **Recording Date** criteria).

**Last Evaluation** shows the last date and time that the team was evaluated with the form. This may be helpful to understand how long ago the team was evaluated to determine if training has occurred since the last evaluation, or if the team is only periodically evaluated with a particular form.

## Widget Requirements

This report can only be included in the list of dashboard widgets if it is added to either **Shared Reports** or **My Reports** and follows these rules:

- Must have at least one and no more than five teams selected.
- The selected date range for the Evaluation Date or Recording Date criteria must be less than 400 days.
- The Ask at Execution option cannot be selected.

# **Team Scores by Question**

This report provides a comprehensive list of the team's accumulated scores for evaluation questions. It can be used to provide report cards for teams or to evaluate the difficulty and effectiveness of different questions.

## Criteria

The following criteria are unique to this report and are explained below for clarification.

| Criteria                   | Description                                                                                                    |
|----------------------------|----------------------------------------------------------------------------------------------------|
| Average Score              | Use this criterion to only view questions that match a certain average score. For instance, if you want to view questions with an average score of less than 70%, choose <b>Less Than</b> and enter <b>70</b> in the <b>Select Average Score</b> field.                                                                                                    |
| Average System Score       | Use this criterion to view questions that match a certain average system score. For instance, if you want to view questions with an average system score greater than 80%, choose <b>Greater Than</b> and enter <b>80</b> in the <b>Select Average System Score</b> field.                                                                                                    |
| Form / Category / Question | This enables the report to include selected evaluation forms, scoring categories, and/or evaluation questions. Select the form and the revision number at the top of the window, and the scoring categories and questions open in the lower portion of the window. Then select the scoring category and/or the questions to included on the report.                                                      |
| Number of Evals            | Use this criterion to view questions that have a certain number of evaluations completed for them. For instance, if you want to view questions that have less than 10 evaluations completed in a months time, select the date range in the <b>Recording Date</b> criterion, then select <b>Number of Evals</b> . Choose <b>Less Than</b> and enter <b>10</b> in the <b>Select Number of Evals</b> field. |
| Report Grouping            | This enables you to group the information in various ways, such as by question,<br>scoring category, etc. Question scores may be grouped by:<br>• Site<br>• Team<br>• Question<br>• Scoring Category<br>• Site Then Agent<br>• Site Then Question                                                                                                    |
| Score Threshold            | When selected, this threshold setting highlights information on the report that meets the criterion. For instance, if you want to highlight teams that have an average score greater than 80, you would choose <b>Greater than</b> and enter <b>80</b> in the blank field. When the report is run, all teams are listed but only teams with a score greater than 80 are highlighted in red.              |

## Sample

| Site   | Team             | Question                                                                                                    | # Of Evals               | Average<br>Team<br>Score | Average<br>System<br>Score | Difference |
|--------|------------------|----------------------------------------------------------------------------------------------------|--------------------------|--------------------------|----------------------------|------------|
| Site 1 | Risk Specialists | Tone of voice was appropriate and confidence was evident(Rev. 3)                                                              | 8                        | 100.00                   | 100.00                     | 0.00       |
| Site 1 | Risk Inbound     | Was the address updated/verified?(Rev. 2)                                                                                     | 34                       | 93.94                    | 93.22                      | 0.72       |
| Site 1 | Risk Outbound    | Was the address updated/verified?(Rev. 2)                                                                                     | 24                       | 95.83                    | 93.22                      | 2.61       |
| Site 1 | Risk Specialists | Was the address updated/verified?(Rev. 2)                                                                                     | 2                        | 50.00                    | 93.22                      | -43.22     |
| Site 1 | Risk Specialists | Was a proper greeting used?                                                                                                   | 8                        | 100.00                   | 100.00                     | 0.00       |
| Site 1 | Risk Specialists | Proper identification provided                                                                                                | 8                        | 100.00                   | 100.00                     | 0.00       |
| Site 1 | Risk Specialists | Listened fully and attentively to the caller                                                                                  | 8                        | 100.00                   | 100.00                     | 0.00       |
| Site 1 | Risk Specialists | Professionalism and verbiage was appropriate while maintaining<br>good vendor rapport                                         | 8                        | 100.00                   | 100.00                     | 0.00       |
| Site 1 | Risk Specialists | Did the representative actively listen to comprehend the problem<br>and offer applicable resolution (When Applicable)(Rev. 2) | 8                        | 100.00                   | 100.00                     | 0.00       |
| Site 1 | Risk Specialists | Was information about specific accounts properly notated?                                                                     | 8                        | 100.00                   | 100.00                     | 0.00       |
| Site 1 | Risk Specialists | Call was closed properly                                                                                                    | 8                        | 100.00                   | 100.00                     | 0.00       |
| Site 1 | Equity Services  | Took appropriate ownership of call in order to provide resolution for<br>caller's concern.                                    | 1                        | 0.00                     | 75.00                      | -75.00     |
| Site 1 | Risk Leads       | Took appropriate ownership of call in order to provide resolution for<br>caller's concern.                                    | 3                        | 100.00                   | 75.00                      | 25.00      |
| Site 1 | Equity Services  | Tone of voice was appropriate and confidence was evident (i.e. respectful, polite, welcoming, etc)                            | 1                        | 0.00                     | 80.00                      | -80.00     |
| Site 1 | Risk Outbound    | Tone of voice was appropriate and confidence was evident (i.e. respectful, polite, welcoming, etc)                            | 1                        | 100.00                   | 80.00                      | 20.00      |
| Site 1 | Risk Leads       | Tone of voice was appropriate and confidence was evident (i.e. respectful, polite, welcoming, etc)                            | 3                        | 100.00                   | 80.00                      | 20.00      |
| -      |                  | lanation/coaching provided in                                                                                                 | and the second states of |                          | 60.00                      |            |

## Columns

Columns that are unique to this report are explained below:

# Of Evals lists the number of evaluations included to calculate the average scores for the question.

Average Team Score is the average score earned by the team for a particular question. You can group the report by team if you need to view all the scores received by a certain team on multiple questions, or you can group it by question, site, etc.

Average System Score is the total average score earned by all teams for a particular question.

**Difference** shows the difference between the average team score and the average system score for a question. If the team score is less than the system score, this number shows as red. This calculation shows how the team is performing compared to other teams in the system.